# Instruções de operação **Liquiline Control CDC90**

Limpeza e calibração automática de sensores Memosens

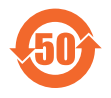

BA01707C/38/PT/09.24-00

Válido a partir da versão

71669873 2024-07-01

03.00.00

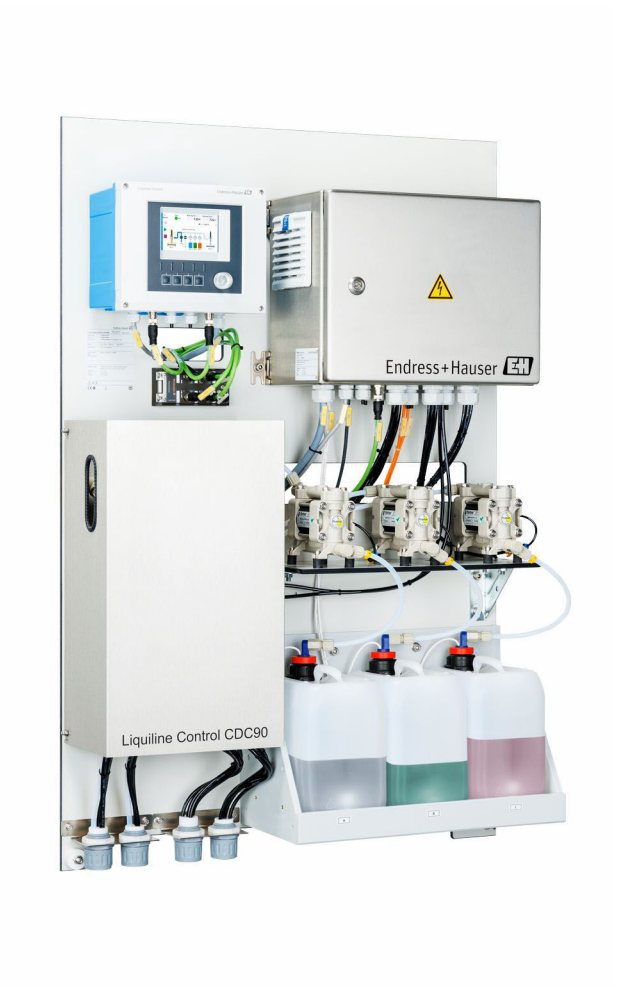

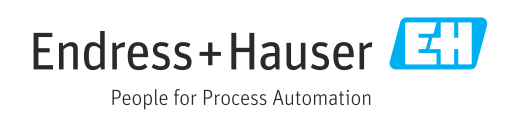

# Sumário

| 1                               | Sobre este documento                                   | 4                |
|---------------------------------|--------------------------------------------------------|------------------|
| 1.1<br>1.2                      | Símbolos                                               | 4<br>. 4         |
| 2                               | Instruções básicas de segurança                        | 5                |
| 2.1<br>2.2<br>2.3<br>2.4<br>2.5 | Especificações para o pessoal                          | 5<br>5<br>5<br>5 |
| 2.6                             | Segurança de 11                                        | 6                |
| 3                               | Descrição do produto                                   | 7                |
| 3.1                             | Design do produto                                      | 7                |
| 4                               | Recebimento e identificação do                         |                  |
|                                 | produto                                                | 12               |
| 4.1                             | Recebimento                                            | 12               |
| 4.2                             | Identificação do produto                               | 12               |
| 4.3                             | Escopo de entrega                                      | 13               |
| 5                               | Montagem                                               | 14               |
| 5.1                             | Requisitos de montagem                                 | 14               |
| 5.2                             | Montagem do sistema                                    | 16               |
| 5.3                             | Montagem do gateway (opcional)                         | 23               |
| 5.4                             | Verificação pos-montagem                               | 23               |
| 6                               | Conexão elétrica                                       | 25               |
| 6.1                             | Especificações de conexão                              | 25               |
| 6.2                             | Configuração da unidade de controle CDC90              | 25               |
| 6.3                             | Conexao dos sensores                                   | 28               |
| 0.4<br>6 5                      | Conexão da comunicação apalógica                       | 29               |
| 6.6                             | Conexão da comunicação Fieldhus                        | 31               |
| 6.7                             | Conexão de comunicação digital                         | 33               |
| 6.8                             | Conexão dos indicadores de posição dos<br>conjuntos    | 34               |
| 6.9                             | Conexão da fonte de alimentação principal              | 39               |
| 6.10                            | Conexão do gateway (opcional)                          | 41               |
| 6.11                            | Garantia do grau de proteção                           | 41               |
| 6.12                            | Verificação pós conexão                                | 42               |
| 7                               | Opções de operação                                     | 43               |
| 7.1                             | Visão geral das opções de operação                     | 43               |
| 7.2                             | Acesso ao menu de operação através do                  |                  |
| 7.3                             | display local<br>Acesso ao menu de operação através do | 44               |
|                                 | servidor Web                                           | 45               |

| 8            | Integração do sistema                      | 46         |
|--------------|--------------------------------------------|------------|
| 8.1          | Integração do instrumento de medição no    |            |
|              | sistema                                    | 46         |
| 9            | Comissionamento                            | 48         |
| 9.1          | Preliminares                               | 48         |
| 9.2          | Verificação pós-instalação e de função     | 49         |
| 9.3          | Acionamento do instrumento de medição      | 49<br>50   |
| 9.4          | comiguração do instrumento de medição      | 50         |
| 10           | Operação                                   | 55         |
| 10.1         | Leitura dos valores medidos                | 55         |
| 10.2         | Adaptação do instrumento de medição às     | <b>- -</b> |
| 103          | condições de processo                      | うう<br>70   |
| 10.5         |                                            | 70         |
| 11           | Diagnóstico e localização de falhas .      | 71         |
| 11.1         | Localização geral de falhas                | 71         |
| 11.2         | Visão geral das informações de diagnóstico | 72         |
| 11.3<br>11.4 | Registros de eventos                       | 80<br>80   |
| 11.5         | Histórico do firmware                      | 81         |
|              |                                            |            |
| 12           | Manutenção                                 | 83         |
| 12.1         | Intervalos de manutenção                   | 84         |
| 12.2         | Limpeza                                    | 84         |
| 12.5         |                                            | 07         |
| 13           | Reparo                                     | 90         |
| 13.1         | Informações gerais                         | 90         |
| 13.2         | Devolução                                  | 90         |
| 13.3         | Descarte                                   | 90         |
| 14           | Acessórios                                 | 91         |
| 14.1         | Conjuntos                                  | 91         |
| 14.2         | Sensores                                   | 92         |
| 14.3         | Funcionalidade adicional                   | 94         |
| 14.4         | Outros acessorios                          | 94         |
| 15           | Dados técnicos                             | 96         |
| 15.1         | Entrada                                    | 96         |
| 15.2         | Saída                                      | 98         |
| 15.3         | Fonte de alimentação                       | 101        |
| 15.4<br>15.5 | Montagem                                   | 101        |
| 15.6         | Ambiente                                   | 102        |
| 15.7         | Construção mecânica                        | 102        |
| Índic        | e1                                         | L05        |

# 1 Sobre este documento

| Estrutura das informações                                                                                                    | Significado                                                                                                    |  |  |
|----------------------------------------------------------------------------------------------------|----------------------------------------------------------------------------------------------------|--|--|
| <ul> <li>▲ PERIGO</li> <li>Causas (/consequências)</li> <li>Consequências de não-<br/>conformidade (se aplicável)</li> <li>▶ Ação corretiva</li> </ul> | Este símbolo alerta para uma situação perigosa.<br>Se esta situação perigosa não for evitada, <b>poderão</b> ocorrer ferimentos sérios<br>ou fatais. |  |  |
| ATENÇÃO<br>Causas (/consequências)<br>Consequências de não-<br>conformidade (se aplicável)<br>► Ação corretiva                                         | Este símbolo alerta para uma situação perigosa.<br>Se esta situação perigosa não for evitada, <b>podem</b> ocorrer ferimentos sérios<br>ou fatais.   |  |  |
| CUIDADO<br>Causas (/consequências)<br>Consequências de não-<br>conformidade (se aplicável)<br>Ação corretiva                                           | Este símbolo alerta para uma situação perigosa.<br>Se esta situação não for evitada, podem ocorrer ferimentos de menor grau<br>ou mais graves.       |  |  |
| AVISO<br>Causa/situação<br>Consequências de não-<br>conformidade (se aplicável)<br>► Ação/observação                                                   | Este símbolo alerta quanto a situações que podem resultar em dano à propriedade.                                                                     |  |  |

# 1.1 Símbolos

- Informações adicionais, dicas
- Permitido
- Recomendado
- 🔀 Não é permitido ou recomendado
- Consulte a documentação do equipamento
- 🗎 Consulte a página
- Referência ao gráfico
- 🖙 Resultado de uma etapa individual

## 1.1.1 Símbolos no equipamento

- 🛆 🖪 Consulte a documentação do equipamento
- Não descartar produtos que apresentam esse símbolo como lixo comum. Ao invés disso, devolva-o para o fabricante para o descarte adequado.

# 1.2 Documentação

Os seguintes manuais complementam estas Instruções de Operação e estão disponíveis nas páginas dos produtos na internet:

- Resumo das instruções de operação para o Liquiline Control CDC90
- Instruções de operação para Memosens, BA01245C
  - Descrição de software para entradas Memosens
  - Calibração de sensores Memosens
- Diagnóstico e localização de falhas específicos do sensor
- Para informações mais detalhadas sobre a comunicação fieldbus:
- EtherNet/IP (adaptador) via gateway Modbus TCP EtherNet/IP: BA02241C
- Modbus TCP (servidor): BA02238C
- PROFIBUS DP (escravo) via gateway Modbus TCP PROFIBUS DP. BA02239C
- PROFINET (equipamento) via gateway Modbus TCP PROFINET: BA02240C

# 2 Instruções básicas de segurança

# 2.1 Especificações para o pessoal

- A instalação, comissionamento, operação e manutenção do sistema de medição podem ser executadas apenas por uma equipe técnica especialmente treinada.
- A equipe técnica deve estar autorizada pelo operador da fábrica a executar as atividades especificadas.
- A conexão elétrica deve ser executada apenas por um técnico eletricista.
- A equipe técnica deve ter lido e entendido estas Instruções de Operação, devendo seguilas.
- Os erros no ponto de medição devem ser reparados apenas pela equipe autorizada e especialmente treinada.

Reparos não descritos nas Instruções de operação fornecidos podem apenas ser executados diretamente pelo fabricante ou pela organização de manutenção.

# 2.2 Uso indicado

O Liquiline Control CDC90 é um sistema totalmente automático de medição, limpeza e calibração para sensores Memosens.

## 2.2.1 Uso não indicado

Qualquer uso diferente do indicado coloca em risco a segurança das pessoas e do sistema de medição. Portanto, qualquer outro uso não é permitido.

O fabricante não é responsável por danos causados pelo uso incorreto ou não indicado.

# 2.3 Segurança do local de trabalho

Como usuário, você é responsável por estar em conformidade com as seguintes condições de segurança:

- Orientações de instalação
- Normas e regulamentações locais
- Regulamentações para proteção contra explosão

### Compatibilidade eletromagnética

- O produto foi testado quanto à compatibilidade eletromagnética de acordo com as normas europeias relevantes às aplicações industriais.
- A compatibilidade eletromagnética indicada aplica-se apenas a um produto que foi conectado de acordo com essas Instruções de operação.

# 2.4 Segurança da operação

### Antes do comissionamento do ponto de medição inteiro:

- 1. Verifique se todas as conexões estão corretas.
- 2. Certifique-se de que os cabos elétricos e conexões de mangueira estejam sem danos.
- 3. Não opere produtos danificados, e proteja-os contra operação não-intencional.
- 4. Etiquete produtos danificados como defeituosos.

### Durante a operação:

 Se as falhas não puderem ser corrigidas, retire os produtos de serviço e proteja-os contra operação não intencional.

# 2.5 Segurança do produto

# 2.5.1 Avançado

O produto é projetado para satisfazer os requisitos de segurança mais avançados, foi devidamente testado e deixou a fábrica em condições de ser operado com segurança. As regulamentações relevantes e as normas internacionais foram observadas.

# 2.6 Segurança de TI

Nossa garantia é válida apenas se o equipamento for instalado e usado como descrito nas instruções de operação. O equipamento possui mecanismos de segurança para protegê-lo contra qualquer modificação acidental nas configurações do equipamento.

A segurança de TI está alinhada com as normas de segurança ao operador e são desenvolvidas para fornecer proteção extra ao equipamento e à transferência de dados do equipamento pelos próprios operadores.

# 3 Descrição do produto

# 3.1 Design do produto

O Controle CDC90 Liquiline completo é formado pelos seguintes componentes:

- Unidade de controle CDC90
- Seletora de Ethernet
- Unidade de controle pneumático
- Bombas
- Recipientes para soluções buffer e agente de limpeza
- Mangueiras múltiplas para controle do meio
- Bloco de lavagem

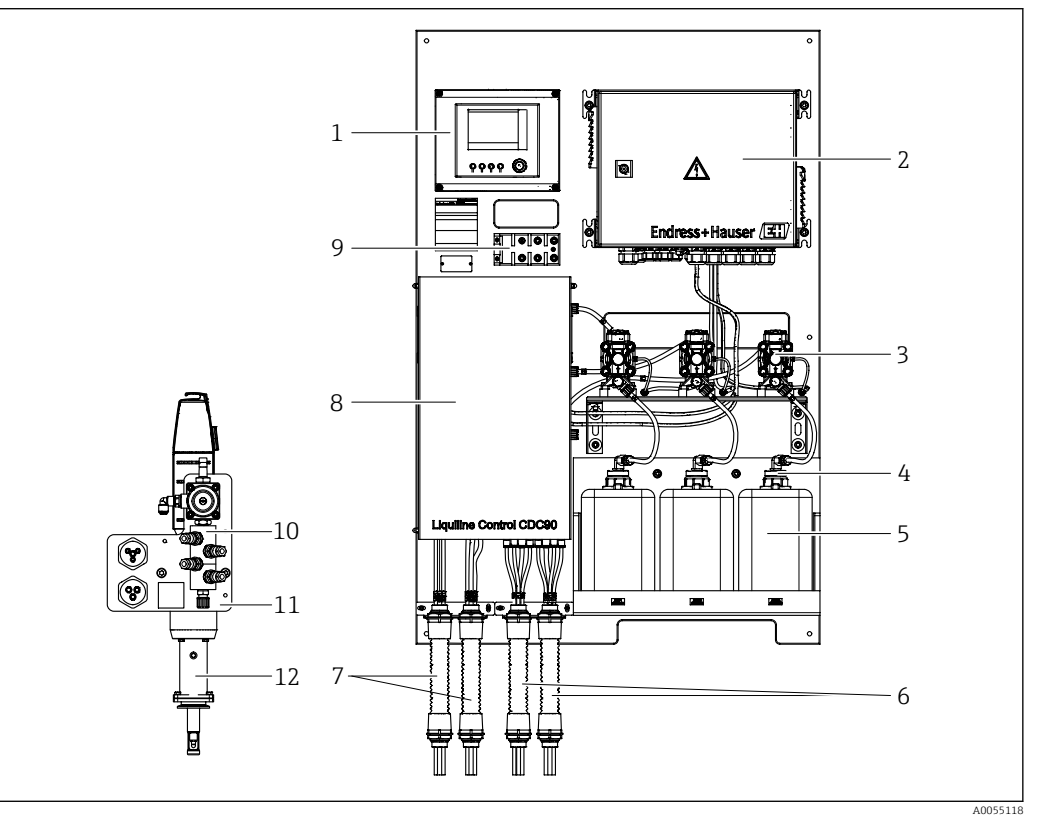

### ■ 1 Visão geral do CDC90

- 1 Unidade de controle CDC90
- 2 Unidade de controle pneumático
- 3 Bombas
- 4 Chave boia
- 5 Recipiente para soluções buffer e para limpeza
- 6 Mangueiras múltiplas M2/M4

- 7 Mangueiras múltiplas M1/M3
- 8 Tampa
- 9 Switch Ethernet
- 10 Bloco de lavagem
- 11 Suporte do bloco de lavagem
- 12 Conjunto (não incluso na entrega)

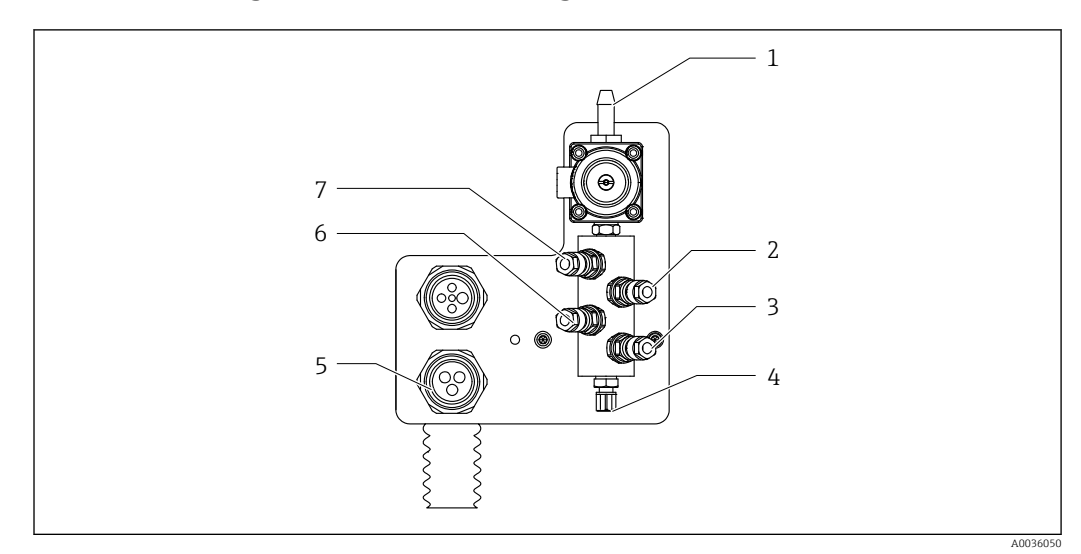

5

6

7

Conexão multi-mangueiras

Bloco de lavagem por ar (válvula-

Líquido, bomba B

piloto 4)

### 3.1.1 Visão geral do bloco de lavagem

🗟 2 🛛 Bloco de lavagem

- 1 Conexão de água (Conector de mangueira D12 PP)
- 2 Líquido, bomba A
- 3 Líquido, bomba C

4 Conexão de saída de lavagem ao conjunto

## 3.1.2 Visão geral da unidade de controle CDC90

🗟 3 Unidade de controle CDC90, parte externa

1 Display touchscreen

- 2 LED de status
- 3 Teclas programáveis 1-4 (4 funções podem ser configuradas)

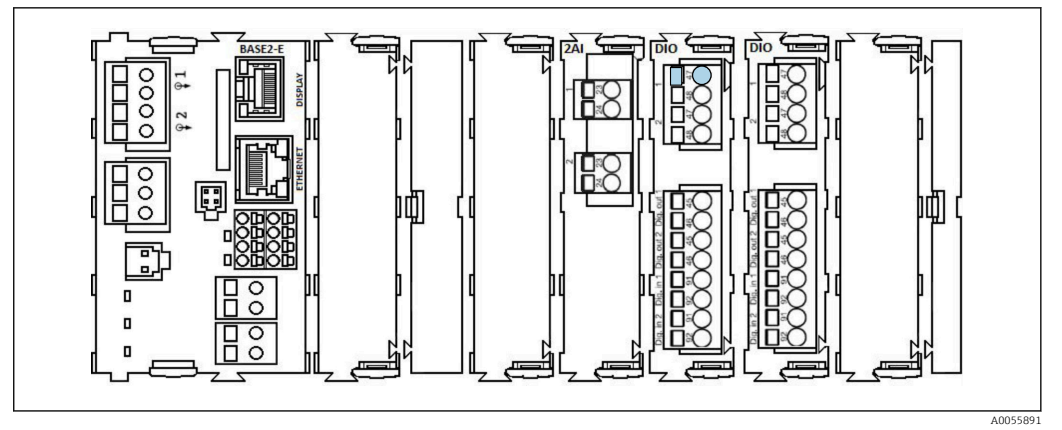

🖻 4 Unidade de controle CDC90, parte interna dependendo da versão do pedido

Módulos da esquerda para a direita, dependendo da versão do pedido:

- Módulo base BASE2-E
- Vazio
- Módulo 2AI
- 2x módulo DIO
- Módulo 4AO (opcional, não mostrado)

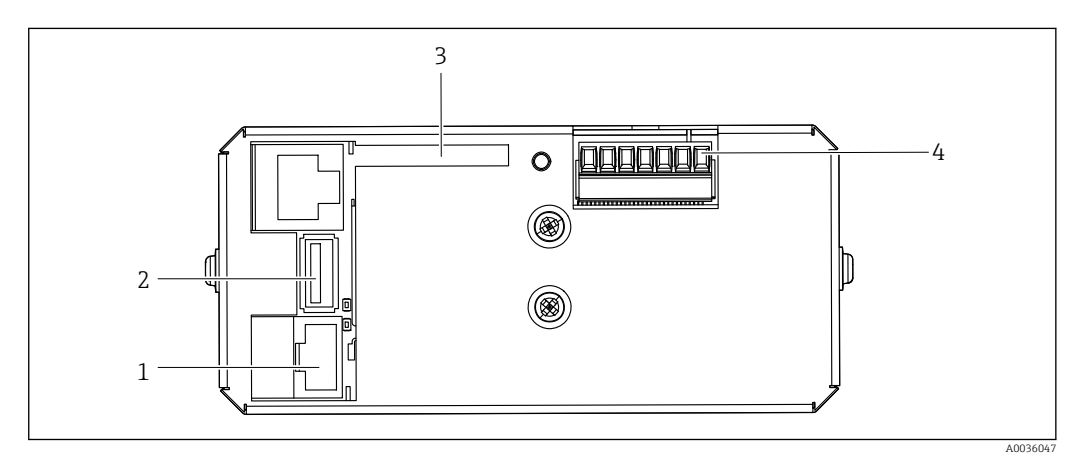

🗟 5 Unidade de controle CDC90, IPC

- 1 Conexão à seletora de Ethernet
- 2 Porta USB
- 3 Cartão SD
- 4 Tensão de alimentação

## 3.1.3 Visão geral da unidade de controle pneumático

### 1 canal

A unidade de controle pneumático controla ar, líquidos e eletricidade. A fonte de alimentação se aplica aqui, por exemplo.

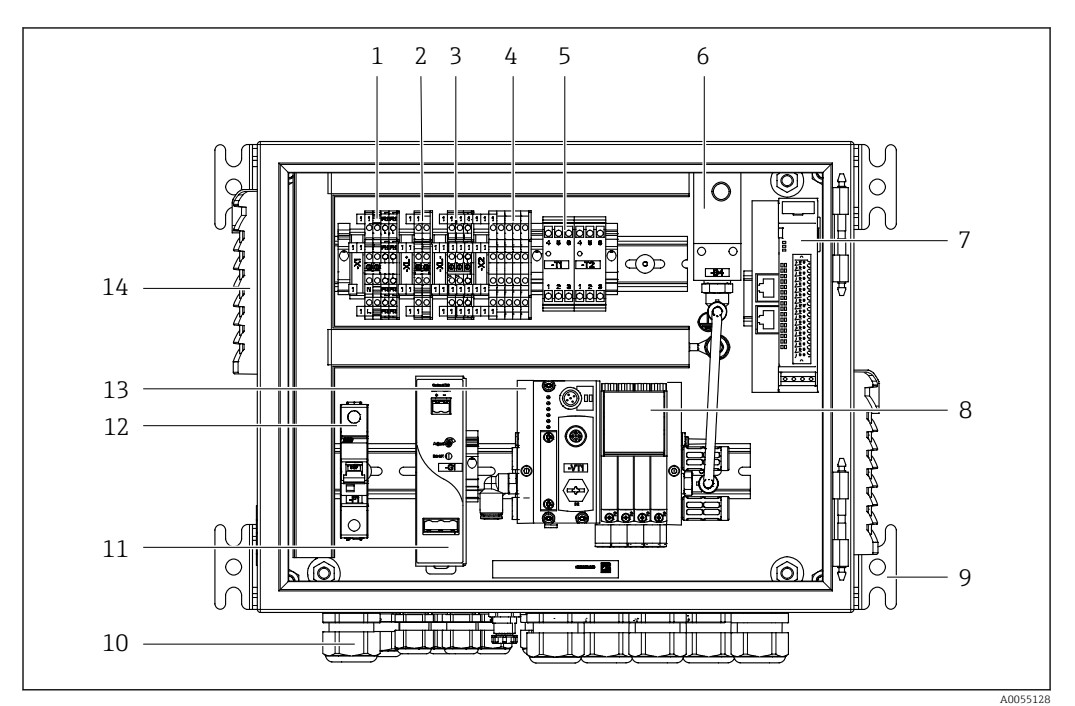

🖻 6 Unidade de controle pneumático para um único canal

| 1 | Terminal 100 / 230 Vca                                                       | 8  |
|---|------------------------------------------------------------------------------|----|
| 2 | Terminal +24 V                                                               | 9  |
| 3 | Terminal 0 V                                                                 | 10 |
| 4 | Terminais para chaves boia e pressostatos                                    | 11 |
| 5 | Terminal da interface de saída para conjuntos, seletora<br>de posição limite | 12 |
| 6 | Pressostato                                                                  | 13 |
| 7 | IO, DIO remoto externo                                                       | 14 |

- Válvulas-piloto
- Montagem
- 0 Prensa-cabo
- Unidade de alimentação 24 Vcc
- Fusível F1 do sistema
- 3 Manifold da válvula-piloto, nó de barramento
- 14 Slot de ventilação

### 2 canais

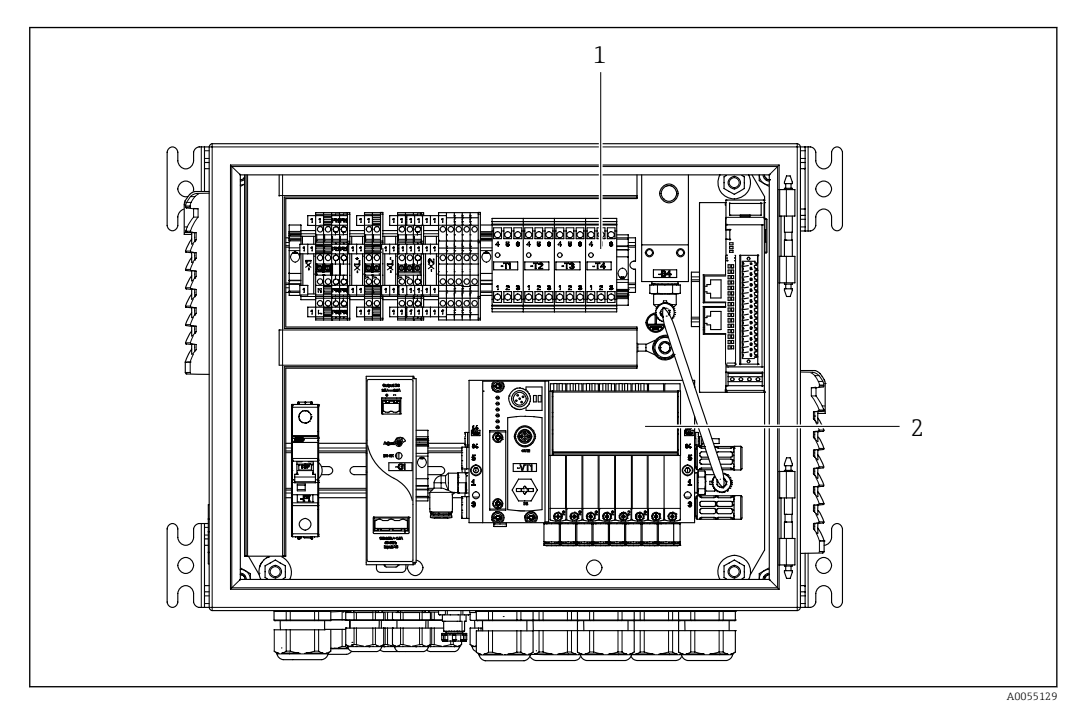

₽ 7 Unidade de controle pneumático para 2 canais

- Extensão dos terminais de interface de saída para um 2º ponto de medição Extensão das válvulas-piloto para um 2º canal 1
- 2

# 4 Recebimento e identificação do produto

# 4.1 Recebimento

Ao receber a entrega:

- 1. Verifique se há danos na embalagem.
  - Relate todos os danos imediatamente ao fabricante.
     Não instale componentes danificados.
- 2. Verifique o escopo de entrega usando a nota de entrega.
- 3. Compare os dados na etiqueta de identificação com as especificações do pedido na nota de entrega.
- 4. Verifique a documentação técnica e todos os outros documentos necessários, como por ex. certificados, para garantir que estejam completos.

Se uma dessas condições não estiver de acordo, entre em contato com o fabricante.

# 4.2 Identificação do produto

## 4.2.1 Etiqueta de identificação

A etiqueta de identificação fornece as seguintes informações sobre seu equipamento:

- Identificação do fabricante
- Código de pedido
- Número de série
- Condições de processo e ambiente
- Valores de entrada e saída
- Informações de segurança e avisos
- Comparar as informações da placa de identificação com os do seu pedido.

## 4.2.2 Identificação do produto

### Página do produto

www.endress.com/cdc90

### Interpretação do código do pedido

O código de pedido e o número de série de seu produto podem ser encontrados nos seguintes locais:

- Na etiqueta de identificação
- Nos papéis de entrega

### Obtenção de informação no produto

- 1. Vá para www.endress.com.
- 2. Pesquisar página (símbolo da lupa): Insira um número de série válido.
- 3. Pesquisar (lupa).
  - └ A estrutura do produto é exibida em uma janela pop-up.
- 4. Clique na visão geral do produto.
  - Surge uma nova janela. Aqui, preencha as informações referentes ao seu equipamento, incluindo a documentação do produto.

# 4.2.3 Endereço do fabricante

Endress+Hauser Conducta GmbH+Co. KG Dieselstraße 24 70839 Gerlingen Alemanha

# 4.3 Escopo de entrega

O escopo de entrega compreende:

### Versão básica

- 1 unidade Liquiline Control CDC90 na versão solicitada
- 1 x Resumo das instruções de operação (cópia impressa)
- Pen drive USB para transmissão de dados e backup, atualização de software
- Gateway (opcional, somente para Ethernet/IP, PROFIBUS DP, versão Profinet)
- Chave do gabinete de controle para unidade de controle pneumático
- Cabo Ethernet
- Luvas espaçadoras para montagem em parede

### Versão com um único canal

- 2 pacotes de mangueiras para ar comprimido e líquido
- 1 bloco de lavagem com suporte para montagem
- 2x conectores de mangueira G 1/4" para mangueira de 6/8 mm (ID/OD) para conectores de enxágue do conjunto

### Versão com 2 canais

- 4 pacotes de mangueiras para ar comprimido e líquido
- 2 blocos de lavagem com suporte para montagem
- 4x conectores de mangueira G 1/4" para mangueira de 6/8 mm (ID/OD) para conectores de enxágue do conjunto
- ► Em caso de dúvidas:
  - Entre em contato com seu fornecedor ou sua central local de vendas.

# 5 Montagem

# 5.1 Requisitos de montagem

O equipamento foi projetado para montagem na parede ou em uma estrutura adequada, por ex., em uma viga de aço.

# 5.1.1 Local de instalação

Note o seguinte ao erguer o equipamento:

- 1. Certifique-se de que a parede ou viga de aço tenha capacidade de carga suficiente e esteja totalmente perpendicular.
- 2. Proteja o equipamento contra aquecimento adicional (por ex., de aquecedores).
- 3. Proteja o equipamento contra vibrações mecânicas.

## 5.1.2 Dimensões

### Painel CDC90

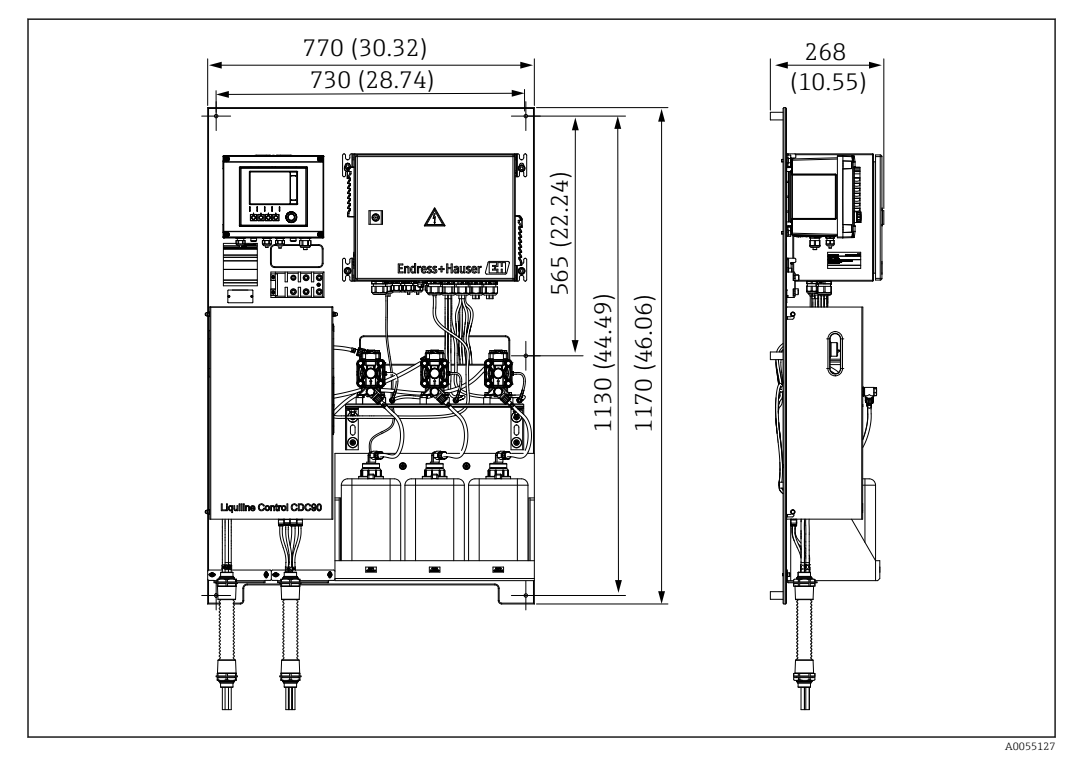

B Dimensões do painel. Unidade de medida mm (in)

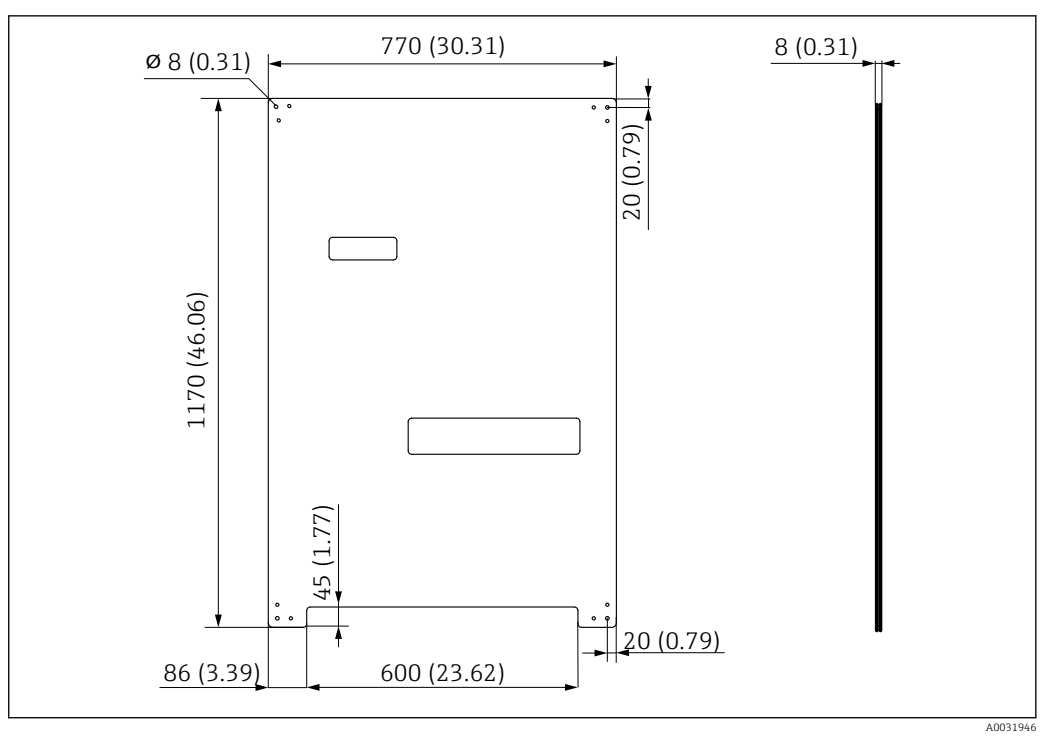

🖻 9 🔹 Dimensões da placa de montagem. Unidade de medida mm (in)

### Bloco de lavagem

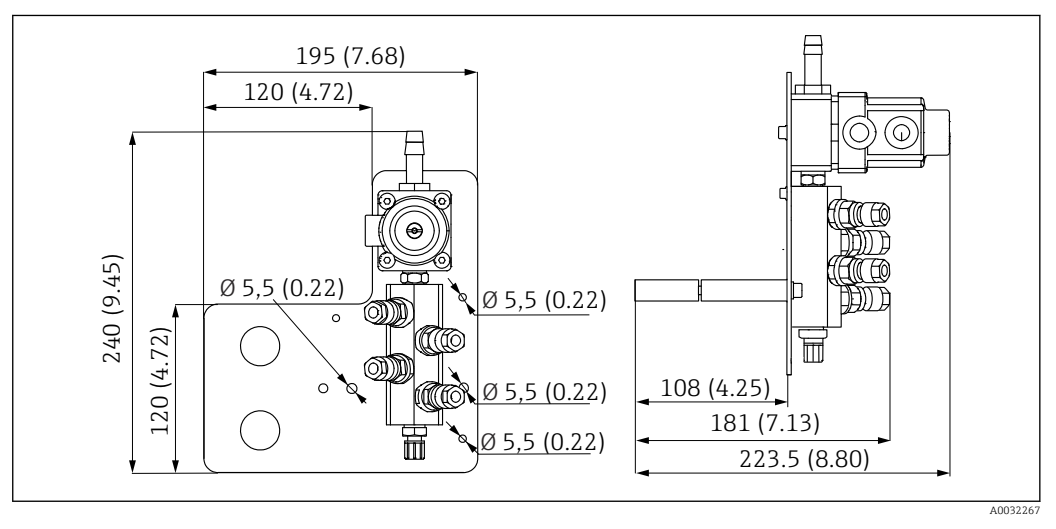

📧 10 Dimensões do bloco de lavagem de PVDF. Unidade de medida mm (in)

### Gateway (opcional)

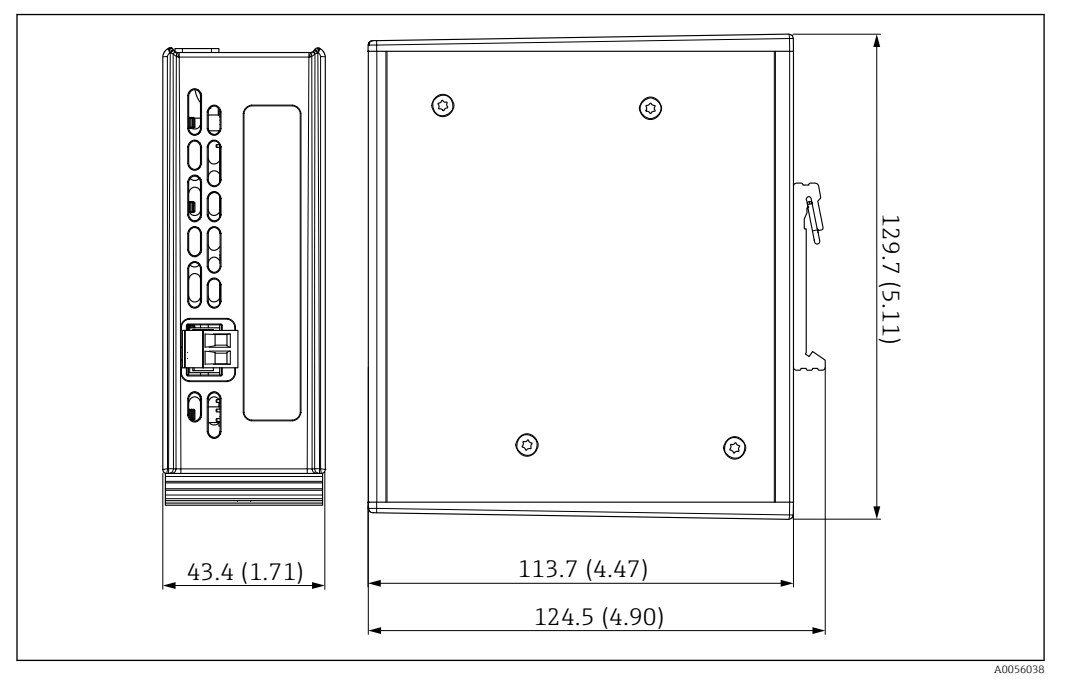

🖻 11 Dimensões do gateway. Unidade de medida mm (in)

# 5.2 Montagem do sistema

## 5.2.1 Montagem do painel na parede ou em uma viga de aço

### 

### Risco de ferimentos

O peso da unidade pode causar esmagamento ou outros ferimentos.

- ▶ Instale o equipamento em pares.
- ► Use uma ferramenta de instalação adequada.

As sondas são pré-montadas em uma placa de montagem e pré-conectadas.

Luvas distanciadoras (30 mm (1.2 in) distância) estão inclusas no escopo de entrega para fixar a placa de montagem na parede.

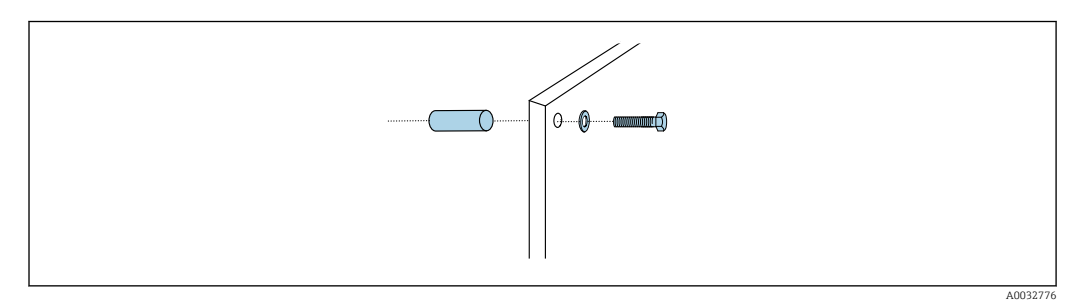

🖻 12 Instalação em parede

A placa de montagem possui perfurações para o suporte na parede. Os conectores e parafusos de parede devem ser fornecidos pelo cliente.

► Instale a placa de montagem nos furos de fixação fornecidos para esse fim e use as luvas distanciadoras.

4

### 5.2.2 Conexão das múltiplas mangueiras ao painel

Dependendo do código do pedido, as mangueiras múltiplas estão pré-montadas no suporte no momento da entrega. O suporte com mangueiras múltiplas ainda precisa ser parafusado na placa de montagem.

- 1. Usando os parafusos fornecidos, prenda o suporte das mangueiras múltiplas à placa de montagem com um torque de 3 Nm. São fornecidos orifícios rosqueados na placa de montagem.
- 2. Instale o suporte com as mangueiras múltiplas M3 e M4 primeiro para melhor posicionamento.

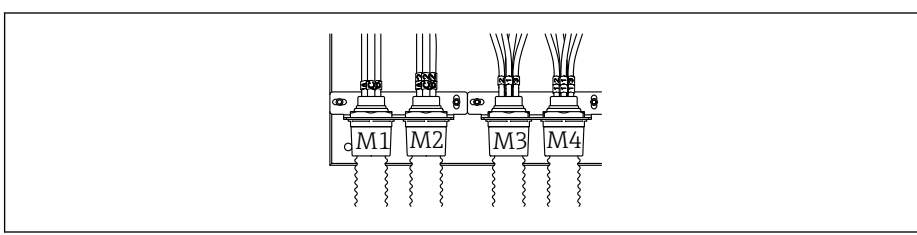

Dependendo da configuração (um canal/dois canais), as mangueiras individuais do sistema são conectadas na fábrica:

| Mangueira múltipla                                                                                        | Função                                                                       | Nome da mangueira<br>Um canal/dois canais | Nome do terminal do painel<br>Um canal/dois canais |
|----------------------------------------------------------------------------------------------------|------------------------------------------------------------------------------|-------------------------------------------|----------------------------------------------------|
| M1/M3 (mangueira de<br>ar comprimido)                                                                     | Controle por ar<br>comprimido para o<br>conjunto, posição de<br>medição      | 1/11                                      | 1/11                                               |
|                                                                                                    | Controle por ar 2/12<br>comprimido para o<br>conjunto, posição de<br>serviço |                                           | 2/12                                               |
| Controle por ar<br>comprimido para<br>válvula de água no bloco<br>de lavagem                              |                                                                              | 3/13                                      | 3/13                                               |
| Controle por ar<br>comprimido para<br>válvula de purga no<br>bloco de lavagem<br>(válvula de retenção)    |                                                                              | 4/14                                      | 4/14                                               |
| M2/M4 (mangueira de<br>líquido) Bomba A/ recipiente A<br>(esquerda)<br>Bomba B/ recipiente B<br>(central) |                                                                              | A/A2                                      | A/A2                                               |
|                                                                                                    |                                                                              | В/В2                                      | B/B2                                               |
|                                                                                                    | Bomba C/ recipiente C<br>(direita)                                           | C/C2                                      | C/C2                                               |

### Comprimento máximo da mangueira múltipla

O comprimento máximo da mangueira múltipla é de 10 m (32,8 pés).

### Encurtamento das mangueiras múltiplas

As mangueiras na mangueira múltipla devem ser alteradas dependendo da distância.

### AVISO

### As mangueiras individuais não podem ser atribuídas.

- Não remova as marcações da mangueira.
- 1. Desrosqueie o acoplamento da mangueira corrugada e puxe a mangueira corrugada para trás.
  - O conector se libera do acoplamento da mangueira corrugada quando o acoplamento é puxado para trás.
- 2. Encurte a mangueira corrugada no comprimento desejado usando um cortador de mangueiras.
- 3. Guie o acoplamento da mangueira corrugada sobre a mangueira corrugada e rosqueie-o no lugar.
- 4. Em seguida, empurre o conector de volta para o acoplamento da mangueira corrugada e pressione-o firmemente no acoplamento.
- 5. Se as mangueiras individuais de meio/ar tiverem que ser adaptadas, elas agora poderão ser encurtadas e conectadas.

### 5.2.3 Fixação do bloco de lavagem no conjunto ou tubo

### 

### Risco de ferimentos

Podem ocorrer lesões por esmagamento ou outros ferimentos.

► Use uma ferramenta de montagem adequada, ex. uma chave Allen.

### AVISO

### O bloco de lavagem funciona a seco.

Se o bloco de lavagem for instalado abaixo dos recipientes, as válvulas do bloco de lavagem abrem devido à pressão do líquido e os recipientes de esvaziam descontroladamente.

- Sempre instale o bloco de lavagem e o conjunto acima dos recipientes.
- Mantenha a distância entre o bloco de lavagem e o conjunto retrátil e o comprimento da mangueira de conexão do bloco de lavagem ao conjunto o mais curta possível para minimizar o consumo de meio.

### Suporte do bloco de lavagem no conjunto

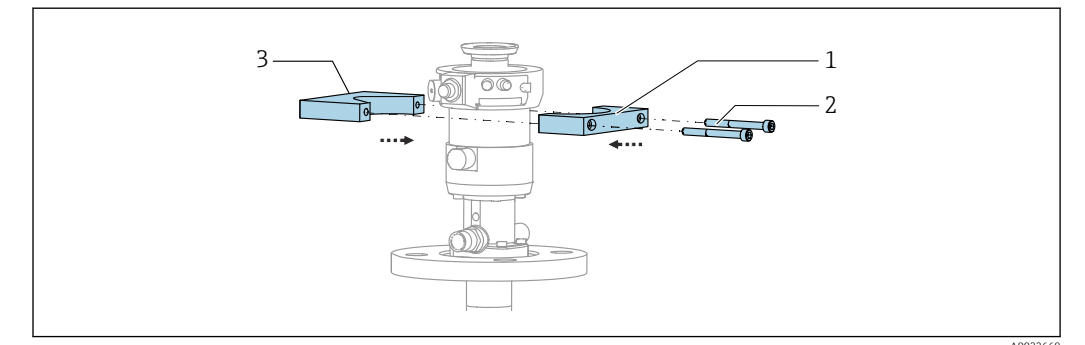

I3 Montagem do suporte do bloco de lavagem

- 1. Monte uma metade do suporte do bloco de lavagem (1) no cilindro do conjunto.
- 2. Instale a outra metade (3) no cilindro do conjunto pelo outro lado.
- 3. Conecte o suporte do bloco de lavagem usando os parafusos (2) fornecidos.

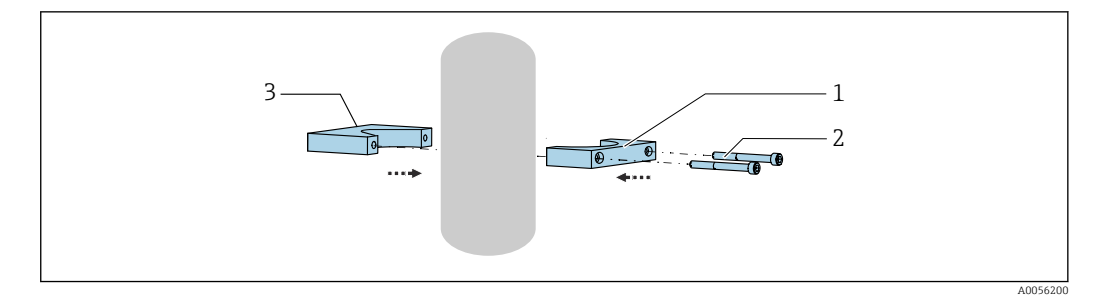

Como alternativa, o bloco de lavagem também pode ser instalado em um tubo. O diâmetro externo do tubo deve ser de no mínimo 60,3 mm (2,38 pol.) e no máximo 80 mm (3,15 pol.).

- 1. Instale uma metade do suporte do bloco de lavagem (1) no tubo.
- 2. Instale a outra metade (3) no tubo pelo outro lado.
- 3. Conecte o suporte do bloco de lavagem usando os parafusos (2) fornecidos.

### Bloco de lavagem no suporte do bloco de lavagem

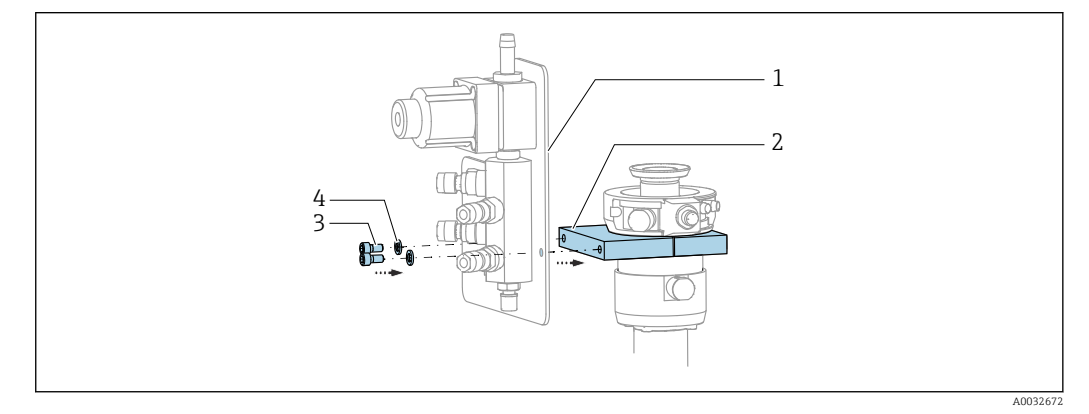

► Fixe o painel do bloco de lavagem (1) ao suporte do bloco de lavagem (2) usando os parafusos (3) e as arruelas (4) fornecidos.

### 5.2.4 Conexão de ar comprimido e meio ao bloco de lavagem

Dependendo da configuração, é feita uma distinção entre equipamentos de um e dois canais, indicada com um "/ ".

### Fixação da mangueira múltipla M1/M3 no suporte do bloco de lavagem

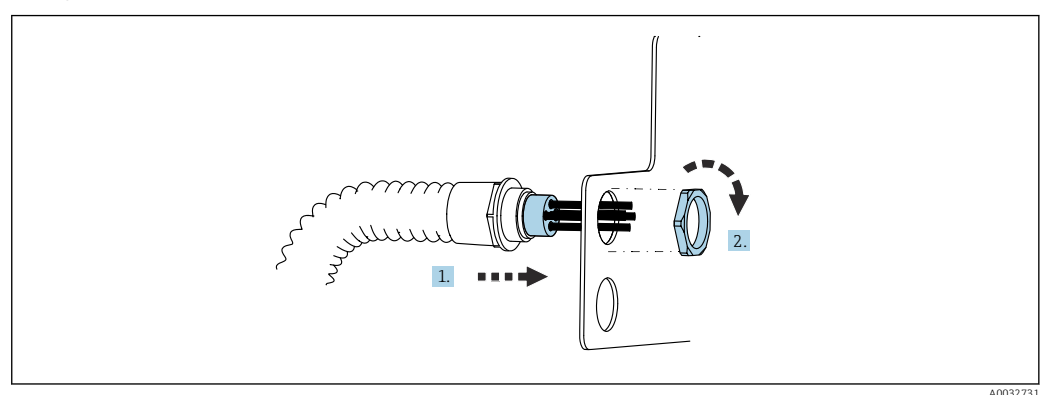

1. Passe as manqueiras pela abertura na placa do bloco de lavagem.

2. Use a outra parte para prender o prensa-cabo.

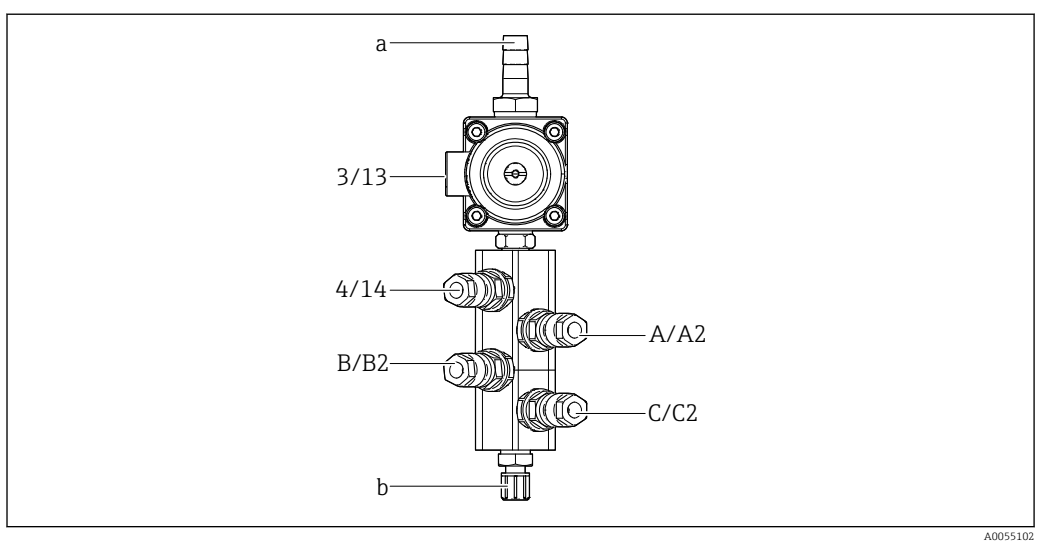

# Atribuição de mangueiras individuais da mangueira múltipla M1/M3 ao bloco de lavagem

🖻 14 🛛 Bloco de lavagem, rotulagem dependendo da configuração do sistema

- a Conexão de água
- b Conexão de saída de lavagem ao conjunto
- Conecte as mangueiras individuais no sistema do seguinte modo:

| Mangueira múltipla                                                                                                 | Função                             | Nome da mangueira<br>Um canal/dois canais | Posição do bloco de lavagem<br>Um canal/dois canais |
|----------------------------------------------------------------------------------------------------|------------------------------------|-------------------------------------------|-----------------------------------------------------|
| M1/M3 (mangueira de<br>ar comprimido) Controle por ar<br>comprimido para<br>válvula de água no bloco<br>de lavagem |                                    | 3/13                                      | 3/13                                                |
|                                                                                                    | Purga de ar no bloco de<br>lavagem | 4/14                                      | 4/14                                                |
| M2/M4 (mangueira de Bomba A/ recipiente A (esquerda)                                                               |                                    | A/A2                                      | A/A2                                                |
|                                                                                                    | Bomba B/ recipiente B<br>(central) | B/B2                                      | B/B2                                                |
|                                                                                                    | Bomba C/ recipiente C<br>(direita) | C/C2                                      | C/C2                                                |

### Conexão das mangueiras individuais

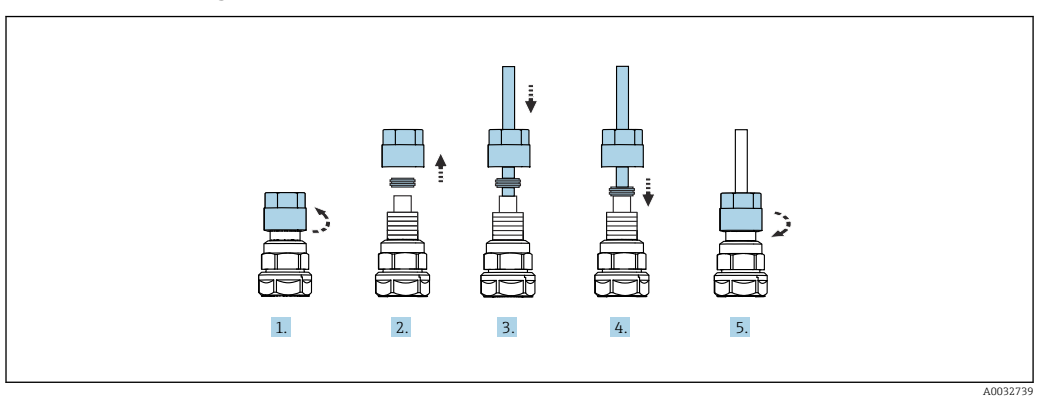

1. Solte a porca de união da válvula.

2. Remova a porca de união e o anel da braçadeira localizado sob ela.

- 3. Passe a mangueira pela porca de união e pelo anel da braçadeira para dentro da válvula.
- 4. Usando o anel da braçadeira, prenda a mangueira à válvula pressionando-o levemente.
- 5. Coloque a porca de união novamente na válvula.
  - └ → Agora a mangueira está firmemente posicionada na válvula.

# 5.2.5 Conexão da água de lavagem ao bloco de lavagem

### **A**CUIDADO

A água com temperatura excessiva danifica as mangueiras de lavagem. Risco de ferimentos devido à descarga de vapor de água.

► Certifique-se de que a temperatura da água não exceda 60 °C (140 °F).

Ao conectar a água, preste atenção aos seguintes pontos:

- A linha de água de lavagem deve ser fornecida pelo cliente.
- A pressão da água deve ser de 3 a 6 bar (44 a 87 psi).
- O diâmetro interno da mangueira de água de lavagem deve ser de 12 mm (0,47 pol.); interface para o bloco de lavagem: conector da mangueira = d12 mm (0,47 pol.).
- Se estiver usando um conjunto com função de água de selagem, a pressão da água de selagem deve ser maior do que a pressão do processo. A função de água de selagem está descrita nas instruções de operação do conjunto relevante.

Preste atenção à qualidade da água de lavagem. Partículas maiores que 100 μm devem ser filtradas usando um filtro de água.

São fornecidos dois adaptadores G1/4" para uma mangueira de 6/8 mm para adaptar as conexões de lavagem do conjunto. O conjunto deve ter conexões de lavagem G 1/4".

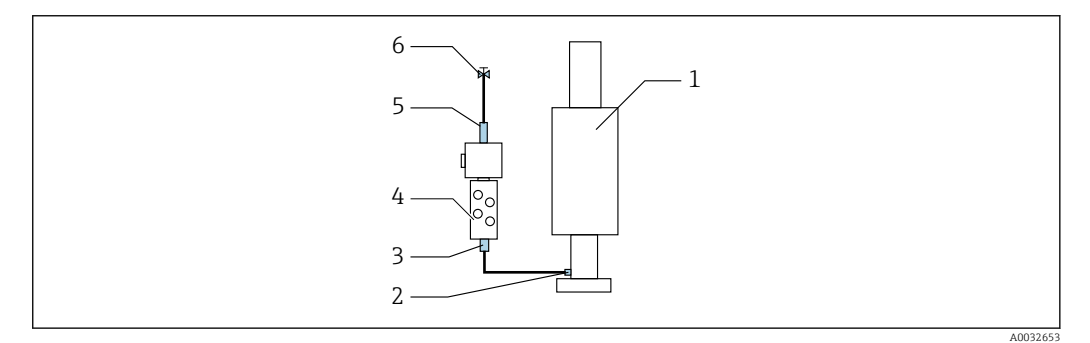

🖻 15 🛛 Bloco de lavagem com um conjunto

1. Enxágue bem o tubo.

- 2. Conecte a água de lavagem (6) à conexão de água (5) do bloco de lavagem (4). A mangueira deve ser fixada no local usando os métodos mais modernos, por ex., usando uma braçadeira de mangueira.
- **3.** Conecte a conexão da câmara de lavagem (3) no bloco de lavagem à conexão de lavagem (2) do conjunto (1).

### 5.2.6 Conexão do ar comprimido ao conjunto

Dependendo da configuração, é feita uma distinção entre equipamentos de um e dois canais, indicada com um "/ ".

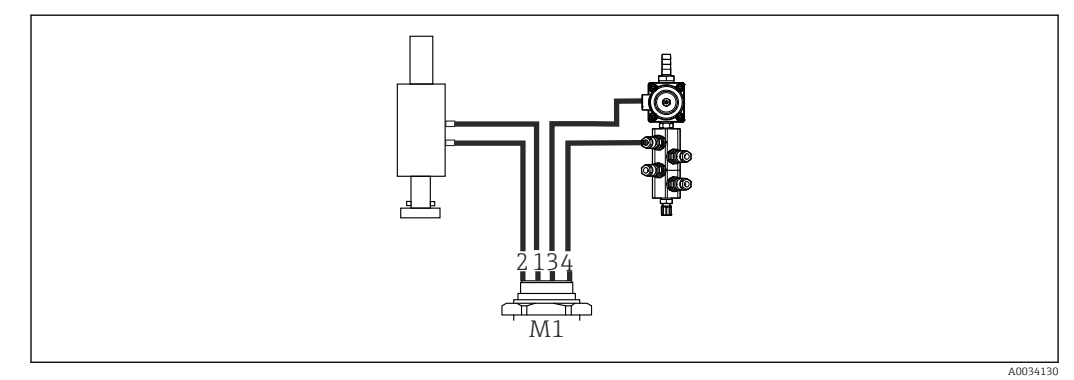

### Conexões das mangueiras individuais da mangueira múltipla M2/M4 ao conjunto

- 🖻 16 🛛 Conexões M1 no conjunto e bloco de lavagem, exemplo com um equipamento de um canal
- 1. Conecte a mangueira 1/11 à conexão para mover o conjunto na posição de medição.
- 2. Conecte a mangueira 2/12 à conexão para mover o conjunto na posição de serviço.
- 3. Conecte a mangueira 3/13 à unidade de controle por ar comprimido para a válvula de água do bloco de lavagem.
- 4. Conecte a mangueira 4/14 à conexão para o ar de purga no bloco de lavagem.

### Conexão do conjunto para os conjuntos CPA87x e CPA472D

• Conecte as mangueiras do seguinte modo:

| Número da manqueira: | Conexão no conjunto:  |
|----------------------|-----------------------|
| CPA87x               |                       |
| Mangueira 1/11       | I, posição de medição |
| Mangueira 2/12       | O, posição de serviço |
| CPA472D              |                       |
| Mangueira 1/11       | Conexão superior      |
| Mangueira 2/12       | Conexão inferior      |

### Conexão do conjunto CPA473/474

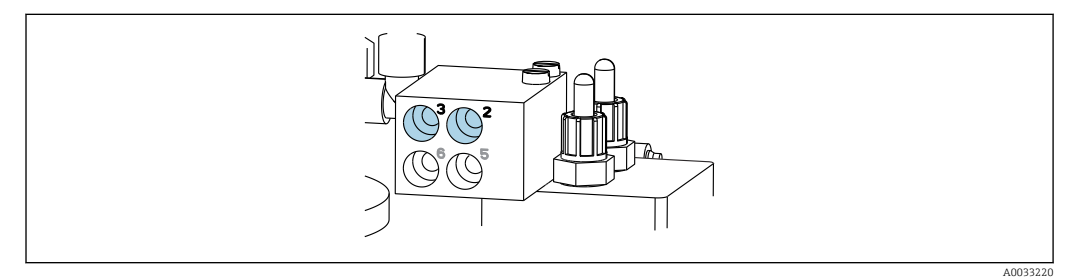

• Conecte as mangueiras do seguinte modo:

| Número da mangueira: | Conexão no conjunto: |
|----------------------|----------------------|
| Mangueira 1/11       | 2 no bloco, medição  |
| Mangueira 2/12       | 3 no bloco, serviço  |

### 5.2.7 Conexão do fornecimento de ar comprimido

### Fornecimento de ar comprimido

Ao conectar, preste atenção aos seguintes pontos:

- Especificações da mangueira de acordo com os dados técnicos  $\rightarrow \implies 103$
- A linha de ar comprimido deve ser fornecida pelo cliente.
- O ar comprimido é de 4 a 6 bar (58 a 87 psi).
- A pressão de operação ideal do ar é de 6 bar (87 psi).
- O ar deve ser filtrado (tamanho máximo do poro 50 μm) e livre de óleo e condensado.
- O diâmetro interno não deve exceder 6 mm (0,24 pol.).
- O diâmetro externo não deve exceder 8 mm (0,31 pol.).

### Conexão na unidade de controle pneumática

O sistema de mangueiras para o fornecimento interno de ar comprimido na unidade de controle pneumática já é conectado de fábrica.

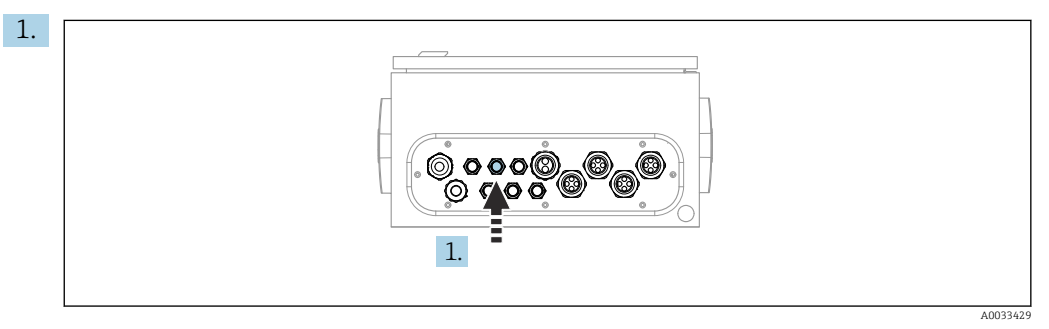

Passe a mangueira para o fornecimento externo de ar comprimido dentro do prensacabo fornecido na unidade de controle pneumática.

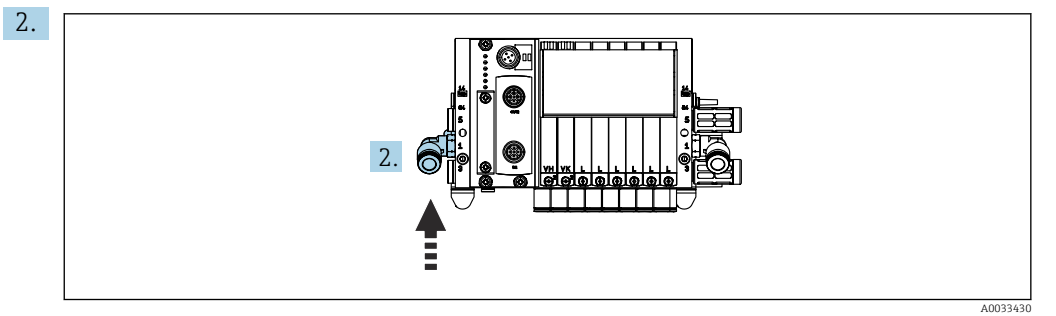

Conecte a mangueira para o fornecimento de ar comprimido ao fornecimento do manifold da válvula-piloto.

# 5.3 Montagem do gateway (opcional)

O gateway opcional é fornecido quando os seguintes tipos de comunicação digital são solicitados:

- Ethernet/IP
- PROFIBUS DP
- Profinet

O gateway deve ser instalado no local pelo cliente.

 Monte o gateway em um trilho de montagem TS 35/7.5. Consulte a documentação do fabricante.

## 5.4 Verificação pós-montagem

1. Após a instalação, verifique se todos os equipamentos não estão danificados.

- 2. Verifique se as distâncias de instalação especificadas foram observadas.
- **3.** Certifique-se de que os limites de temperatura sejam observados no local de montagem.
- 4. Verifique se todas as mangueiras estão instaladas com segurança e sem vazamentos.
- 5. Verifique se todas as mangueiras múltiplas estão posicionadas de maneira que estejam protegidas.

# 6 Conexão elétrica

# 6.1 Especificações de conexão

### **A**TENÇÃO

### O equipamento está conectado!

Conexão incorreta pode resultar em ferimentos ou morte!

- A conexão elétrica deve ser executada apenas por um técnico eletricista.
- O técnico eletricista deve ter lido e entendido estas Instruções de Operação, devendo segui-las.
- Antes de iniciar o trabalho de conexão, certifique-se de que nenhuma tensão esteja presente nos cabos.

### AVISO

### O equipamento não possui um interruptor de energia

- Um fusível com uma classificação máxima de 16 A deve ser fornecido pelo cliente. Observe as regulamentações locais para a instalação.
- O interruptor pode ser um comutador ou chave seletora e deve ser identificado como interruptor para o equipamento.
- A conexão de aterramento de proteção deve ser estabelecida antes de todas as conexões. Riscos podem surgir se a conexão de proteção terra for desconectada.
- Deve haver um disjuntor próximo ao equipamento.

 Garanta uma conexão suficiente com o sistema de condutores de proteção do edifício de, no mínimo, 0,75 mm<sup>2</sup> (0,029 pol<sup>2</sup>).

2. Assegure-se de que a capacidade de carga mecânica dos cabos de alimentação seja adequada às condições no local de instalação.

Somente as conexões elétricas e mecânicas que estão descritas nestas instruções, e que são necessárias para o uso indicado exigido, podem ser estabelecidas no equipamento entregue.

• Cuidado quando executar o trabalho.

Tensão de alimentação: 100 a 230 Vca Oscilações na tensão de linha não devem exceder ± 10%.

# 6.2 Configuração da unidade de controle CDC90

### 6.2.1 Visão geral da unidade de controle CDC90

Módulos:

- Slot 1: Módulo BASE2-E básico (contém 2 entradas de sensor, 2 saídas de corrente)
- Slot 2 e 3: vazios
- Slot 4: módulo 2AI (2 entradas em corrente)
- Slot 5 e 6: 2x módulo DIO
- Slot 7: opcional: módulo 4AO (4 saídas em corrente)

# 6.2.2 Abertura da unidade de controle CDC90

## AVISO

### Ferramentas pontudas ou afiadas

O uso de ferramentas inapropriadas pode arranhar o invólucro ou danificar a vedação e, consequentemente, afetar negativamente a estanqueidade do invólucro!

- Não use um objeto afiado ou pontudo, ex. uma faca, para abrir o invólucro.
- ▶ Use apenas uma chave de fenda Phillips PH2.

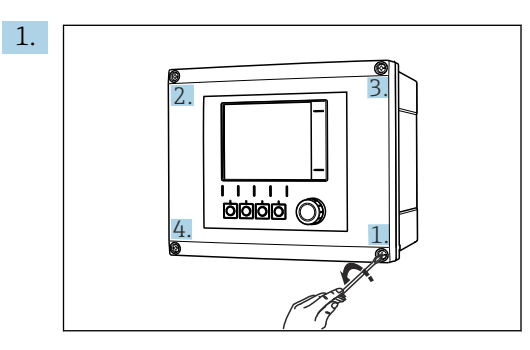

Afrouxe os parafusos do invólucro em padrão cruzado usando uma chave de fenda Phillips PH2.

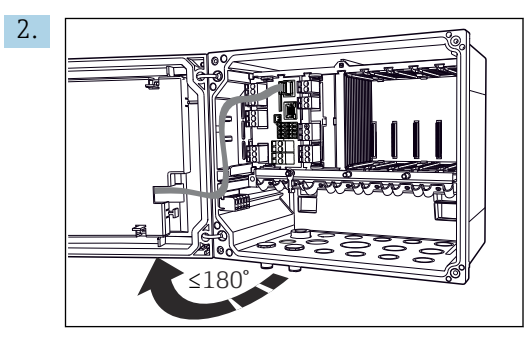

Abra a tampa do display, ângulo máx. de abertura 180° (depende da posição de instalação).

**3.** Para fechar o invólucro: aperte os parafusos de forma similar e Passo a passo, na sequência cruzada.

### 6.2.3 Conectando a blindagem do cabo

Os cabos do equipamento devem ser blindados.

Utilize apenas cabos originais terminados quando possível.

### Faixa de fixação das braçadeiras de cabo: 4 para 11 mm (0.16 para 0.43 in)

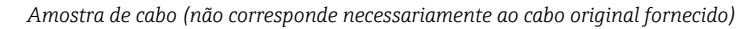

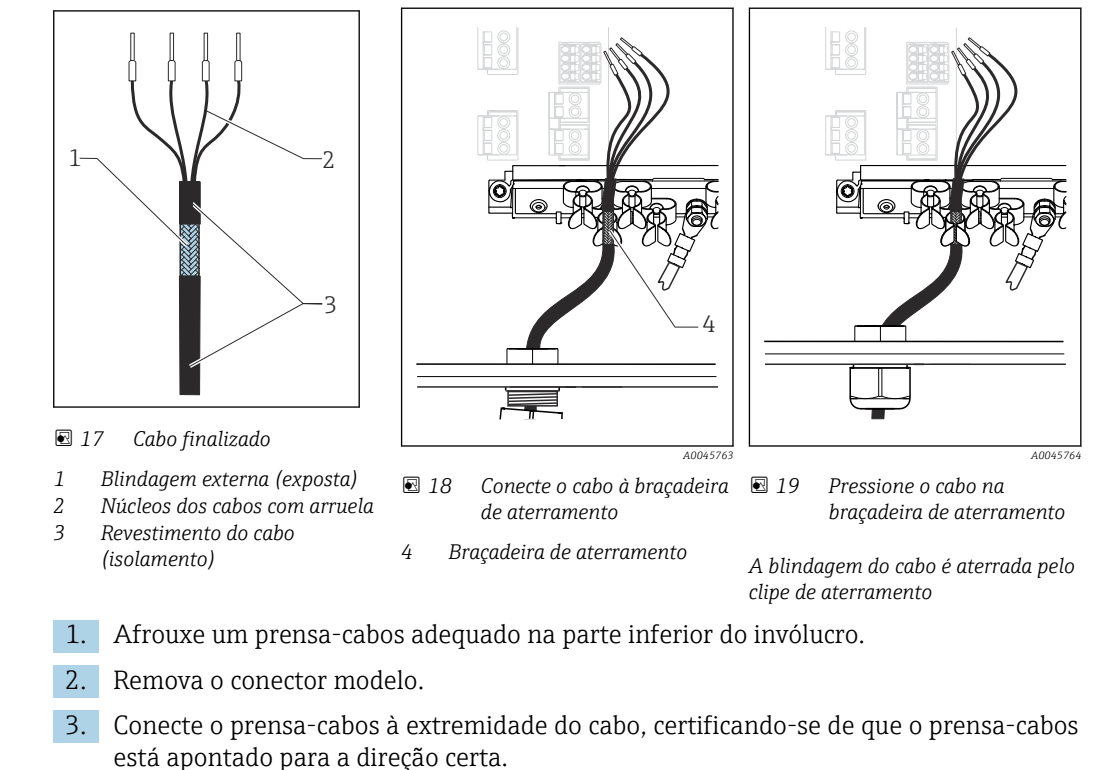

4. Puxe o cabo através do prensa-cabos e para dentro do invólucro.

- Direcione o cabo no invólucro de tal modo que a blindagem do cabo exposto encaixese em uma das braçadeiras do cabo e os núcleos dos cabos possam ser facilmente direcionados assim como o conector no módulo de componentes eletrônicos.
- 6. Conecte o cabo à braçadeira de cabos.
- 7. Aperte a braçadeira do cabo.
- 8. Conecte os núcleos dos cabos de acordo com o esquema elétrico.
- 9. Aperte o prensa-cabo pela parte externa.

### 6.2.4 Terminais dos cabos

Terminais de encaixe para conexões Memosens

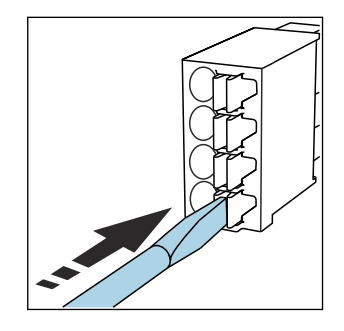

 Pressione a chave de fenda contra o clipe (abre o terminal).

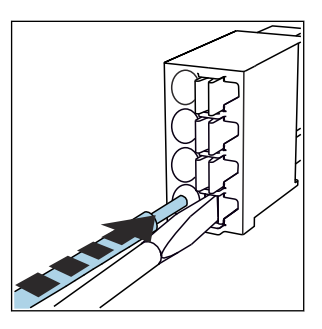

► Insira o cabo até o limite.

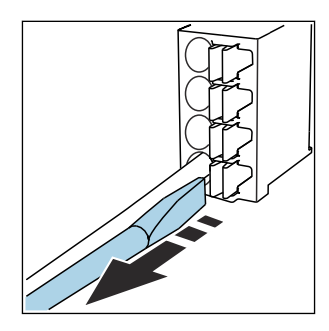

Remova a chave de fenda (fecha o terminal).

 Após a conexão, certifique-se de que cada cabo esteja preso no lugar. Extremidades de cabos finalizados, em especial, tendem a soltar-se facilmente se não forem corretamente inseridos até o limite.

Todos os outros terminais de conectores

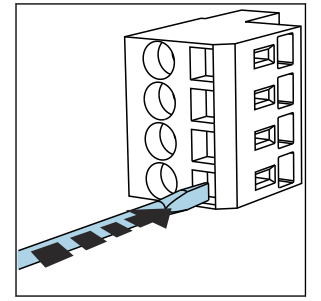

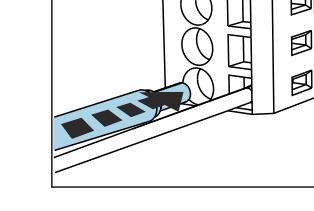

Pressione a chave de fenda 

 Insira o cabo até o limite.
 contra o clipe (abre o terminal).

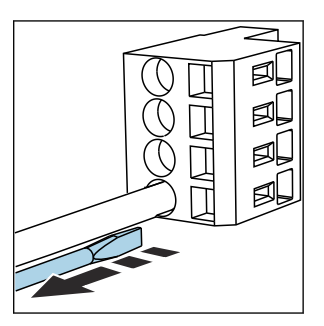

 Remova a chave de fenda (fecha o terminal).

# 6.3 Conexão dos sensores

## 6.3.1 Tipos de sensores

Sensores com protocolo Memosens

|                                                                     | Tipos de sensores | Cabos do sensor                                        | Sensores                                           |
|---------------------------------------------------------------------|-------------------|--------------------------------------------------------|----------------------------------------------------|
| Sensores digitais <b>sem</b> fonte de alimentação interna adicional |                   | Com conexão plug-in e transmissão<br>de sinal indutiva | <ul><li>sensores pH</li><li>sensores ORP</li></ul> |
|                                                                     |                   |                                                        | <ul> <li>Sensores combinados pH/ORP</li> </ul>     |

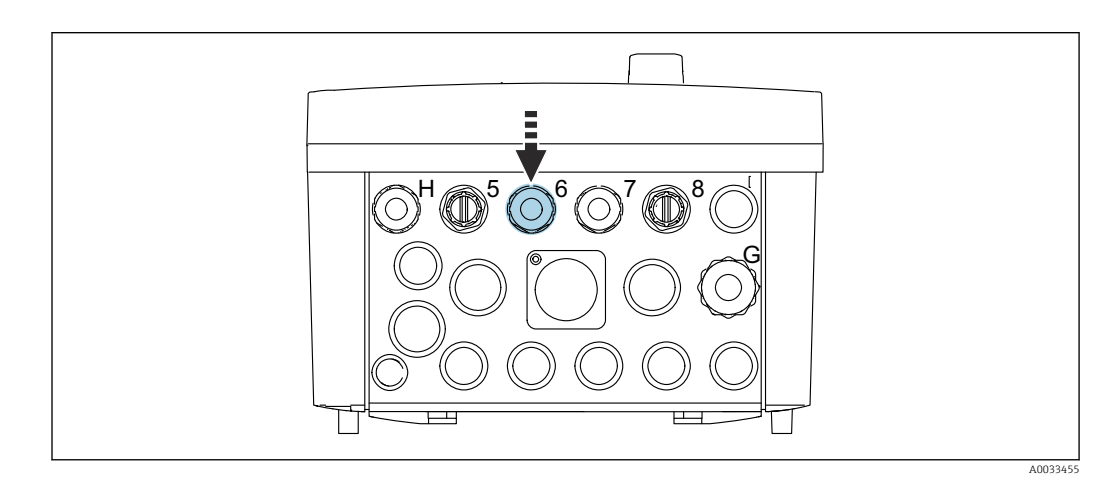

 Direcione o cabo do sensor do 1º ponto de medição através do prensa-cabo "6" fornecido.

O prensa-cabo "7" é fornecido para o sensor do 2º ponto de medição.

### Conexão do cabo do sensor

Cabo do sensor conectado diretamente
 Conecte o cabo do sensor ao conector do terminal do módulo BASE2-E.

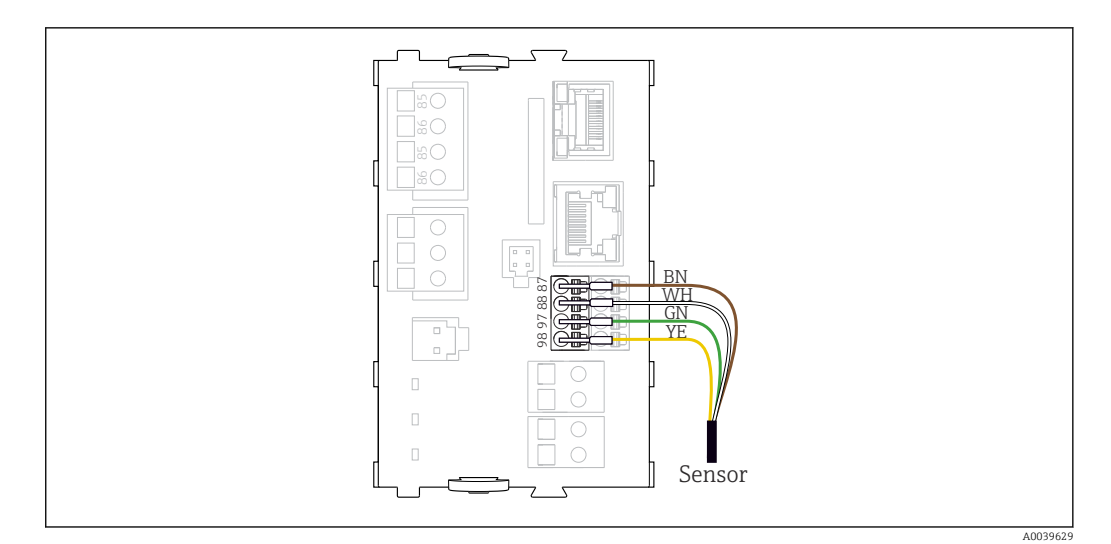

🗷 20 Conexão direta de sensores sem fonte de alimentação adicional

# 6.4 Conexão da comunicação

As seguintes opções de comunicação estão disponíveis na unidade de controle CDC90: • Entradas e saídas em corrente analógicas

- A ativação acontece através da entrada em corrente analógica (AI).
- O feedback de sinal acontece através da saída de corrente analógica (AO).
- As configurações podem ser feitas através do servidor de rede do transmissor (endereço IP padrão 192.168.0.4) ou display local.
- Modbus TCP (servidor). Para a conexão entre o Modbus TCP e o equipamento. Os seguintes protocolos do sistema de controle do processo são ativados com um gateway pré-configurado.
  - PROFIBUS DP (escravo)
  - Ethernet/IP
  - PROFINET (equipamento)
- Comunicação digital

# 6.5 Conexão da comunicação analógica

### **A**TENÇÃO

### Módulo não coberto

Sem proteção contra choque. Risco de choque elétrico!

- Somente o módulo 4AO pode ser modernizado no slot 7. Nenhum outro hardware pode ser modificado.
- 1. Se blindagens adicionais forem necessárias, conecte-as com PE centralmente no gabinete de controle pelos bornes fornecidos pelo cliente.
- 2. Siga a conexão dos terminais aqui:  $\rightarrow \square 27$

### Conexão da comunicação analógica

Para comunicação analógica, conecte a linha de sinal às seguintes conexões:

- A saída analógica 1:2 do módulo BASE2-E é usada para comunicação com o CDC90.
- A entrada analógica 4:2 (módulo 2AI) é usada para comunicação com o CDC90.

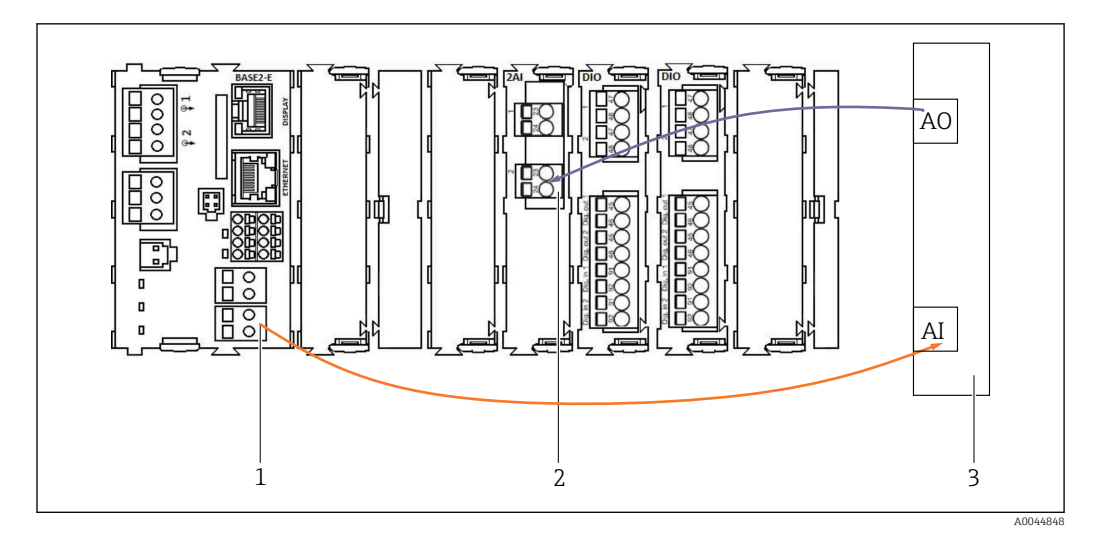

- 1 Saída analógica em BASE2-E
- 2 Entrada analógica 2AI
- 3 Sistema de controle de processo, PCS

### Sinais de status

Transmissão dos sinais de status do ponto de medição ao sistema de controle:

- 2. Saída para transmissão dos sinais de status do ponto de medição ao sistema de controle
- Opcional: módulo 4AO adicional para valores medidos.

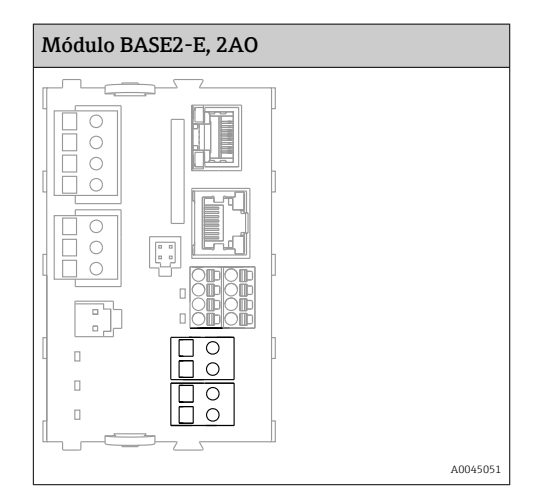

### Transmissão do valor medido

Os valores medidos são transmitidos do ponto de medição para o sistema de controle através do módulo de saída de corrente analógica opcional. As saídas analógicas são configuradas através da unidade de controle CDC90. Para fazer isso, acesse o módulo de controle interno por meio do servidor de rede (BA01225C) ou usando um display externo disponível opcionalmente.

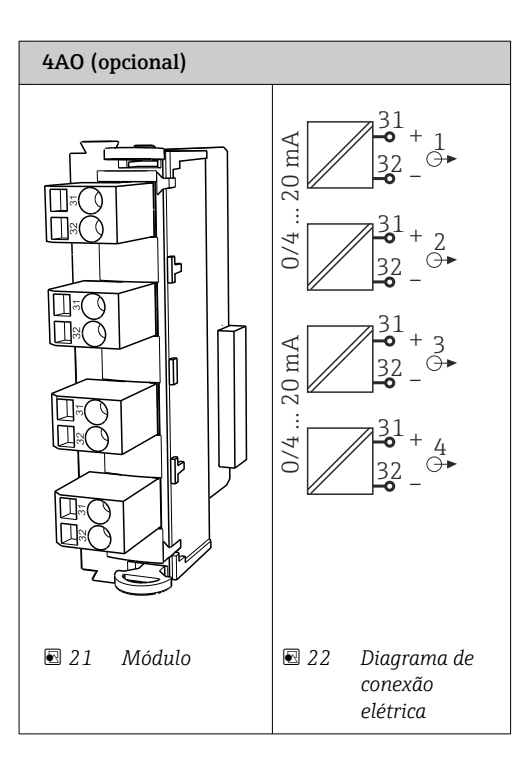

# 6.6 Conexão da comunicação Fieldbus

### Conexão Modbus TCP ao switch Ethernet

Não é necessário um gateway para a comunicação Modbus.

- **1.** Para conectar-se ao CDC90, conecte o cabo Ethernet ao switch Ethernet na porta 5.
- 2. Conecte a peça da extremidade ao sistema de controle de processo.

### Atribuição do cabo Ethernet

| RJ45 | Cabo padrão    |      | Cabo Ind | M12 |
|------|----------------|------|----------|-----|
| 1    | Laranja        | TxD- | Laranja  | 3   |
| 2    | Laranja/branco | TxD+ | Amarelo  | 1   |
| 3    | Verde          | RxD- | Azul     | 4   |
| 4    | Verde/branco   | RxD+ | Branco   | 2   |
|      |                |      |          |     |

### Atribuição da conexão M12

| M12 |         | M12 |
|-----|---------|-----|
| 1   | Amarelo | 1   |
| 2   | Branco  | 2   |
| 3   | Laranja | 3   |
| 4   | Azul    | 4   |

### Atribuição RJ45 à conexão M12

| RJ45 |         | M12 |
|------|---------|-----|
| 1    | Amarelo | 1   |
| 3    | Branco  | 2   |

| 2 | Laranja | 3 |
|---|---------|---|
| 6 | Azul    | 4 |

### Conexão do PROFINET e PROFIBUS DP através de gateway

O gateway deve ser instalado externamente. É fornecido um cabo Ethernet de 3 m (3,28 pés). O cabo para o sistema de controle do processo deve ser fornecido pelo cliente.

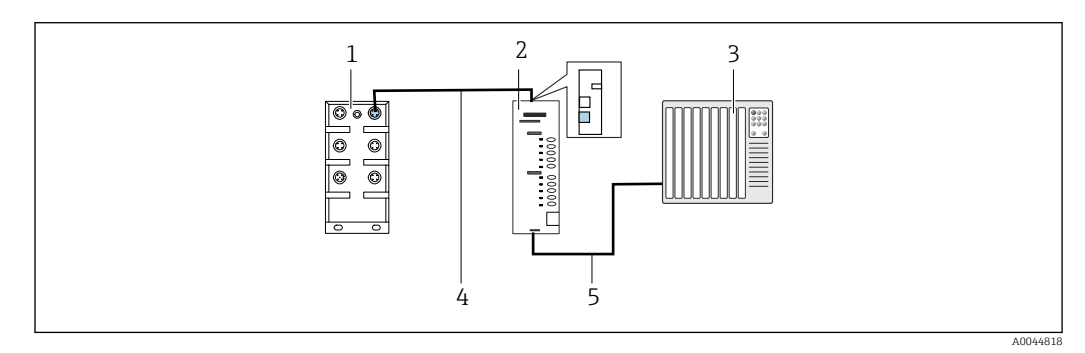

🗟 23 Conexão de comunicação PROFINET e PROFIBUS DP

- 1 Seletora de Ethernet no CDC90
- 2 Gateway
- 3 Sistema de controle do processo (PCS process control system)
- 4 Cabo EtherNet, comunicação CDC90/gateway
- 5 Conexão de comunicação, gateway/sistema de controle do processo (PCS)

1. Para a conexão ao CDC90, conecte o cabo Ethernet (4) na parte superior do gateway.

- 2. Conecte a extremidade à seletora de Ethernet (1) na porta 5.
- Para conectar-se ao sistema de controle do processo, conecte o cabo de comunicação (5) à parte inferior do gateway.
- 4. Conecte a peça da extremidade ao sistema de controle do processo (3).

### Conexão de EtherNet/IP via gateway

O gateway deve ser instalado externamente. É fornecido um cabo Ethernet de 3 m (3,28 pés). O cabo para o sistema de controle do processo deve ser fornecido pelo cliente.

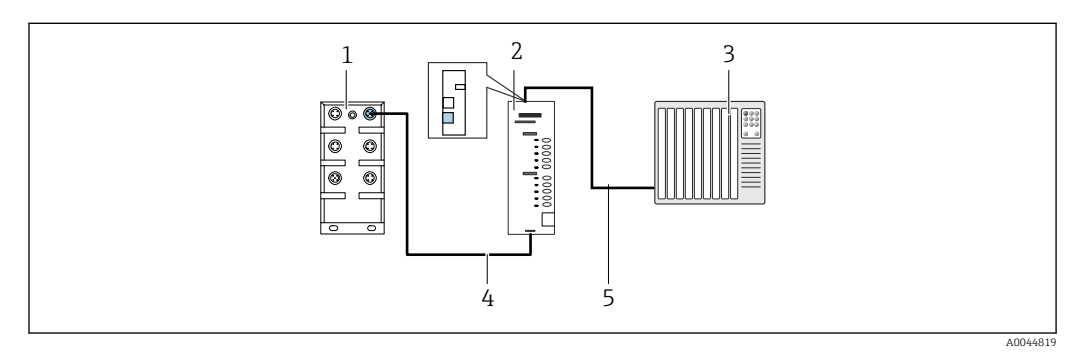

🖻 24 Conexão da comunicação EtherNet/IP

- 1 Seletora de Ethernet no CDC90
- 2 Gateway
- 3 Sistema de controle do processo (PCS process control system)
- 4 Cabo EtherNet, comunicação CDC90/gateway
- 5 Conexão de comunicação, gateway/sistema de controle do processo (PCS)

1. Para a conexão ao CDC90, conecte o cabo Ethernet (4) na parte inferior do gateway.

- 2. Conecte a extremidade à seletora de Ethernet (1) na porta 5.
- Para a conexão ao sistema de controle do processo, conecte o cabo para comunicação (5) na parte superior do gateway.

4. Conecte a peça da extremidade ao sistema de controle do processo (3).

Informações mais detalhadas sobre a comunicação fieldbus estão disponíveis nas páginas do produto na Internet:

- EtherNet/IP (adaptador) via gateway Modbus TCP EtherNet/IP: BA02241C
- Modbus TCP (servidor): BA02238C
- PROFIBUS DP (escravo) via gateway Modbus TCP PROFIBUS DP. BA02239C
- PROFINET (equipamento) via gateway Modbus TCP PROFINET: BA02240C

# 6.7 Conexão de comunicação digital

### 6.7.1 Conexão de entradas e saídas adicionais

A ligação elétrica de entradas e saídas externas, como um medidor de vazão, por exemplo, é realizada na IO/DIO remota (1) na unidade de controle pneumático.

Essas entradas e saídas externas podem ser avaliadas durante a configuração do programa e ativadas ou desativadas.

A configuração deve ser realizada pela equipe de especialistas da Endress+Hauser.

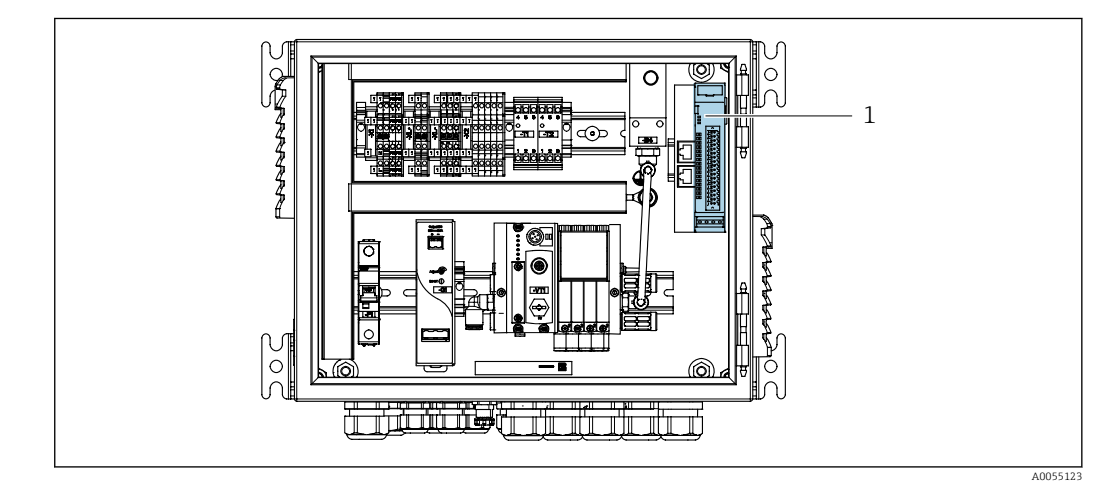

🖻 25 IO/DIO remota na unidade de controle pneumático

1 IO/DIO remota

1. Guie os cabos através do prensa-cabos na parte inferior da unidade de controle pneumático.

2. Conecte os cabos ao terminal desejado na IO/DIO remota (1). Os terminais na IO/DIO remota são pré-configurados da seguinte forma:

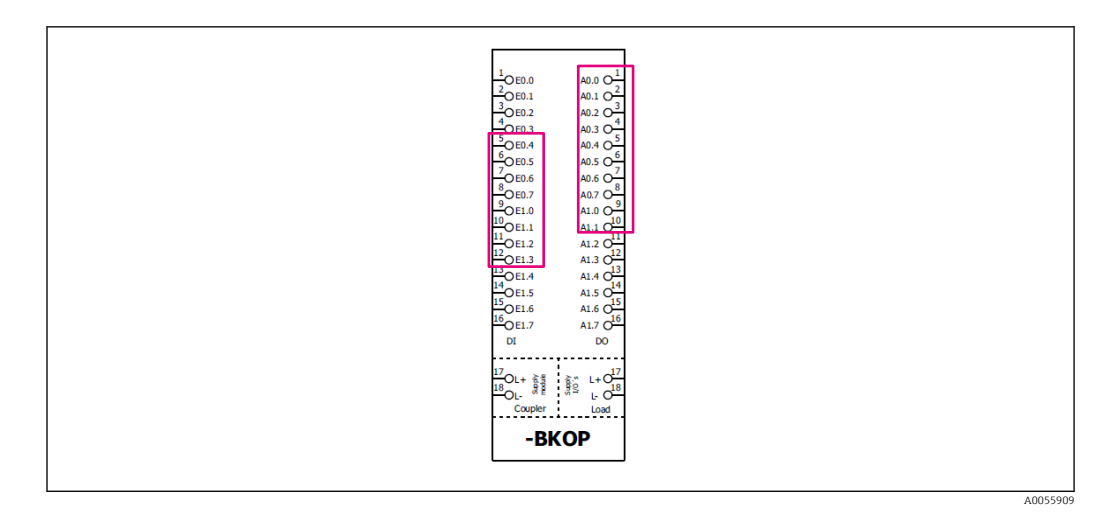

#### 🖻 26 Terminais livres da IO/DIO remota

### Esquema de ligação elétrica:

| DI   | Função                    | Programa |
|------|---------------------------|----------|
| 5-12 | Pode ser usada livremente |          |
| 13   | Tecla programável 1       | 801      |
| 14   | Tecla programável 2       | 802      |
| 15   | Tecla programável 3       | 803      |
| 16   | Tecla programável 4       | 804      |

| DO          | Função                    | Atribuição                                                                                                    |
|-------------|---------------------------|----------------------------------------------------------------------------------------------------|
| 1-10        | Pode ser usada livremente |                                                                                                    |
| 11       12 | Modo de operação          | Configuração, se DO11 = 0 e DO12 =<br>0<br>Manual, se DO11= 0 e DO12 = 1<br>Automático, se DO11 = 1 e DO12 = 0<br>Acesso remoto, se DO11 = 1 e DO12<br>= 1 |
| 13          | Conjunto 1                | Serviço = 0<br>Medição = 1                                                                                                    |
| 14          | Conjunto 2                | Serviço = 0<br>Medição = 1                                                                                                    |
| 15          | Status do programa        | Sem programa = 1<br>Programa funcionando = 0                                                                                                    |
| 16          | Status de Erro            | Alarme = 0<br>Sem Alarme = 1                                                                                                    |

# 6.8 Conexão dos indicadores de posição dos conjuntos

O CDC90 foi desenvolvido para os seguintes conjuntos:

- Cleanfit CPA4xx
- Cleanfit CPA871/CPA875

### Monitoramento da posição do conjunto

A ligação elétrica para confirmação da posição do conjunto é realizada na unidade de controle pneumático no terminal de interface de saída (1).

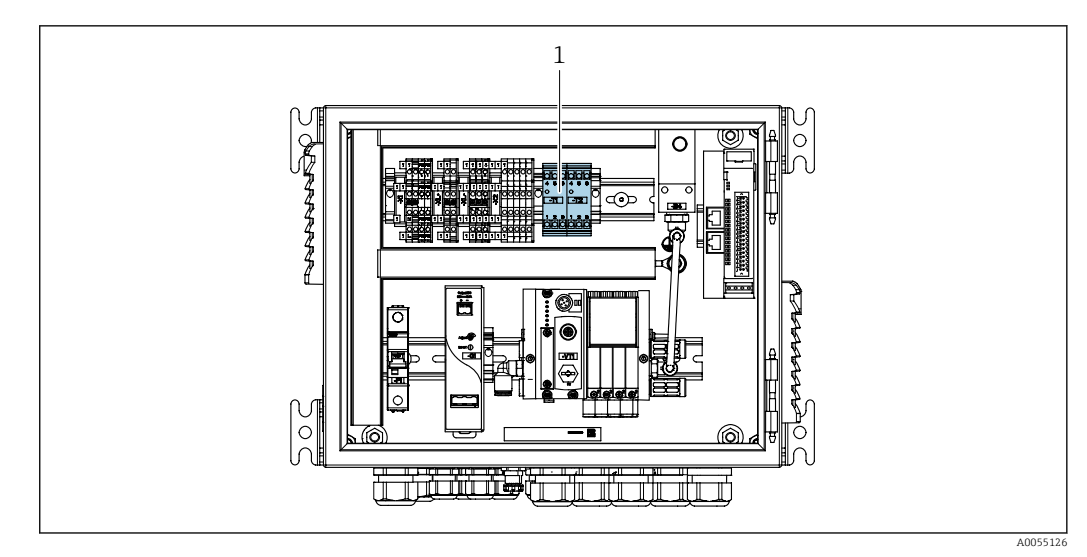

27 Terminal da interface de saída na unidade de controle pneumática

1 Terminal da interface de saída

### 6.8.1 Cleanfit CPA472D

Conjuntos com seletoras de posição pneumáticas devem ser convertidos em seletoras de posição elétricas.

### Monitoramento da posição do conjunto

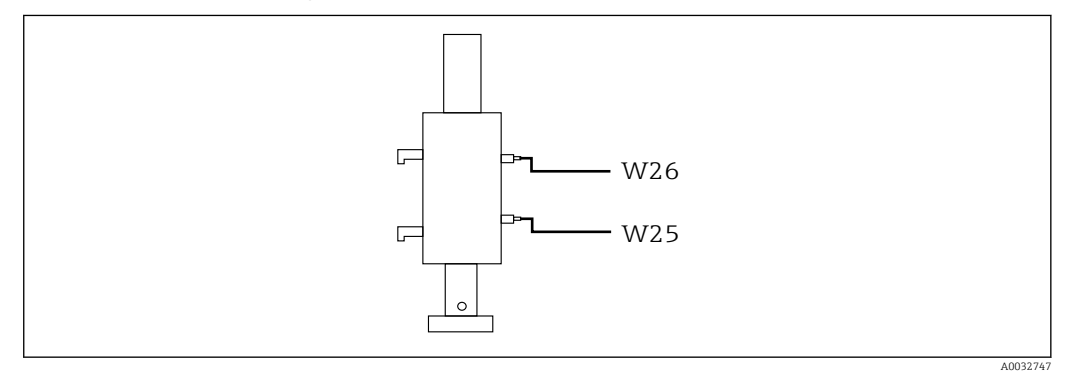

🖻 28 Feedback da posição do conjunto CPA472D

- **1.** Guie os cabos para confirmação da posição através do prensa-cabos na parte inferior da unidade de controle pneumático.
- 2. Conecte os cabos ao terminal da interface de saída. Os terminais no terminal da interface de saída são pré-atribuídos da seguinte forma:

Conexões no terminal de interface de saída na unidade de controle pneumático para equipamento de canal único

| Terminal da interface de saída T1, parte inferior | Fio do cabo | Função                              |
|---------------------------------------------------|-------------|-------------------------------------|
| Pino 1                                            | W26, BN     | Seletora de posição limite superior |
| Pino 2                                            | W26, BU     | Seletora de posição limite superior |

| Terminal da interface de saída T2, parte inferior | Fio do cabo | Função                              |
|---------------------------------------------------|-------------|-------------------------------------|
| Pino 1                                            | W25, BN     | Seletora de posição limite inferior |
| Pino 2                                            | W25, BU     | Seletora de posição limite inferior |

Seletora de posição limite superior

Seletora de posição limite superior

| equipamento de 2 canais                           |             |        |
|---------------------------------------------------|-------------|--------|
| Terminal da interface de saída T3, parte inferior | Fio do cabo | Função |

Conexões no terminal de interface de saída na unidade de controle pneumático para

W27, BN

W27, BU

| Terminal da interface de saída T4, parte inferior | Fio do cabo | Função                              |
|---------------------------------------------------|-------------|-------------------------------------|
| Pino 1                                            | W28, BN     | Seletora de posição limite inferior |
| Pino 2                                            | W28, BU     | Seletora de posição limite inferior |

#### 6.8.2 Cleanfit CPA473/474

Pino 1

Pino 2

Conjuntos com seletoras de posição pneumáticas devem ser convertidos em seletoras de posição elétricas.

### Monitoramento da posição do conjunto

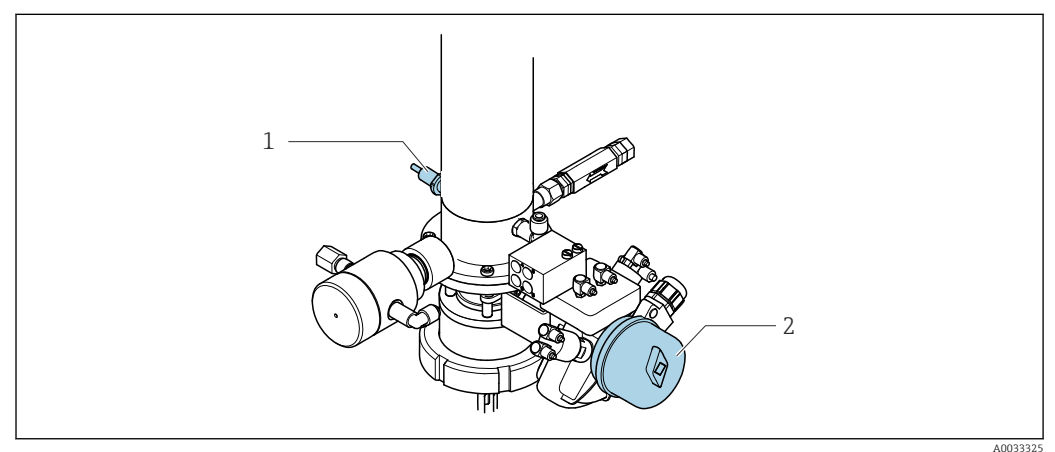

Controle de ar comprimido CPA473/474 🖻 29

Conecte as conexões para confirmação da posição na unidade de controle pneumática ► do seguinte modo:

Conexões no terminal da interface de saída na unidade de controle pneumática

| Terminal da interface de saída T1, parte inferior | Seletoras de posição<br>limite                                   | Função                                                      |
|---------------------------------------------------|------------------------------------------------------------------|-------------------------------------------------------------|
| Pino 1                                            | Pos. 2, seletora de<br>posição limite BN na<br>válvula de esfera | Seletora de posição limite, sinal de feedback<br>de serviço |
| Pino 2                                            | Pos. 2, seletora de<br>posição limite BU na<br>válvula de esfera | Seletora de posição limite, sinal de feedback<br>de serviço |
| Terminal da interface de saída T2, parte inferior | Fio do cabo                                             | Função                                                      |
|---------------------------------------------------|---------------------------------------------------------|-------------------------------------------------------------|
| Pino 1                                            | Pos. 1, seletora de<br>posição limite BN no<br>conjunto | Seletora de posição limite, sinal de feedback<br>de medição |
| Pino 2                                            | Pos. 1, seletora de<br>posição limite BU no<br>conjunto | Seletora de posição limite, sinal de feedback<br>de medição |

#### 6.8.3 **Cleanfit CPA87x**

#### Monitoramento do conjunto

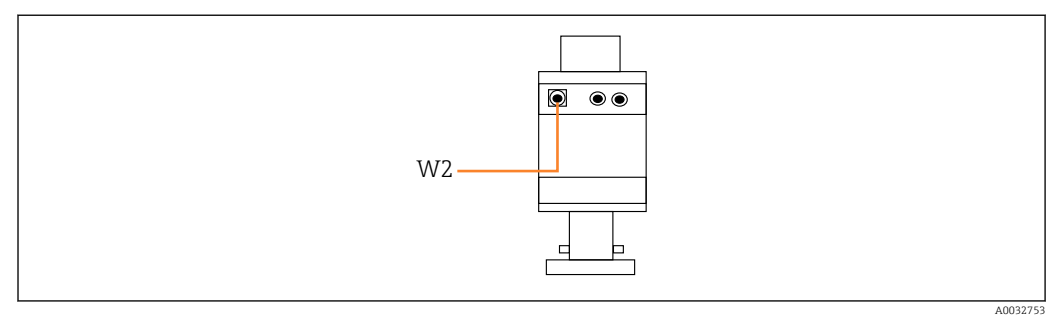

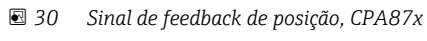

W2 Cabo de feedback

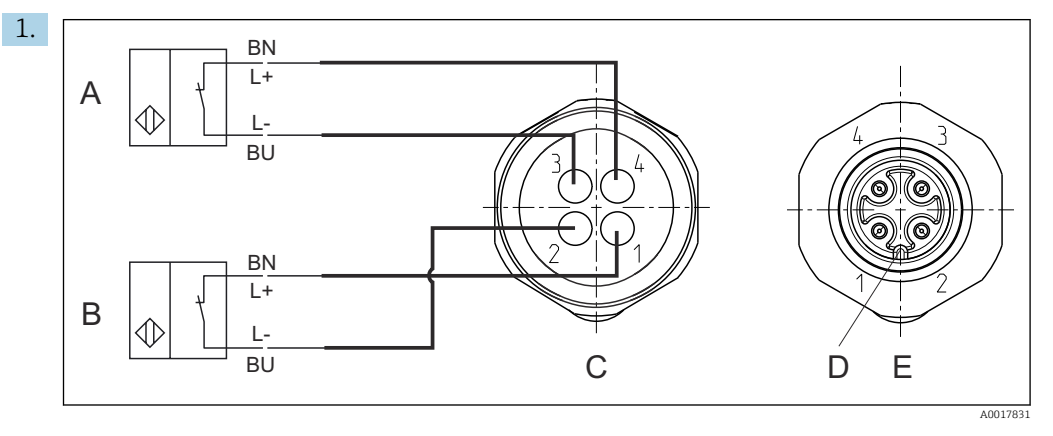

- Seletora de posição limite, posição de serviço Α
- В Seletora de posição limite, posição de medição С
  - Conector, M12, lado da solda (dentro do conjunto)
- D Codificado
- Ε Conector, lado do pino (lado externo do conjunto)

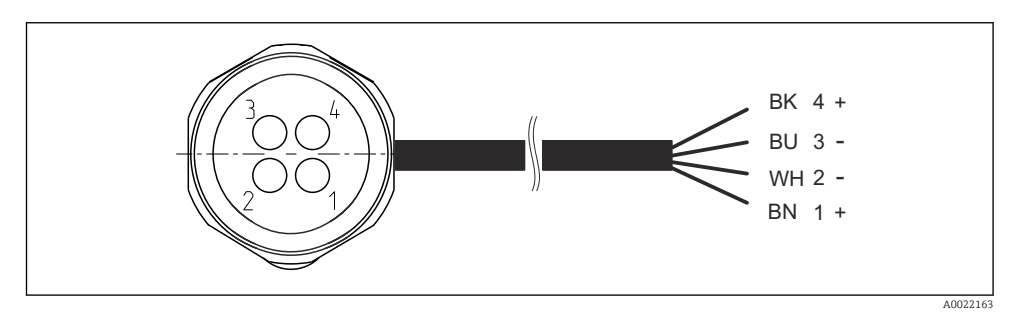

- 🖻 31 Cabo de conexão para seletoras de posição limite no transmissor, amplificador de comutação, terminal da interface de saída etc.
- Posição "Medição" 1
- Posição "Medição" 2
- Posição "Serviço" 3
- Posição "Serviço" 4

Conecte os cabos aos pinos fornecidos, como descrito no gráfico.

2. Instale as conexões para confirmar a posição da seguinte forma:

Conexões no terminal de interface de saída na unidade de controle pneumático para equipamento de canal único

| Terminal da interface de saída T1, parte inferior | Fio do cabo | Função                                                |
|---------------------------------------------------|-------------|-------------------------------------------------------|
| Pino 1                                            | W2, BK      | Seletora de posição limite, confirmação da<br>posição |
| Pino 2                                            | W2, BU      | Seletora de posição limite, confirmação da<br>posição |

| Terminal da interface de saída T2, parte inferior | Fio do cabo | Função                                                |
|---------------------------------------------------|-------------|-------------------------------------------------------|
| Pino 1                                            | W2, BN      | Seletora de posição limite, confirmação da<br>posição |
| Pino 2                                            | W2, WH      | Seletora de posição limite, confirmação da<br>posição |

Conexões no terminal de interface de saída na unidade de controle pneumático para equipamento de 2 canais

| Terminal da interface de saída T3, parte inferior | Fio do cabo | Função                              |
|---------------------------------------------------|-------------|-------------------------------------|
| Pino 1                                            | W3, BN      | Seletora de posição limite superior |
| Pino 2                                            | W3, BU      | Seletora de posição limite superior |

| Terminal da interface de saída T4, parte inferior | Fio do cabo | Função                              |
|---------------------------------------------------|-------------|-------------------------------------|
| Pino 1                                            | W28, BN     | Seletora de posição limite inferior |
| Pino 2                                            | W28, BU     | Seletora de posição limite inferior |

## 6.9 Conexão da fonte de alimentação principal

O cabo para a tensão de alimentação deve ser fornecido pelo cliente no local e não está incluso no escopo de entrega.

## AVISO

#### O equipamento não possui um interruptor de energia

- Um fusível com uma classificação máxima de 16 A deve ser fornecido pelo cliente. Observe as regulamentações locais para a instalação.
- O interruptor pode ser um comutador ou chave seletora e deve ser identificado como interruptor para o equipamento.
- A conexão de aterramento de proteção deve ser estabelecida antes de todas as conexões. Riscos podem surgir se a conexão de proteção terra for desconectada.
- Deve haver um disjuntor próximo ao equipamento.

#### Preparação da fonte de alimentação principal

- 1. Certifique-se de que haja uma conexão adequada para o sistema de aterramento de proteção do prédio.
- Use um cabo de aterramento com no mínimo 0,75 mm<sup>2</sup> (correspondente a 18 AWG), não incluso no escopo de entrega.

### Conexão da fonte de alimentação principal

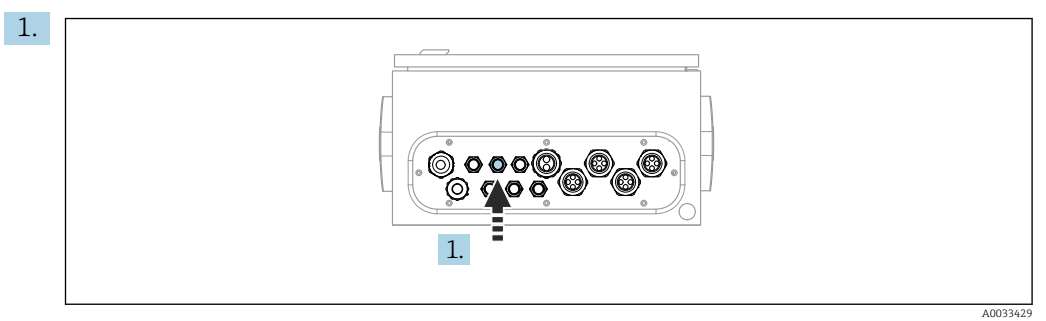

Passe o cabo da fonte de alimentação principal pelo prensa-cabo "3" da unidade de controle pneumática.

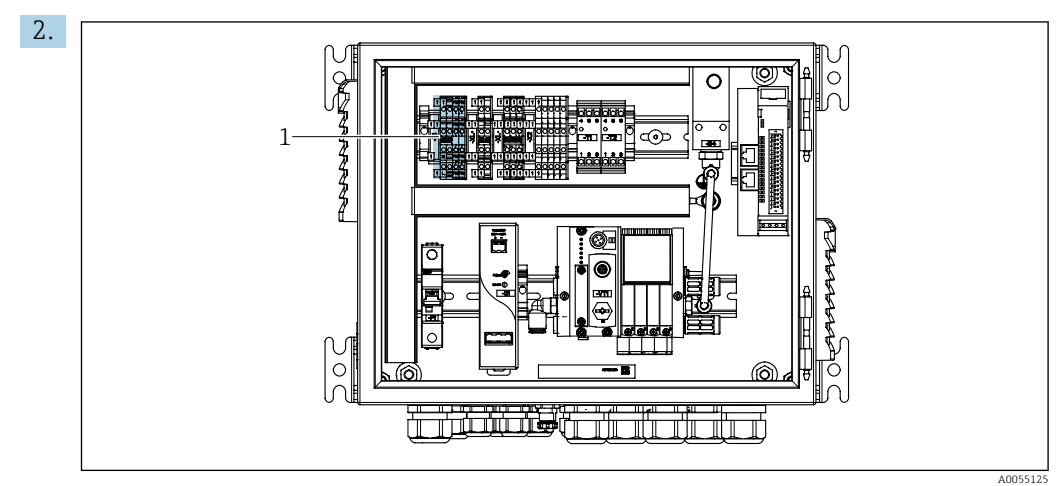

Conecte os fios ao terminal do atuador (1) do seguinte modo:

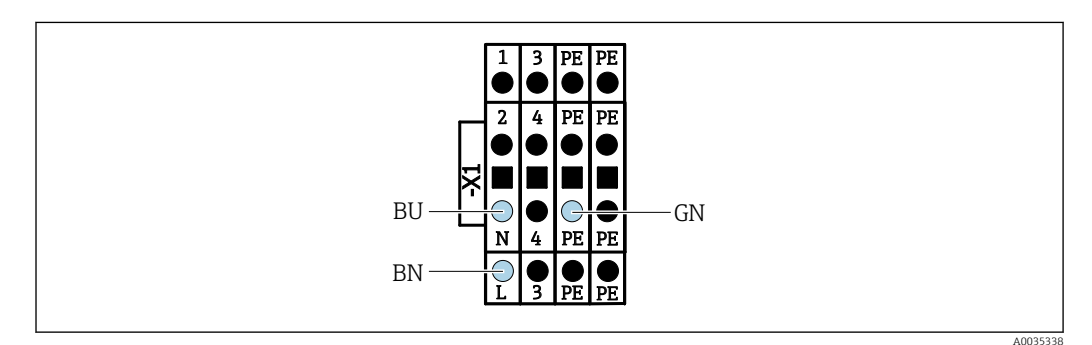

Image: Barrier al da fonte de alimentação principal do terminal atuador X1 na unidade de controle pneumática

| Terminal X1, inferior | Fio do cabo |
|-----------------------|-------------|
| L                     | L1, BN      |
| PE                    | PE, GN-YE   |
| N                     | N, BU       |

## 6.10 Conexão do gateway (opcional)

#### Conexão da fonte de alimentação ao gateway

A fonte de alimentação ao gateway é fornecida no local pelo cliente. Consulte a documentação do fabricante.

 Atribua o borne de 2 pinos de 2,5 mm<sup>2</sup> para a fonte de alimentação na parte superior do gateway:

| Pino | Sinal       |
|------|-------------|
| 1    | + 24 VCC    |
| 2    | Aterramento |

Informações mais detalhadas sobre a comunicação fieldbus estão disponíveis nas páginas do produto na Internet:

- EtherNet/IP (adaptador) via gateway Modbus TCP EtherNet/IP: BA02241C
- Modbus TCP (servidor): BA02238C
- PROFIBUS DP (escravo) via gateway Modbus TCP PROFIBUS DP. BA02239C
- PROFINET (equipamento) via gateway Modbus TCP PROFINET: BA02240C

## 6.11 Garantia do grau de proteção

Somente as conexões elétricas e mecânicas que estão descritas nestas instruções, e que são necessárias para o uso indicado exigido, podem ser estabelecidas no equipamento entregue.

• Cuidado quando executar o trabalho.

Tipos individuais de proteção permitidos para este produto (impermeabilidade (IP), segurança elétrica, imunidade à interferência EMC) perdem a garantia se, por exemplo:

- As tampas forem retiradas
- Diferentes unidades de energia das que foram fornecidas forem usadas
- Os prensa-cabos não forem apertados o suficiente (devem ser apertados com 2 Nm (1.5 lbf ft) para o nível permitido de proteção IP)
- O diâmetro dos cabos for inadequado para os prensa-cabos
- Os módulos não forem fixados completamente
- O display não estiver totalmente fixo (risco de entrada de umidade devido à vedação inadequada)
- Cabos/extremidades de cabos soltos ou não apertados de forma adequada
- Segmentos de cabos condutores forem deixados no equipamento

## 6.12 Verificação pós conexão

## **A**TENÇÃO

### Erros de conexão

A segurança das pessoas e do ponto de medição estão em risco! O fabricante não aceita qualquer responsabilidade por erros que resultem da falha em estar em conformidade com as instruções neste manual.

 Coloque o equipamento em operação somente se você puder responder sim para todas as perguntas a seguir.

Condição e especificações do equipamento

► Todos os cabos e o equipamento estão livres de danos na parte externa?

#### Conexão elétrica

- As deformações dos cabos montados foram aliviadas?
- Os cabos passam sem enroscar e não têm desvios?
- ▶ Os cabos de sinal estão conectados corretamente de acordo com o esquema elétrico?
- ► Todas as outras conexões foram estabelecidas corretamente?
- ▶ Os cabos de conexão inutilizados estão conectados à conexão terra de proteção?
- ► Todos os terminais plug-in estão conectados com segurança?
- ► Todos os cabos de conexão estão posicionados firmemente nos terminais dos cabos?
- ▶ Todas as entradas para cabos estão montadas, ajustadas e com estanqueidade?
- ► A fonte de alimentação corresponde à tensão indicada na etiqueta de identificação?

# 7 Opções de operação

## 7.1 Visão geral das opções de operação

## 7.1.1 Display e elementos de operação

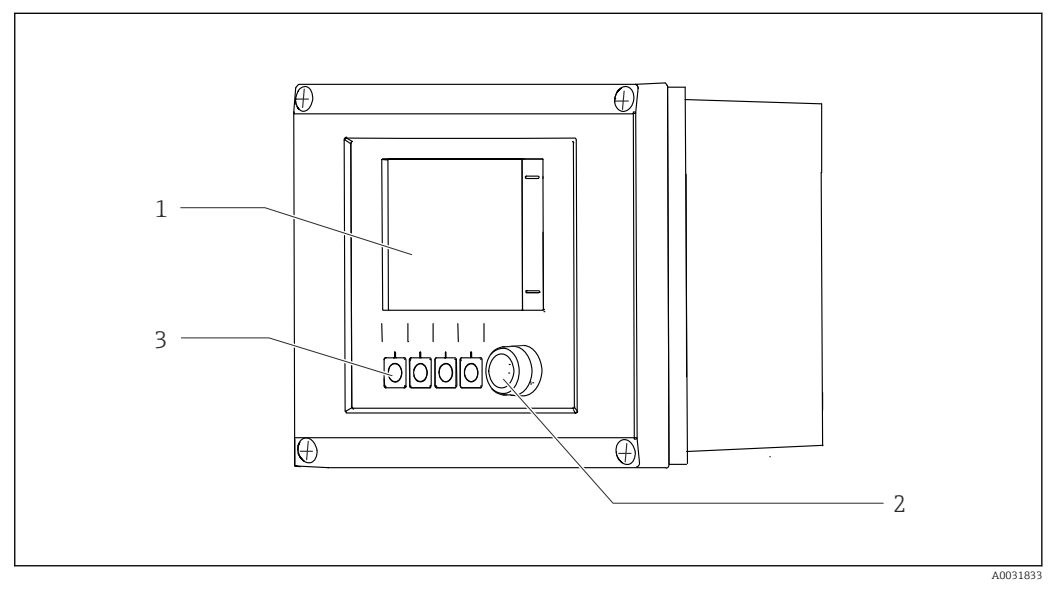

#### 🖻 33 Visão geral da operação

- 1 Display touchscreen
- 2 LED de status
- 3 Teclas programáveis (função selecionável)

### Status conforme NAMUR

| Categoria                                            | Descrição                                                                                                    | LED de status                              |
|------------------------------------------------------|----------------------------------------------------------------------------------------------------|--------------------------------------------|
| Categoria F (Falha) da<br>NAMUR                      | F (Falha): Nenhum programa é iniciado até que a falha seja<br>corrigida. A causa do mau-funcionamento deve ser<br>encontrada no ponto de medição ou no sistema.                                                                                                    | LED de status<br>continuamente<br>vermelho |
| Categoria S (Fora das<br>Especificações) da<br>NAMUR | Fora das especificações: O ponto de medição está sendo<br>operado fora de suas especificações. Ainda é possível<br>iniciar programas. Entretanto, você corre o risco de ter<br>desgaste aumentado, vida útil menor ou níveis de precisão<br>mais baixos. A causa do problema deve ser encontrada fora<br>do ponto de medição.                                                                                                    | LED de status piscando<br>em vermelho      |
| Categoria C (Verificação<br>da Função) da NAMUR      | Verificação da função: Função de retenção, calibração ativa                                                                                                    | LED de status piscando<br>em vermelho      |
| Categoria M<br>(Manutenção<br>Necessária) da NAMUR   | Solicitação de manutenção: o equipamento ainda mede<br>corretamente. Intervenções imediatas não são necessárias.<br>No entanto, os esforços de manutenção adequados<br>evitariam um possível mau funcionamento no futuro, por<br>ex., a vida útil da bomba. A mensagem deve ser confirmada<br>para que outros programas possam ser iniciados. Após a<br>reinicialização, a mensagem M retorna até que os<br>contadores sejam definidos como ZERO. | LED de status piscando<br>em verde         |
| Se não houver mensagem de diagnóstico (OK)           |                                                                                                    | LED de status<br>continuamente verde       |

Consulte a lista de diagnósticos para informações sobre medidas corretivas para categorias individuais:  $\rightarrow \cong 72$ .

## 7.2 Acesso ao menu de operação através do display local

## 7.2.1 Conceito de operação

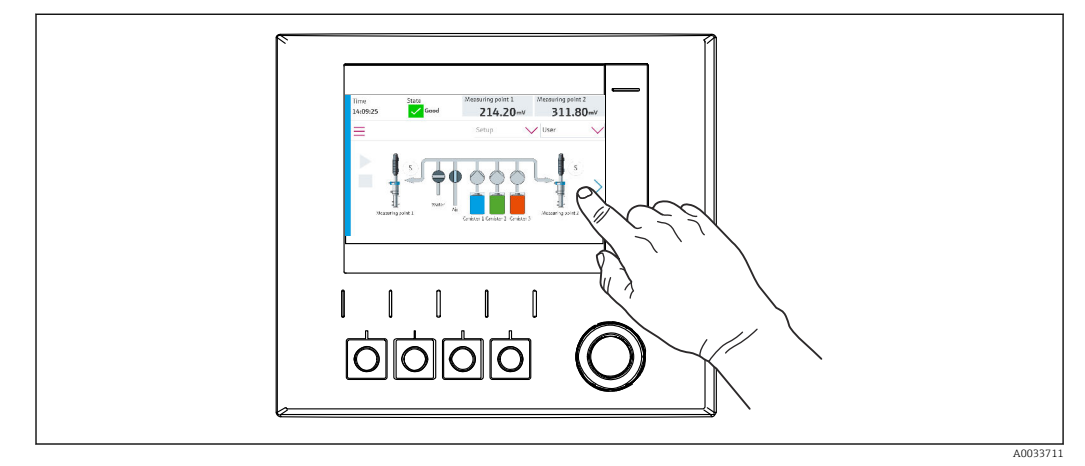

☑ 34 Display touchscreen

O CDC90 pode ser operado através do display touchscreen. Teclas programáveis também estão disponíveis para operação de programas.

## 7.2.2 Teclas programáveis

É possível iniciar programas com as teclas programáveis. As teclas são pré-definidas e podem ser configuradas. As teclas programáveis somente funcionam no modo de operação "Manual".→ 🗎 67

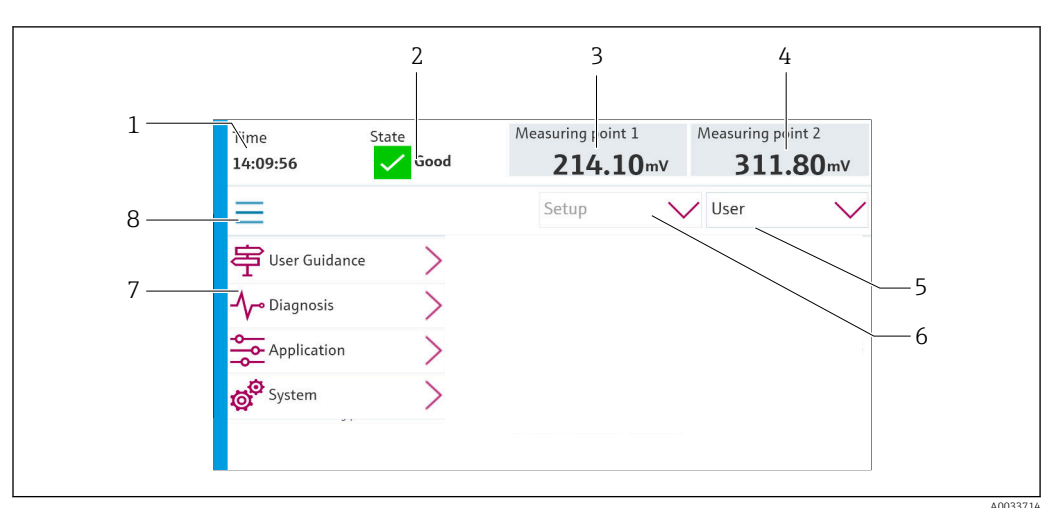

## 7.2.3 Visão geral do menu

| Item | Função                                                                                                    |
|------|----------------------------------------------------------------------------------------------------|
| 1    | Hora                                                                                                    |
| 2    | Exibição e acesso rápido às mensagens de erro mais importantes                                                                                                    |
| 3    | Navegação até o ponto de medição 1 e exibição do:<br>• Sensor de pH: valor de pH<br>• Sensor ORP: valor de ORP em mV<br>• Sensor combinado de pH/ORP: valor de pH |

| Item | Função                                                                                                    |
|------|----------------------------------------------------------------------------------------------------|
| 4    | Para um ponto de medição:<br>• Sensor de pH: temperatura em °C<br>• Sensor ORP: ou valor de ORP em mV<br>• Sensor combinado de pH/ORP: temperatura em °C          |
|      | Para dois pontos de medição:                                                                                                    |
|      | Navegação até o ponto de medição 2 e exibição do:<br>• Sensor de pH: valor de pH<br>• Sensor ORP: valor de ORP em mV<br>• Sensor combinado de pH/ORP: valor de pH |
| 5    | Exibição do perfil de usuário e login                                                                                                    |
| 6    | Modo de operação                                                                                                    |
| 7    | Visão geral do menu principal                                                                                                    |
| 8    | Navegação                                                                                                    |

A operação é feita através de quatro menus principais:

| Menu         | Função                                                                                                    |
|--------------|----------------------------------------------------------------------------------------------------|
| Guidance     | <ul><li>Operação guiada para agendar e executar programas.</li><li>Arquivos de importação e exportação e ajustes.</li></ul>                   |
| Diagnósticos | Contém informações sobre a operação do equipamento, diagnósticos, localização de falhas e simulações.                                         |
| Aplicação    | Dados do equipamento para ajuste detalhado do ponto de<br>medição.<br>Configuração para comunicação com o sistema de controle<br>distribuído. |
| System       | Esses menus contêm parâmetros para configuração e gestão do sistema geral.                                                                    |

## 7.3 Acesso ao menu de operação através do servidor Web

O servidor de rede via sistema de controle só está disponível com o tipo de comunicação Modbus TCP.

O servidor de rede permite acesso total à visualização do CDC90. Quando o servidor de rede está ativo, a visualização no local no CDC90 é desativada.

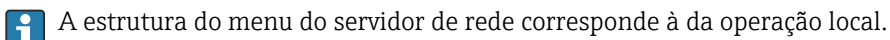

#### 8 Integração do sistema

#### 8.1 Integração do instrumento de medição no sistema

O equipamento pode ser integrado ao sistema de controle através das seguintes opções:

- Servidor de rede
- Sistemas Fieldbus

#### 8.1.1 Servidor de rede

O servidor de rede permite acesso total à visualização do CDC90. Quando o servidor de rede está ativo, a visualização no local no CDC90 é desativada.

## **AVISO**

#### Os dados são perdidos.

▶ Cancele a conexão com o servidor de rede antes de reiniciar o IPC.

#### Estabelecendo uma conexão com o servidor de rede

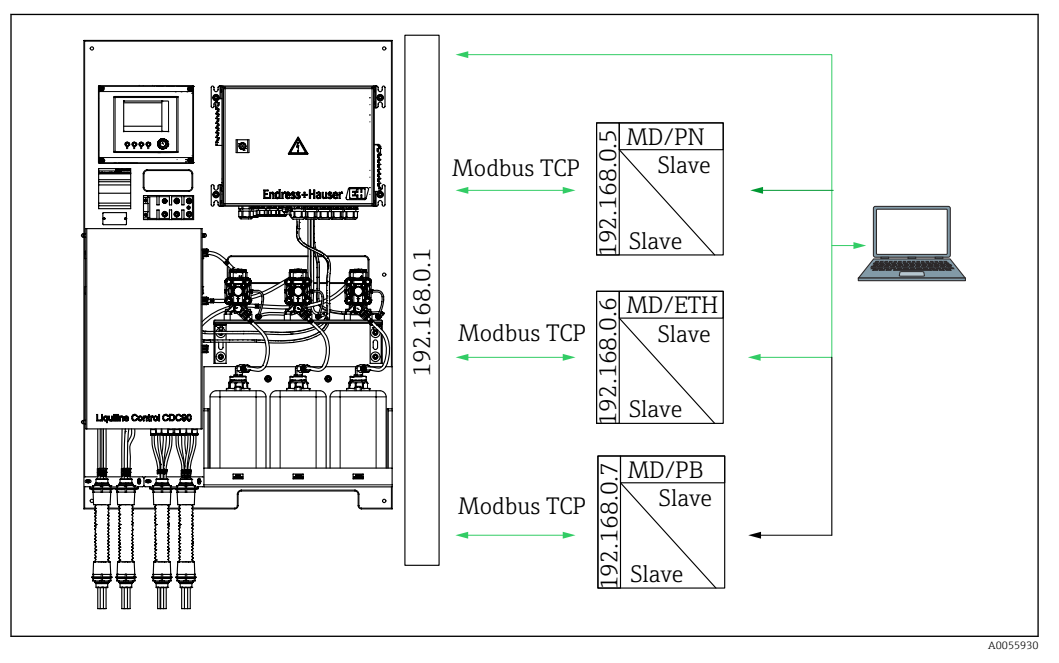

MD Modbus TCP ETH Ethernet/IP

PN Profinet

PB Profibus DP

O servidor de rede só está disponível com o protocolo Modbus TCP. Se os protocolos PROFINET, Ethernet/IP e Profibus DP forem usados, a operação do servidor de rede não será possível.

O endereço IP do servidor de rede do transmissor deve estar na mesma sub-rede que o endereço IP do CDC90 < endereço IP +3>.

#### Exemplo:

| Endereço IP do PC (definido como<br>padrão): | 192.168.0.1                            |
|----------------------------------------------|----------------------------------------|
| Endereço IP, Liquiline:                      | Endereço IP para o PC + 3: 192.168.0.4 |

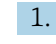

1. Conecte o cabo de comunicação do computador à interface Ethernet do switch Ethernet.

2. Inicie o PC.

3. Inicie o navegador da Internet.

- Se você usa um servidor proxy para se conectar à Internet: Desabilite o proxy (configurações do navegador em "Conexões/configurações LAN").
- 5. Insira o endereço IP do seu equipamento na linha de endereço. Preste atenção ao final do endereço (no exemplo: 192.168.0.4).
  - O sistema leva alguns momentos para estabelecer a conexão e, então, o servidor web inicia. Pode ser que uma senha seja solicitada. O ajuste de fábrica é "admin" para o nome do usuário e "admin" para a senha.

#### **Exemplo: Microsoft Windows 10**

- 1. Rede Aberta e Centro de Compartilhamento.
  - └→ Além de sua rede padrão, também deverá ser possível ver uma conexão Ethernet adicional (ex. como "Rede não identificada").
- 2. Selecione o link para essa conexão de Ethernet.
- 3. Na janela pop-up, selecione o botão "Propriedades".
- 4. Duplo clique em "Protocolo de internet Versão 4 (TCP/IPv4)".
- 5. Selecione "Usar o seguinte endereço IP".
- 6. Insira o endereço IP desejado. Esse endereço deve estar na mesma sub-rede do endereço IP do equipamento. Exemplo:
  - └→ Endereço IP: 192.168.0.11 Máscara de subrede: 255.255.255.0

Caso o endereço IP do IPC tenha mudado, insira o endereço IP padrão: http://:<IP-Adress>8080/cdc90.htm

#### 8.1.2 Sistemas Fieldbus

#### **AVISO**

O equipamento usa uma conexão EtherCat para comunicação interna. Dependendo da carga na rede, o EtherCat pode causar falhas no CDC90 IPCs se forem integrados múltiplos equipamentos CDC90 na mesma rede.

Para reduzir a carga na rede no caso de uma conexão Modbus TCP, as redes devem ser separadas. A separação física com um switch habilitado para VLAN (por ex., um switch gerenciado de camada 2) ou a separação baseada em software são possíveis.

Informações mais detalhadas sobre a comunicação fieldbus estão disponíveis nas páginas do produto na Internet:

- EtherNet/IP (adaptador) via gateway Modbus TCP EtherNet/IP: BA02241C
- Modbus TCP (servidor): BA02238C
- PROFIBUS DP (escravo) via gateway Modbus TCP PROFIBUS DP. BA02239C
- PROFINET (equipamento) via gateway Modbus TCP PROFINET: BA02240C

## 9 Comissionamento

## 9.1 Preliminares

### **A**TENÇÃO

#### Conexão incorreta, tensão incorreta

Riscos de segurança para colaboradores e mau funcionamento do equipamento!

- Verifique se todas as conexões foram estabelecidas corretamente de acordo com o esquema elétrico.
- Certifique-se de que a fonte de alimentação corresponda à tensão indicada na etiqueta de identificação.

#### AVISO

#### Ativação descontrolada de bombas, válvulas ou similares.

Dano a equipamentos.

- ► Realize a verificação pós-instalação de função.
- Certifique-se de que todas as partes móveis estão corretamente instaladas.

## 9.1.1 Enchimento dos recipientes

### 

#### Movimento do conjunto

Risco de ferimentos

 Defina o modo de operação para configuração antes de começar os trabalhos de manutenção.

### 

#### Operação automática durante a calibração.

Risco de lesões pelo movimento do conjunto, produtos químicos ou meios contaminados.

- Antes que as mangueiras sejam removidas, certifique-se de que nenhuma operação está sendo executada no momento ou prestes a começar.
- Ajuste o equipamento para o modo de configuração.
- Use vestuário de proteção, óculos e luvas de proteção ou tome outras medidas adequadas para proteger-se.
- No caso do controle remoto, ajuste o equipamento para o modo de configuração e certifique-se de que nenhuma outra ação está sendo executada.
- Encha os recipientes da esquerda para a direita do seguinte modo:

| Recipiente<br>(esquerda para<br>direita) | Conteúdo                                                                                    |
|------------------------------------------|---------------------------------------------------------------------------------------------|
| А                                        | Líquido 1 (por ex. agente de limpeza, para versão "Limpeza e calibração de sensores de pH") |
| В                                        | Líquido 2 (por ex. buffer 1, para versão "Limpeza e calibração de sensores de pH")          |
| С                                        | Líquido 3 (por ex. buffer 2, para versão "Limpeza e calibração de sensores de pH")          |

Recomendamos a substituição dos buffers a cada 6 meses no máximo. Garanta a conformidade com a data de validade dos recipientes, que pode ser configurada no menu **System/Operating counter/Canisters and pumps** 

- . Consulte:  $\rightarrow \square 54$
- 1. Desrosqueie a chave boia.
- 2. Remova a chave boia.

3. Encha o recipiente vazio ou substitua-o por um cheio. Utilize um funil ao encher o recipiente.

4. Rosqueie a chave boia no recipiente.

## 9.2 Verificação pós-instalação e de função

Coloque o equipamento em operação somente se você puder responder **sim** para **todas** as perguntas a seguir:

- 1. O equipamento está fixado e instalado de forma segura?
- 2. Todos os sistemas de mangueiras foram implementados corretamente de acordo com os planos?
- 3. Toda a ligação elétrica foi realizada corretamente de acordo com o diagrama de ligação elétrica?
- 4. O conjunto está instalado e conectado ao bloco de lavagem?
- 5. O sensor que foi pré-calibrado na fábrica com tecnologia Memosens está conectado ao conjunto?
- 6. A fonte de alimentação corresponde à tensão indicada na etiqueta de identificação?

## 9.3 Acionamento do instrumento de medição

#### Energização do equipamento

- 1. Energização do equipamento. → 🗎 39
  - Após a inicialização, o equipamento executa um autoteste e passa para o modo de operação Setup.
- 2. Fique atento a possíveis efeitos em quaisquer atuadores que possam estar conectados.

#### Enchimento da câmara de lavagem do conjunto

Durante a fase de inicialização do equipamento, as saídas em corrente têm um status indefinido por alguns segundos antes da inicialização.

- **1.** Fique atento a possíveis efeitos em quaisquer atuadores que possam estar conectados.
- Encha a câmara de lavagem do conjunto com água seguindo as etapas abaixo: Modo de operação: Selecione Setup.
- 3. Vá para **Diagnosis/Simulation** no menu.
- 4. Para a válvula 3: configure **Water channel 1** como **On** ou para a válvula 13: **Water channel 2** 
  - Os dados de calibração específicos do sensor salvos são transmitidos automaticamente para a unidade de controle CDC90 assim que a unidade de controle é ligada.
     O valor medido é exibido.
- 5. Depois de encher a câmara de lavagem do conjunto, finalize a função com Off.

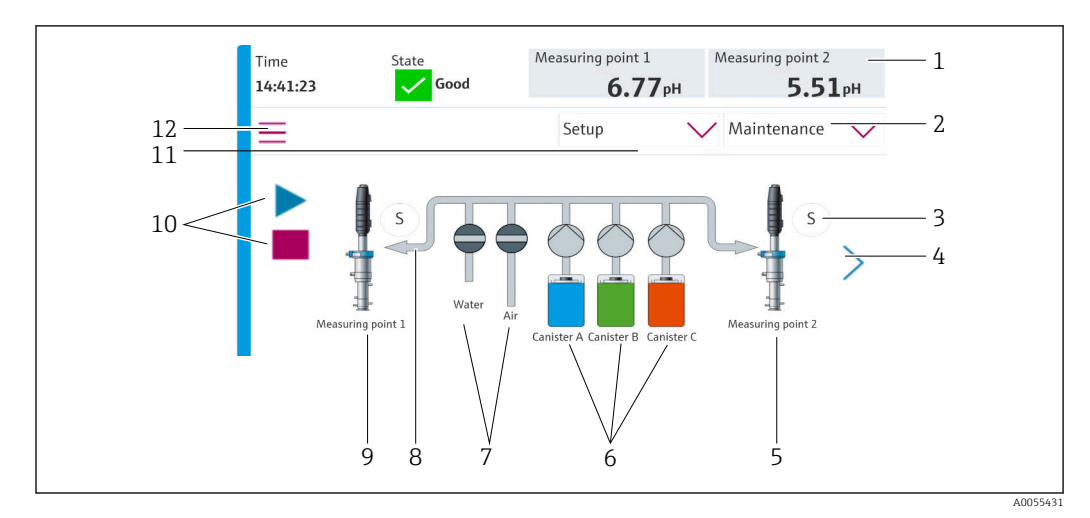

## 9.3.1 Tela inicial

🖻 35 🛛 Tela inicial

| Item | Função                                                                                                    |
|------|----------------------------------------------------------------------------------------------------|
| 1    | Cabeçalho com exibição da hora, status e valor medido                                                                                                    |
| 2    | Orientação ao usuário                                                                                                    |
| 3    | Posição de medição ou de serviço do conjunto                                                                                                    |
| 4    | Próxima página                                                                                                    |
| 5    | Visualização do ponto de medição 2                                                                                                    |
| 6    | Exibição das bombas para os recipientes 1-3                                                                                                    |
| 7    | Válvula (água ou ar) fechada ou aberta.                                                                                                    |
| 8    | Visualização do meio ativo, dependendo do programa.                                                                                                    |
| 9    | Visualização do ponto de medição 1                                                                                                    |
| 10   | Símbolo "play" visível quando o programa está em andamento.<br>Botão "stop" ativo e pode ser operado quando o programa estiver em andamento.<br>O controle só é possível quando o programa está em funcionamento. |
| 11   | Modo de operação                                                                                                    |
| 12   | Menu principal                                                                                                    |

Para voltar à tela inicial, vá para o ícone de página inicial na sequência do menu.

## 9.4 Configuração do instrumento de medição

## 9.4.1 Configuração do idioma

O idioma pode ser configurado e modificado a qualquer momento no display local, e também durante o funcionamento real.

- ► Selecione o idioma desejado no menu System/Setup/Language.
  - └ A interface de usuário imediatamente aparece no idioma selecionado.

## 9.4.2 Configuração da data e hora

Função do usuário: Maintenance

Modo de operação: Setup

→ 🗎 56

► Modifique Date and Time em: System/Setup/Date and Time

ou

- ▶ Clique diretamente na hora.
  - └ Pode levar alguns segundos para que o ajuste seja aceito.

O equipamento não suporta a troca automática de horário de verão/inverno. Essas configurações podem ser feitas manualmente no software, por ex., no caso de versões de programas que dependem do horário.

## 9.4.3 Configuração dos ajustes do sistema dos pontos de medição

Função do usuário: Maintenance

Modo de operação: Setup

→ 🗎 56

| Sequência: System/Information/Measuring point |                                                                                                    |                                                                                                    |  |  |
|-----------------------------------------------|----------------------------------------------------------------------------------------------------|----------------------------------------------------------------------------------------------------|--|--|
| Função Opções Informação                      |                                                                                                    |                                                                                                    |  |  |
| Measuring point                               | <ul> <li>Serial number:</li> <li>Firmware</li> <li>Original extended order code</li> <li>Current extended order code</li> </ul> | <b>General information</b> :<br>Fora a nomenclatura tag do<br>número de pedido, todos os<br>ajustes são pré-configurados e<br>não podem ser modificados. |  |  |

## 9.4.4 Configuração da comunicação do sistema

A comunicação externa é sempre desabilitada de fábrica mesmo se a comunicação fieldbus foi solicitada. Essa comunicação deve ser habilitada se a conexão ao gateway ou sistema de controle do processo foi estabelecida. Assim que o fieldbus é habilitado, a comunicação é verificada. Se a comunicação não estiver funcionando, a mensagem S1003 é exibida.

#### Tipos de comunicação

- Analógica
- Ethernet/IP
- Modbus TCP
- PROFIBUS DP
- PROFINET

Função do usuário: Maintenance

Modo de operação: Setup

1. Vá para **Application/Communication** no menu.

- → O protocolo de comunicação configurado fica visível em Selected communication.
- 2. Selecione o protocolo de comunicação desejado em Communication selection.
- 3. Clique em Apply.

A conectividade pode ser visualizada aqui para Modbus TCP e Ethernet/IP:

| Sequência: System/Connectivity |                                                                                         |                                                                                                    |  |
|--------------------------------|-----------------------------------------------------------------------------------------|----------------------------------------------------------------------------------------------------|--|
| Função                         | Opções                                                                                  | Informação                                                                                                    |  |
| Modbus                         | <b>Communication to DCS</b><br>Byte order                                               | Transmissão de informações do<br>Modbus para a estação de controle<br>quando o Modbus é usado como um<br>protocolo de fieldbus.<br>Para informações detalhadas sobre<br>"comunicação Modbus", consulte as<br>páginas do produto na Internet.                 |  |
| Ethernet                       | InformationEthernet<br>IP address<br>Used address area<br>Subnetmask<br>Gateway address | Ajustes do adaptador EtherNet<br>O equipamento ocupa 7 endereços IP<br>consecutivos. Esses endereços devem<br>estar livres na rede.<br>Exemplo: endereço IP configurado:<br>192.168.0.1<br>Os endereços IP 192.168.0.2 -<br>192.168.0.7 também são ocupados. |  |

## 9.4.5 Configurar as saídas de corrente

Saídas em corrente para transmitir valores medidos em um cartão analógico adicional somente podem ser configuradas com um display externo ou através do servidor de rede de um transmissor externo.

As saídas em corrente são configuradas durante o comissionamento inicial pela equipe de especialistas da Endress+Hauser.

## 9.4.6 Configuração do tipo de sensor

O equipamento é pré-configurado para o uso de sensores de vidro de pH.

Se outro tipo de sensor for usado (pH ISFET, ORP), outro arquivo de configuração deve ser enviado ao transmissor usando um display externo. Isso é realizado por especialistas da Endress+Hauser durante o comissionamento inicial.

Função do usuário: Maintenance

Modo de operação: Setup

#### → 🗎 56

| Sequência: System/Informat | tion/Sensor |
|----------------------------|-------------|

| Função                 | Opções                                                                                                    | Informações                                       |  |
|------------------------|----------------------------------------------------------------------------------------------------|---------------------------------------------------|--|
| Channel 1 ou Channel 2 | Sensor 1 ou Sensor 2<br>Sensor type<br>Serial number:<br>Measuring point<br>Hardwareversion<br>Software version<br>Date of commissioning                                        | Lista de informações específicas para<br>o sensor |  |
|                        | <ul> <li>Operating time</li> <li>Total</li> <li>Temperatura máx. de operação<br/>excedida</li> <li>Below min. operating<br/>temperature</li> </ul>                              |                                                   |  |
|                        | <ul> <li>Measured value:</li> <li>Number of sterilizations</li> <li>Number of calibrations</li> <li>Last calibration</li> <li>Last zero point calibration<br/>method</li> </ul> |                                                   |  |
|                        | Sensor specifications:<br>Max. temperature:                                                                                                    |                                                   |  |

## 9.4.7 Monitoramento das válvulas-piloto

Função do usuário: Maintenance

Modo de operação: **Setup** 

→ 🗎 56

| Sequência: System/Operating counter/Valves |                                                                                                    |                                                                                                    |  |
|--------------------------------------------|----------------------------------------------------------------------------------------------------|----------------------------------------------------------------------------------------------------|--|
| Função                                     | Opções                                                                                                 | Informação                                                                                                    |  |
| Valves                                     | Número de operações de<br>comutação e limites de aviso<br>canal 1 e/ou canal para:<br>• Water<br>• Air | <ul> <li>Ajustes de limites de aviso para as operações de comutação das válvulas-piloto:</li> <li>V 3: Água para o canal 1</li> <li>V 4: Ar para o canal 1</li> <li>V 8: Válvulas para o canal 1</li> <li>V 9: Válvulas para o canal 2</li> <li>V 10: Válvula configurável pelo usuário</li> <li>V 13: Água para o canal 2</li> <li>V 14: Ar para o canal 2</li> <li>V 14: Ar para o canal 2</li> <li>V 15 a 16: Válvulas configuráveis pelo usuário</li> </ul> |  |

## 9.4.8 Conjunto

Função do usuário: Maintenance

Modo de operação: Setup

→ 🗎 56

| Sequência: System/Operating counter/Assemblies |                                                                |                                                                      |  |  |
|------------------------------------------------|----------------------------------------------------------------|----------------------------------------------------------------------|--|--|
| Função Opções Informações                      |                                                                |                                                                      |  |  |
| Assembly 1 ou Assembly 2                       | Assembly 1 ou Assembly 2<br>Number of strokes<br>Warning limit | Ajustes do limite de aviso para o<br>número de movimentos do sensor. |  |  |

## 9.4.9 Bombas e recipientes

Função do usuário: Maintenance

Modo de operação: Setup

→ 🗎 56

| Sequência: System/Operating counter/Canisters and pumps |                                                                                                    |                                                                                                    |  |
|---------------------------------------------------------|----------------------------------------------------------------------------------------------------|----------------------------------------------------------------------------------------------------|--|
| Função                                                  | Opções                                                                                                    | Informação                                                                                                    |  |
| Canister and Pump A para C                              | Canister A para C<br>Expiry date<br>Filling level<br>Max. filling level<br>Warning limit<br>Pump A para C<br>Flow rate<br>Pumped volume<br>Warning limit<br>Operating time | Ajustes para a data de validade,<br>nível máximo, vazão e limites de<br>aviso para os recipientes e bombas.<br>Se o monitoramento de nível<br>for usado, a vazão deve ser<br>calculada após a instalação do<br>sistema. Para isso, encha o<br>recipiente completamente,<br>inicie a bomba através da<br>simulação e pare o tempo<br>quando o recipiente estiver<br>completamente vazio. Vazão =<br>volume do recipiente/tempo<br>em l/min |  |

## 9.4.10 Calibração do sensor

- Sensores com protocolo Memosens são calibrados na fábrica.
- É necessária uma calibração durante o comissionamento inicial do sensor para carregar os dados de calibração no registro do CDC90.
- Uma calibração adicional não é necessária em muitas aplicações padrão.
- ► Calibre os sensores em intervalos razoáveis, dependendo do processo.

Instruções de operação para Memosens, BA01245C

## 9.4.11 Início do comissionamento

O comissionamento inicial é realizado por especialistas da Endress+Hauser.

## 10 Operação

## 

### Bombas muito ruidosas

- O barulho proveniente das bombas pode machucar os ouvidos.
- ▶ Use protetores auriculares nas imediações das bombas.

## 10.1 Leitura dos valores medidos

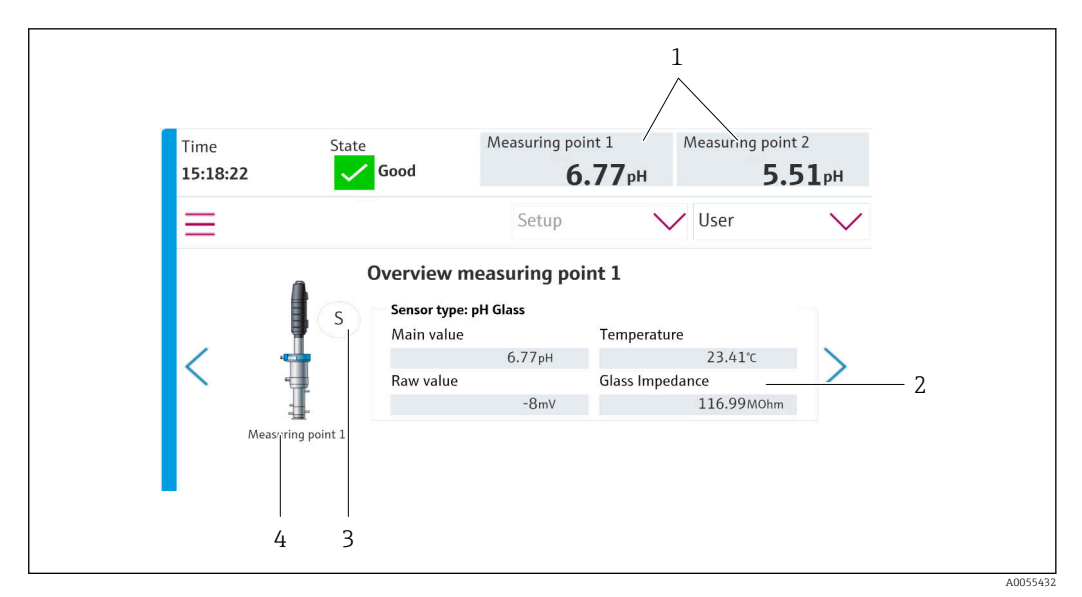

Isão geral dos pontos de medição

| Item | Função                                        |
|------|-----------------------------------------------|
| 1    | Atalho para a visão geral do ponto de medição |
| 2    | Valores principais                            |
| 3    | Posição do conjunto                           |
| 4    | Pontos de medição 1 ou 2                      |

## 10.2 Adaptação do instrumento de medição às condições de processo

## 10.2.1 Gestão de usuários

Você pode atribuir uma senha a todos os usuários na função de usuário **Admin**. Você também pode ativar e desativar a gestão de usuários.

Usuários logados podem alterar suas próprias senhas.

| Nome de usuário padrão | Senha padrão |
|------------------------|--------------|
| A (Admin)              | 0            |
| M (Maintenance)        | 1            |
| O (Operator)           | 2            |

|                                          | Operator | Maintenance | Admin | User                                        |
|------------------------------------------|----------|-------------|-------|---------------------------------------------|
| Ligar e desligar a gestão<br>de usuários |          |             | х     | Direitos de<br>somente leitura              |
| Alterar a própria senha                  | x        | x           | x     | ao sistema (não pode realizar               |
| Alterar todas as senhas                  |          |             | x     | qualquer                                    |
| Alteração do modo de operação            | Х        | х           |       | - configuração<br>exceto mudar o<br>idioma) |
| Inicialização dos<br>programas           | Х        | х           |       |                                             |
| Agendar programas                        |          | x           |       |                                             |
| Importar/exportar dados                  |          | x           |       |                                             |
| Configurações no System                  |          | x           |       |                                             |
| Configurações no menu<br>Application     |          | х           |       |                                             |
| Simulação de saídas                      | x        | x           |       |                                             |
| Reinicialização do<br>equipamento        |          | х           |       |                                             |

#### Gestão de usuários

#### Configuração de usuários

Função do usuário: Admin

Modo de operação: Setup

→ 🗎 56

- 1. Vá para User Management em System/Setup/.
- 2. Em **User name:** selecione a função de usuário.
- 3. Atribua uma senha para a função de usuário em PIN:.
- 4. Insira o PIN novamente em Acknowledge PIN:.
- 5. Selecione **OK** para salvar a senha alterada para o usuário selecionado.
- 6. Se necessário, repita as etapas novamente e altere o PIN para outros usuários.

## 10.2.2 Mudança do modo de operação

Os diferentes modos de operação são necessários para separar tarefas e evitar que as tarefas de operação e manutenção, bem como as rotinas, sejam executadas simultaneamente.

Modos de operação:

- Setup
- Manual
- Automatic
- Remote

| Modo de operação | Função                                                                                                    |
|------------------|----------------------------------------------------------------------------------------------------|
| Setup            | Usado para configurar o equipamento e a aplicação.<br>Importar/exportar programas, configurações do equipamento, configurações<br>do sistema, arquivos de registro<br>Por exemplo, o endereço do equipamento ou a hora podem ser modificados.<br>Mudanças no agendamentos de programas.<br>Nenhum hardware é controlado nesse modo de operação.<br>Esse modo é usado para realizar atividades de manutenção. Esse modo<br>garante que nenhuma ativação de hardware possa acontecer. |
| Manual           | Usado para operar manualmente o equipamento.<br>Por exemplo, programas configurados podem ser iniciados manualmente e<br>resultados podem ser simulados. A operação das teclas programáveis é<br>possível.<br>O hardware é controlado apenas manualmente nesse modo de operação.<br>Nenhum ajuste pode ser feito.                                                                                                    |
| Automatic        | Usado para controlar o equipamento conforme um cronograma definido.<br>Programas configurados são automaticamente iniciados na hora/data<br>programada.<br>O hardware é controlado apenas automaticamente nesse modo de operação.<br>As teclas programáveis não podem ser ativadas aqui.                                                                                                    |
| Remote           | Usado para controlar o equipamento de forma remota.<br>Programas configurados podem ser controlados remotamente através de um<br>protocolo selecionado.<br>O hardware é controlado exclusivamente por acesso remoto nesse modo de<br>operação. As teclas programáveis não podem ser ativadas aqui.                                                                                                    |

O Operation Mode pode ser alterado pelo menu ou diretamente na tela inicial.

#### Alteração do modo de operação através do menu

► Vá para o menu System/Setup/Operation Mode.

#### Alteração do modo de operação através da tela inicial

• Altere o modo de operação através do menu suspenso na tela inicial.

## 10.2.3 Estrutura dos programas de limpeza e calibração

O programa de limpeza e calibração é configurado por meio do display local. Programas específicos para o cliente podem ser criados pela equipe de especialistas da Endress +Hauser. Os programas são divididos em etapas, sequências e programas.

#### Etapas

 Certas ações relacionadas à limpeza e/ou calibração do sensor são divididas em etapas individuais.

Uma etapa define:

- O estado das saídas (válvulas, saída digital DO).
- O estado das entradas (entrada digital DI).
- As etapas 1 a 16 são pré-configuradas, enquanto as etapas com IDs 17 a 26 podem ser adaptadas às necessidades do cliente.

#### Sequências

As sequências incluem a ordem e duração das etapas. Sequências específicas do usuário podem ser definidas. Sequências predefinidas podem ser integradas às sequências definidas pelo usuário. As sequências predefinidas estão pré-configuradas quando o produto é entregue.

#### Programas

Um programa é uma sequência que foi atribuída a um canal específico.

#### Cronogramas

Você pode atribuir um cronograma aos programas; o programa é então executado automaticamente em uma frequência definida com base nesse cronograma.

## 10.2.4 Etapas de limpeza e calibração

## Lista de etapas para limpeza

O equipamento possui etapas pré-configuradas:

| ID | Nome                              | Função                                                                                                    |
|----|-----------------------------------|----------------------------------------------------------------------------------------------------|
| 1  | Service Position                  | Define as válvulas do canal implícito para mover o<br>sensor à posição de serviço.<br>Condição de finalização: a etapa é finalizada quando<br>for possível detectar que a posição de serviço foi<br>alcançada.<br>Um limite de tempo pode causar erros.<br>O limite de tempo pode ser configurado em<br><b>Application/Operating type and units/Measuring</b><br><b>Point 1</b> ou <b>Measuring Point 2</b>                                                                                                    |
| 2  | Measure Position                  | Define as válvulas do canal implícito para mover o<br>sensor à posição de medição.<br>Condição de finalização: a etapa é finalizada quando<br>for possível detectar que a posição de medição foi<br>alcançada.<br>Um limite de tempo pode causar erros.<br>O limite de tempo pode ser configurado em<br><b>Application/Operating type and units/Measuring</b><br><b>Point 1</b> ou <b>Measuring Point 2</b>                                                                                                    |
| 3  | H2O + Service Pos.                | Liga a válvula de água e configura as válvulas do canal<br>implícito de forma que o sensor seja movido para a<br>posição de serviço.<br>Desliga a válvula de água uma vez que o sensor tenha<br>alcançado a posição de serviço.<br>A etapa pré-configurada desliga as saídas novamente.<br>A etapa pré-configurada não pode ser editada.<br>Um limite de tempo pode causar erros.<br>O limite de tempo pode ser configurado em<br><b>Application/Operating type and units/Measuring</b><br><b>Point 1</b> ou <b>Measuring Point 2</b> |
| 4  | H2O + Measure Pos.                | Liga a válvula de água e configura as válvulas do canal<br>implícito de forma que os sensores sejam movidos para<br>a posição de medição ("água de selagem").<br>Desliga a válvula de água uma vez que o sensor tenha<br>alcançado a posição de medição.<br>Um limite de tempo pode causar erros.<br>O limite de tempo pode ser configurado em<br><b>Application/Operating type and units/Measuring</b><br><b>Point 1</b> ou <b>Measuring Point 2</b>                                                                                 |
| 5  | Hold On                           | Se a função HOLD estiver ligada, isso causa com que o<br>valor medido seja "congelado" ou que um valor medido<br>predefinido seja exibido. Isso diz respeito às saídas<br>analógicas e de fieldbus.<br>Isso faz sentido durante uma calibração.<br>O comportamento da função HOLD pode ser<br>configurado.                                                                                                    |
| 6  | Hold Off                          | "Descongela" os valores medidos congelados.                                                                                                    |
| 7  | Abort + Service Pos.              | Em casos de erro, o programa é interrompido e o<br>sensor vai para a posição de serviço                                                                                                    |
| 8  | Abort + Measure Pos.              | Todas as válvulas para meio são fechadas e o sensor<br>vai para a posição de medição                                                                                                    |
| 9  | Abort + Service Pos. + Hold On    | Como Interromper + Serviço com a função Hold Ligado                                                                                                    |
| 10 | Abbruch + Measure Pos. + Hold Off | Como Interromper + Pos Medição com a função Hold<br>Desligado                                                                                                    |
| 11 | Air                               | Liga a válvula de ar pelo período de tempo indicado e a desliga novamente.                                                                                                    |

| ID      | Nome                          | Função                                                                          |
|---------|-------------------------------|---------------------------------------------------------------------------------|
| 12      | Water                         | Liga a válvula de água pelo período de tempo indicado<br>e a desliga novamente. |
| 13      | Liquid Pump A                 | Bombeia o meio para fora do recipiente 1 pelo tempo indicado.                   |
| 14      | Liquid Pump B                 | Bombeia o meio para fora do recipiente 2 pelo tempo indicado.                   |
| 15      | Liquid Pump C                 | Bombeia o meio para fora do recipiente 3 pelo tempo indicado.                   |
| 16      | Wait                          | Atrasa o processamento da etapa seguinte pelo tempo indicado.                   |
| 17 a 26 | CustomStep1<br>a CustomStep10 | Etapas configuráveis                                                            |

#### Lista de etapas para calibração

O equipamento contém etapas de programas pré-configurados para a calibração. As etapas com ID 5xx são usadas para enviar o comando ao transmissor. Essas etapas não podem ser modificadas.

| ID  | Nome                      | Função                                                                                                    |
|-----|---------------------------|----------------------------------------------------------------------------------------------------|
| 500 | Check Stability Criterion | O sensor está imerso no buffer. O sistema pode<br>continuar a calibração. Confirme para verificar o<br>critério de estabilidade do sensor. |
| 501 | Start 1pt cal pH w/o adj  | Inicia uma calibração de pH de 1 pontos sem ajuste.                                                                                        |
| 502 | Start 2pt cal pH w/o adj  | Inicia uma calibração de pH de 2 pontos sem ajuste.                                                                                        |
| 503 | Start 2pt cal pH + adj    | Inicia uma calibração de pH de 2 pontos com ajuste.                                                                                        |
| 504 | Start cal ORP w/o adj     | Inicia uma calibração de ORP(mV) de 1 ponto sem ajuste.                                                                                    |
| 505 | Start cal ORP + adj       | Inicia uma calibração de ORP(mV) de 1 ponto com ajuste.                                                                                    |

## 10.2.5 Sequências de limpeza e calibração

#### Lista de sequências para limpeza

As sequências contêm múltiplas etapas em uma sequência e duração definidas. As sequências podem conter um nível de subsequências.

| TT ~ 1      | 1       | ~ ·       |       | • •         |     | c     | ~ 1    | 1.      |
|-------------|---------|-----------|-------|-------------|-----|-------|--------|---------|
| Visao apral | nas ser | าเเอทกเกร | pm pn | iiinamentos | com | tiinr | מה החי | limneza |
| visuo gerui | uus set | jucicius  | Chicy | upunctios   | com | junç  | uu uu  | umpeza  |

| ID                                                                                                    | Nome                               | Função                                                                                        |  |  |
|----------------------------------------------------------------------------------------------------|------------------------------------|-----------------------------------------------------------------------------------------------|--|--|
| As sequências con                                                                                                    | n IDs 1001-1003 contêm funções bás | icas pré-configuradas                                                                         |  |  |
| 1001                                                                                                    | Service                            | O conjunto se move para a posição de serviço.                                                 |  |  |
| 1002                                                                                                    | Measure                            | O conjunto se move para a posição de medição.                                                 |  |  |
| 1003                                                                                                    | Cleaning                           | O sensor é pré-lavado com água, limpo com o agente de limpeza e enxaguado novamente com água. |  |  |
| A sequência com l                                                                                                    | D 1004 contém um procedimento de   | limpeza pré-configurado.                                                                      |  |  |
| 1004Cleaning programmO procedimento de limpeza do sensor consiste em:• Movimento para a posição de serviço• Limpeza do sensor• Movimento para a posição de medição |                                    |                                                                                               |  |  |
| Sequências com IDs 1005-1015 podem ser criadas de acordo com as necessidades do cliente.                                                                           |                                    |                                                                                               |  |  |

No caso de um erro, o sistema interrompe a sequência e move o sensor para a posição de serviço

Todas as sequências podem ser modificadas/otimizadas e reutilizadas nas sequências.

### Lista de sequências para calibração

Visão geral das sequências em equipamentos com função de calibração

| ID                | Nome                                | Função                                                                                                    |
|-------------------|-------------------------------------|----------------------------------------------------------------------------------------------------|
| As sequências con | n IDs 1001-1008 contêm funções bási | .cas pré-configuradas                                                                                                    |
| 1001              | Service                             | O conjunto se move para a posição de serviço.                                                                                                    |
| 1002              | Measure                             | O conjunto se move para a posição de medição.                                                                                                    |
| 1003              | Cleaning                            | O sensor é pré-lavado com água, limpo com o agente<br>de limpeza e enxaguado novamente com água.                                                                                                    |
| 1004              | pH 2 Pt adjustment                  | Realizar um ajuste de dois pontos em um sensor de pH.                                                                                                    |
| 1005              | pH 2 Pt calibration                 | Execução de uma calibração de dois pontos de um sensor de pH.                                                                                                    |
| 1006              | ORP 1 Pt adjustment                 | Execução de um ajuste de um ponto de um sensor de ORP.                                                                                                    |
| 1007              | ORP 1 Pt calibration                | Execução de uma calibração de um ponto em um sensor de ORP.                                                                                                    |
| 1008              | pH 1 Pt calibration                 | Execução de uma calibração de um ponto em um sensor de pH sem ajuste.                                                                                                    |
| As sequências con | n IDs 1009-1014 contêm procediment  | tos de limpeza pré-configurados.                                                                                                    |
| 1009              | Cleaning program                    | O procedimento de limpeza do sensor consiste em:<br>Movimento para a posição de serviço<br>Limpeza do sensor<br>Movimento para a posição de medição                                                                                         |
| 1010              | 2 Pt pH adjustment program          | Execução de um ajuste de dois pontos em um sensor<br>de pH, consistindo em:<br>• Movimento para a posição de serviço<br>• Limpeza do sensor<br>• Ajuste de 2 pontos de um sensor de pH<br>• Movimento para a posição de medição             |
| 1011              | 2 Pt pH calibration program         | Execução de uma calibração de dois pontos em um<br>sensor de pH, consistindo em:<br>• Movimento para a posição de serviço<br>• Limpeza do sensor<br>• Calibração de dois pontos em um sensor de pH<br>• Movimento para a posição de medição |
| 1012              | 1 Pt pH calibration program         | Execução de uma calibração de um ponto em um<br>sensor de pH, consistindo em:<br>• Movimento para a posição de serviço<br>• Limpeza do sensor<br>• Calibração de um ponto em um sensor de pH<br>• Movimento para a posição de medição       |
| 1013              | 1 Pt ORP ADI program                | Execução de um ajuste de um ponto de um sensor de<br>ORP, consistindo em:<br>• Movimento para a posição de serviço<br>• Limpeza do sensor<br>• Ajuste de um ponto de um sensor de ORP<br>• Movimento para a posição de medição              |

| ID   | Nome                 | Função                                                                                                    |
|------|----------------------|----------------------------------------------------------------------------------------------------|
| 1014 | 1 Pt ORP CAL program | Execução de uma calibração de um ponto de um sensor<br>de ORP, consistindo em:<br>• Movimento para a posição de serviço<br>• Limpeza do sensor<br>• Calibração de um ponto de um sensor de ORP<br>• Movimento para a posição de medição |
|      |                      |                                                                                                    |

A sequência com ID 1015 pode ser criada de acordo com as necessidades do cliente.

No caso de um erro, o sistema interrompe a sequência e move o sensor para a posição de serviço.

Todas as sequências podem ser modificadas/otimizadas e reutilizadas nas sequências.

Buffer padrão 1 é o buffer da Endress+Hauser com pH 7.

Buffer padrão 2 é o buffer da Endress+Hauser com pH 4.

Entre em contato com a equipe de especialistas da Endress+Hauser para adaptar os buffers de calibração.

#### Editar e criar sequências

Função do usuário: Maintenance

Modo de operação: Setup

→ 🗎 56

- 1. Vá para o menu User Guidance/Configuration/Sequences.
- 2. Clique em **Start assistant**.
- 3. Selecione a sequência desejada na lista.
- 4. Clique em Next.
- 5. Selecione a linha desejada.
- 6. Uma nova etapa pode ser adicionada usando o botão "+" nas linhas vazias. Se as linhas já tiverem sido configuradas, a etapa poderá ser editada com "+". Uma linha pode ser limpa usando "-".
- 7. Selecione a etapa ou sequência a partir da lista.
- 8. Se necessário, especifique a duração da etapa para os pontos de medição e confirme
- 9. Adicione mais etapas na próxima linha.
- 10. Clique em **Next** quando todas as etapas forem adicionadas.
- 11. As configurações são aceitas.
- 12. Pressione **Complete** para concluir.

Se houver uma linha vazia antes de uma etapa inserida, você não poderá clicar no botão **Next**.

#### 10.2.6 Programas de limpeza e calibração

#### Lista de programas para limpeza

Um programa é uma sequência que foi atribuída a um canal específico.

## Os programas a seguir já estão pré-configurados quando o equipamento é entregue

| ID          | Nome do programa          | Nome da sequência           | Canal         | Função                                                                                                    |
|-------------|---------------------------|-----------------------------|---------------|----------------------------------------------------------------------------------------------------|
| Os program  | as com IDs 801-803 inclue | em programas pré-configu    | rados         |                                                                                                    |
| 801         | Service1                  | 1001 - Service              | 1             | O conjunto do canal 1 se move<br>para a posição de serviço<br>Esse programa está atribuído à<br>tecla programável 1 quando o<br>equipamento é entregue  |
| 802         | Measure1                  | 1002 – Measure              | 1             | O conjunto do canal 1 se move<br>para a posição de medição.<br>Esse programa está atribuído à<br>tecla programável 2 quando o<br>equipamento é entregue |
| 803         | Cleaning1                 | 1004 – Cleaning<br>Program  | 1             | O canal 1 realiza a limpeza do<br>sensor.<br>Esse programa está atribuído à<br>tecla programável 3 quando o<br>equipamento é entregue                   |
| Programas o | com IDs 804–820 podem s   | ser criados de acordo com a | as necessidad | es do cliente.                                                                                                    |

### Visão geral dos programas para equipamentos de um canal com função de limpeza

| Visão aeral dos        | proaramas r | para eauir | pamentos ( | de dois | canais ( | com fi | incão ( | de li | mpeza |
|------------------------|-------------|------------|------------|---------|----------|--------|---------|-------|-------|
| , 10 010 g c. 011 0100 |             |            |            |         | 0000000  |        |         |       |       |

| ID         | Nome do programa                                                | Nome da sequência          | Canal         | Função                                                                                                    |  |  |  |  |
|------------|-----------------------------------------------------------------|----------------------------|---------------|----------------------------------------------------------------------------------------------------|--|--|--|--|
| Os program | Os programas com IDs 801-806 incluem programas pré-configurados |                            |               |                                                                                                    |  |  |  |  |
| 801        | Service 1                                                       | 1001 - Service             | 1             | O conjunto do canal 1 se move para<br>a posição de serviço<br>Esse programa está atribuído à<br>tecla programável 1 quando o<br>equipamento é entregue  |  |  |  |  |
| 802        | Measure 1                                                       | 1002 – Measure             | 1             | O conjunto do canal 1 se move para<br>a posição de medição.<br>Esse programa está atribuído à<br>tecla programável 2 quando o<br>equipamento é entregue |  |  |  |  |
| 803        | Service2                                                        | 1001 - Service             | 2             | O conjunto do canal 2 se move para<br>a posição de serviço.<br>Esse programa está atribuído à<br>tecla programável 3 quando o<br>equipamento é entregue |  |  |  |  |
| 804        | Measure2                                                        | 1002 – Measure             | 2             | O conjunto do canal 2 se move para<br>a posição de medição.<br>Esse programa está atribuído à<br>tecla programável 4 quando o<br>equipamento é entregue |  |  |  |  |
| 805        | Cleaning1                                                       | 1004 – Cleaning<br>Program | 1             | O canal 1 realiza a limpeza do sensor.                                                                                                    |  |  |  |  |
| 806        | Cleaning2                                                       | 1004 – Cleaning<br>Program | 2             | O canal 2 realiza a limpeza do sensor.                                                                                                    |  |  |  |  |
| Programas  | com IDs 807-820 podem                                           | ser criados de acordo com  | n as necessid | ades do cliente.                                                                                                    |  |  |  |  |

#### Lista de programas para a função de limpeza e calibração

Os programas a seguir já estão pré-configurados quando o equipamento é entregue:

# Visão geral dos programas para equipamentos de um canal com função de limpeza e calibração

| ID                                                              | Nome do programa           | Nome da sequência                     | Canal          | Função                                                                                                    |  |  |  |
|-----------------------------------------------------------------|----------------------------|---------------------------------------|----------------|----------------------------------------------------------------------------------------------------|--|--|--|
| Os programas com IDs 801-808 incluem programas pré-configurados |                            |                                       |                |                                                                                                    |  |  |  |
| 801                                                             | Service1                   | 1001 - Service                        | 1              | O conjunto do canal 1 se<br>move para a posição de<br>serviço<br>Esse programa está<br>atribuído à tecla<br>programável 1 quando o<br>equipamento é entregue         |  |  |  |
| 802                                                             | Measure1                   | 1002 – Measure                        | 1              | O conjunto do canal 1 se<br>move para a posição de<br>medição.<br>Esse programa está<br>atribuído à tecla<br>programável 2 quando o<br>equipamento é entregue        |  |  |  |
| 803                                                             | Cleaning1                  | 1004 – Cleaning Program               | 1              | O canal 1 realiza a<br>limpeza do sensor.<br>Esse programa está<br>atribuído à tecla<br>programável 3 quando o<br>equipamento é entregue                             |  |  |  |
| 804                                                             | 2Pt pH ADJ1                | 1010 - 2 Pt pH<br>adjustment program  | 1              | O canal 1 realiza um<br>ajuste de dois pontos em<br>um sensor de pH.<br>Esse programa está<br>atribuído à tecla<br>programável 4 quando o<br>equipamento é entregue. |  |  |  |
| 805                                                             | 2Pt pH CAL1                | 1011 - 2 Pt pH calibration<br>program | 1              | O canal 1 realiza uma<br>calibração de dois pontos<br>em um sensor de pH.                                                                                            |  |  |  |
| 806                                                             | 1Pt pH CAL1                | 1012 - 1 Pt pH calibration<br>program | 1              | O canal 1 realiza uma<br>calibração de um ponto<br>em um sensor de pH.                                                                                               |  |  |  |
| 807                                                             | 1Pt ORP ADJ1               | Programa 1013 - 1 Pt<br>ORP ADI       | 1              | O canal 1 realiza um<br>ajuste de um ponto em<br>um sensor de ORP.                                                                                                   |  |  |  |
| 808                                                             | 1Pt ORP CAL1               | 1014 - 1 Pt ORP CAL<br>program        | 1              | O canal 1 realiza uma<br>calibração de um ponto<br>em um sensor de ORP.                                                                                              |  |  |  |
| Programas co                                                    | om IDs 809–820 podem ser o | criados de acordo com as nec          | essidades do c | liente.                                                                                                    |  |  |  |

| ID          | Nome do programa          | Nome da sequência                     | Canal | Função                                                                                                    |
|-------------|---------------------------|---------------------------------------|-------|----------------------------------------------------------------------------------------------------|
| Os programa | s com IDs 801-816 incluem | programas pré-configurados            |       |                                                                                                    |
| 801         | Service1                  | 1001 - Service                        | 1     | O conjunto do canal 1 se<br>move para a posição de<br>serviço<br>Esse programa está<br>atribuído à tecla<br>programável 1 quando o<br>equipamento é entregue  |
| 802         | Measure1                  | 1002 – Measure                        | 1     | O conjunto do canal 1 se<br>move para a posição de<br>medição.<br>Esse programa está<br>atribuído à tecla<br>programável 2 quando o<br>equipamento é entregue |
| 803         | Cleaning1                 | 1001 - Service                        | 2     | O conjunto do canal 2 se<br>move para a posição de<br>serviço<br>Esse programa está<br>atribuído à tecla<br>programável 3 quando o<br>equipamento é entregue  |
| 804         | 2Pt pH ADJ1               | 1002 – Measure                        | 2     | O conjunto do canal 2 se<br>move para a posição de<br>medição.<br>Esse programa está<br>atribuído à tecla<br>programável 4 quando o<br>equipamento é entregue |
| 805         | 2Pt pH CAL1               | 1009 – Cleaning Program               | 1     | O canal 1 realiza a<br>limpeza do sensor.                                                                                                    |
| 806         | 1Pt pH CAL1               | 1009 – Cleaning Program               | 2     | O canal 2 realiza a<br>limpeza do sensor.                                                                                                    |
| 807         | 1Pt ORP ADJ1              | 1010 - 2 Pt pH<br>adjustment program  | 1     | O canal 1 realiza um<br>ajuste de dois pontos em<br>um sensor de pH.                                                                                          |
| 808         | 1Pt ORP CAL1              | 1010 - 2 Pt pH<br>adjustment program  | 2     | O canal 2 realiza um<br>ajuste de dois pontos em<br>um sensor de pH.                                                                                          |
| 809         | 2Pt pH CAL1               | 1011 - 2 Pt pH calibration<br>program | 1     | O canal 1 realiza uma<br>calibração de dois pontos<br>em um sensor de pH.                                                                                     |
| 810         | 2Pt pH CAL2               | 1011 - 2 Pt pH calibration<br>program | 2     | O canal 2 realiza uma<br>calibração de dois pontos<br>em um sensor de pH.                                                                                     |
| 811         | 1Pt pH CAL1               | 1012 - 1 Pt pH calibration<br>program | 1     | O canal 1 realiza uma<br>calibração de um ponto<br>em um sensor de pH.                                                                                        |
| 812         | 1Pt pH CAL2               | 1012 - 1 Pt pH calibration<br>program | 2     | O canal 2 realiza uma<br>calibração de um ponto<br>em um sensor de pH.                                                                                        |
| 813         | 1Pt ORP ADJ1              | 1013 - 1 Pt ORP ADI<br>program        | 1     | O canal 1 realiza um<br>ajuste de um ponto em<br>um sensor de ORP.                                                                                            |
| 814         | 1Pt ORP ADJ2              | 1013 - 1 Pt ORP ADI<br>program        | 2     | O canal 2 realiza um<br>ajuste de um ponto em<br>um sensor de ORP.                                                                                            |

Visão geral dos programas para equipamentos de dois canais com função de limpeza e calibração

| ID           | Nome do programa           | Nome da sequência              | Canal           | Função                                                                  |
|--------------|----------------------------|--------------------------------|-----------------|-------------------------------------------------------------------------|
| 815          | 1Pt ORP CAL1               | 1014 - 1 Pt ORP CAL<br>program | 1               | O canal 1 realiza uma<br>calibração de um ponto<br>em um sensor de ORP. |
| 816          | 1Pt ORP CAL2               | 1014 - 1 Pt ORP CAL<br>program | 2               | O canal 2 realiza uma<br>calibração de um ponto<br>em um sensor de ORP. |
| Programas co | om IDs 817–820 podem ser o | riados de acordo com as nec    | essidades do cl | iente.                                                                  |

#### Editar programas

Uma vez criados, os programas não podem ser modificados no display local. Para alterar um programa, ele deve ser excluído e depois criado novamente.

#### Geração do programa

Função do usuário: Maintenance

Modo de operação: **Setup** 

→ 🖺 56

- 1. Vá para o menu User Guidance/Configuration/Programs.
- 2. Clique em Start assistant.
- 3. Selecione a linha vazia (ID 0) e clique em +.
- 4. Insira o Name of program e Channel.
- 5. Selecione a sequência desejada na lista.
- 6. Clique em Accept.
- 7. O novo programa é adicionado.
- 8. Clique em Next.
- 9. Pressione **Complete** para concluir.

#### Remover o programa

Função do usuário: Maintenance

Modo de operação: Setup

- → 🗎 56
- 1. Vá para o menu User Guidance/Configuration/Programs.
- 2. Clique em Start assistant.
- 3. Selecione o programa a ser excluído e clique em "-".
- 4. Clique em Next.
  - → As configurações são aceitas.
- 5. Pressione **Complete** para concluir.

Não deve haver nenhuma linha vazia antes de o botão Next ser pressionado.

#### 10.2.7 Cronogramas

#### Cronogramas para equipamentos com função de limpeza

Você pode atribuir um cronograma aos programas; o programa é então executado automaticamente em uma frequência definida com base nesse cronograma.

Os cronogramas a seguir já estão pré-configurados quando o equipamento é entregue.

| ID     | Nome do<br>cronograma                                                                | Nome do<br>programa | Dias                       | Início | Fim   | Período | Função                                                                 |
|--------|--------------------------------------------------------------------------------------|---------------------|----------------------------|--------|-------|---------|------------------------------------------------------------------------|
| O cron | O cronograma com ID 1 inclui um cronograma pré-configurado                           |                     |                            |        |       |         |                                                                        |
| 1      | Cleaning1                                                                            | 803 –<br>Cleaning1  | Seg, Ter,<br>Qua, Qui, Sex | 0:00   | 23:59 | 30      | O Canal 1 é<br>limpo a cada<br>30 minutos<br>em todos os<br>dias úteis |
| Cronog | Cronogramas com IDs 2–20 podem ser criados de acordo com as necessidades do cliente. |                     |                            |        |       |         |                                                                        |

Visão geral dos cronogramas para equipamentos de um canal com função de limpeza

Visão geral dos cronogramas para equipamentos de dois canais com função de limpeza

| ID     | Nome do<br>cronogram<br>a | Nome do<br>programa | Dias                          | Início        | Fim           | Período        | Função                                                           |
|--------|---------------------------|---------------------|-------------------------------|---------------|---------------|----------------|------------------------------------------------------------------|
| O croi | nograma com               | ID 1 inclui un      | n cronograma                  | pré-configura | ido           |                |                                                                  |
| 1      | Cleaning1                 | 805 –<br>Cleaning1  | Seg, Ter,<br>Qua, Qui,<br>Sex | 0:00          | 23:59         | 30             | O Canal 1 é limpo a<br>cada 30 minutos em<br>todos os dias úteis |
| 2      | Cleaning2                 | 806 –<br>Cleaning1  | Seg, Ter,<br>Qua, Qui,<br>Sex | 0:15          | 23:59         | 30             | O Canal 1 é limpo a<br>cada 30 minutos em<br>todos os dias úteis |
| Crone  | aramas com I              | Ds 3-20 pode        | m sor criados                 | do acordo co  | n as nocossid | ados do cliont | 8                                                                |

Cronogramas com IDs 3–20 podem ser criados de acordo com as necessidades do cliente.

### Cronogramas para equipamentos com função de limpeza e calibração

Os cronogramas a seguir já estão pré-configurados quando o equipamento é entregue.

Visão geral dos cronogramas para equipamentos de um canal com função de limpeza e calibração

| ID     | Nome do<br>cronogram<br>a                                                            | Nome do<br>programa | Dias                          | Início | Fim   | Período | Função                                                           |
|--------|--------------------------------------------------------------------------------------|---------------------|-------------------------------|--------|-------|---------|------------------------------------------------------------------|
| O cror | O cronograma com ID 1 inclui um cronograma pré-configurado                           |                     |                               |        |       |         |                                                                  |
| 1      | Cleaning1                                                                            | 803 –<br>Cleaning1  | Seg, Ter,<br>Qua, Qui,<br>Sex | 0:00   | 23:59 | 30      | O Canal 1 é limpo a<br>cada 30 minutos em<br>todos os dias úteis |
| Crono  | Cronogramas com IDs 2–20 podem ser criados de acordo com as necessidades do cliente. |                     |                               |        |       |         |                                                                  |

cronogramas com ibs 2 - 20 podem ser criados de acordo com as necessidades do ciente.

Visão geral dos cronogramas para equipamentos de 2 canais com função de limpeza e calibração

| ID     | Nome do<br>cronogram<br>a                                  | Nome do<br>programa | Dias                          | Início | Fim   | Período | Função                                                           |
|--------|------------------------------------------------------------|---------------------|-------------------------------|--------|-------|---------|------------------------------------------------------------------|
| O croi | O cronograma com ID 1 inclui um cronograma pré-configurado |                     |                               |        |       |         |                                                                  |
| 1      | Cleaning1                                                  | 805 –<br>Cleaning1  | Seg, Ter,<br>Qua, Qui,<br>Sex | 0:00   | 23:59 | 30      | O Canal 1 é limpo a<br>cada 30 minutos em<br>todos os dias úteis |

| ID | Nome do<br>cronogram<br>a | Nome do<br>programa | Dias                          | Início | Fim   | Período | Função                                                           |
|----|---------------------------|---------------------|-------------------------------|--------|-------|---------|------------------------------------------------------------------|
| 2  | Cleaning2                 | 806 –<br>Cleaning1  | Seg, Ter,<br>Qua, Qui,<br>Sex | 0:15   | 23:59 | 30      | O Canal 1 é limpo a<br>cada 30 minutos em<br>todos os dias úteis |

Cronogramas com IDs 3-20 podem ser criados de acordo com as necessidades do cliente.

#### Criar cronogramas

Uma vez criados, os cronogramas não podem ser modificados no display local. Para alterar um cronograma, exclua-o e crie-o novamente.

#### Criação de um cronograma

Função do usuário: Maintenance

Modo de operação: Setup

→ 🗎 56

- 1. Vá para o menu User Guidance/Configuration/Schedules.
- 2. Clique em **Start assistant**.
- 3. Selecione uma linha vazia (prog. ID 0) e clique em +.
- 4. Selecione o Program desejado na lista.
- 5. Selecione o Days of week desejado na lista.
- 6. Especifique o horário de início e o horário de finalização desejados. O horário de finalização deve ser posterior ao horário de início.
- 7. Insira o **Period** em minutos.
- 8. Clique em **Accept**.
  - 🕒 O novo programa está agendado
- 9. Clique em Next.
  - └→ As configurações são aceitas.
- 10. Pressione **Complete** para concluir.

#### Remover um cronograma

Função do usuário: Maintenance

Modo de operação: Setup

#### → 🖺 56

#### 1. Vá para o menu User Guidance/Configuration/Schedules.

- 2. Clique em Start assistant.
- 3. Selecione o programa a ser excluído e clique em "-".
- 4. Clique em Next.
  - └→ As configurações são aceitas.
- 5. Pressione **Complete** para concluir.

Não deve haver nenhuma linha vazia antes de o botão Next ser pressionado.

### 10.2.8 Atribuição de programas às teclas programáveis

A configuração das teclas programáveis é realizada pela Endress+Hauser como parte da fase de comissionamento.

Programas podem ser atribuídos às teclas programáveis da unidade de controle CDC90 de forma a iniciar rapidamente os programas manualmente sem abrir o Guia do Usuário (User Guidance).

Os IDs 801-804 são pré-atribuídos para as teclas programáveis. Caso os programas das IDs sejam alterados, a atribuição das teclas programáveis também muda.

Se a sequência de programas for mudada, isso afeta a atribuição de programas às teclas programáveis. As teclas programáveis precisarão então ser reatribuídas.

Função do usuário: Maintenance

Modo de operação: Setup

→ 🗎 56

#### Application/In-/Outputs/Softkeys:

1. Selecione a tecla programável.

- 2. Nas teclas 1-4, selecione o programa desejado para Program selection
  - └ O nome do programa aparece em **Selected Program**.

3. Pressione **Accept** para confirmar.

Os programas atribuídos às teclas de função também podem ser iniciados remotamente via DI13-16:

- DI13 = Tecla programável 1
- DI14 = Tecla programável 2
- DI15 = Tecla programável 3
- DI16 = Tecla programável 4

#### 10.2.9 Execução dos programas

Função do usuário: Maintenance ou Operator

Modo de operação: Manual

→ 🗎 56

#### Execução manual dos programas

Programas podem ser inicializados manualmente em **Operation mode**, se não houverem erros pendentes.

- 1. Vá para o menu User Guidance/Configuration/Sequences.
- 2. Inicie o Program Assistant.
- 3. Siga as instruções do **Program Assistant**.
  - 🛏 Uma visão geral dos programas é exibida.
- 4. Selecione o programa desejado e clique em. Next
- 5. Clique no botão "play" para iniciar o programa.

   Uma visão geral das etapas é exibida.
- 6. Selecione **Next** e então **Complete** para sair do assistente.
  - └ O programa não é finalizado.

#### Explicação dos botões

| Botão play em magenta | O programa pode ser iniciado        |
|-----------------------|-------------------------------------|
| Botão play em azul    | O programa está em execução         |
| Botão stop em magenta | O programa pode ser finalizado      |
| Botão stop em cinza   | Não pode ser selecionado no momento |

#### Iniciar programas através das entradas digitais

Programas com IDs 801-804 podem ser iniciados de forma remota com o DI13-16.

▶ Inicie os seguintes IDs através das entradas digitais:

| Entrada digital | Programa          | Tecla programável |
|-----------------|-------------------|-------------------|
| 13              | ID801<br>Service1 | 1                 |
| 14              | ID802<br>Measure1 | 2                 |
| 15              | ID803<br>Service2 | 3                 |
| 16              | ID804<br>Measure2 | 4                 |

#### Inicialização do programa através das teclas programáveis

Pressione a tecla programável por 3 segundos até que o programa seja iniciado.

#### 10.2.10 Criação de programas com início automático

Um programa com início automático (autostart) possibilita a criação de um programa que é automaticamente executado após uma falha ou reinicialização.

Função do usuário: Maintenance

Modo de operação: Setup

→ 🗎 56

# 1. Navegue para: Application/Operating type and units/Measuring point 1 ou Measuring point 2.

2. Em Autostart, selecione o programa desejado.

### 10.2.11 Seleção da comunicação

Função do usuário: Maintenance

Modo de operação: **Setup** 

→ 🗎 56

A comunicação externa é sempre desabilitada de fábrica mesmo se a comunicação fieldbus foi solicitada. Essa comunicação deve ser habilitada se a conexão ao gateway ou sistema de controle do processo foi estabelecida. Assim que o fieldbus é habilitado, a comunicação é verificada. Se a comunicação não estiver funcionando, a mensagem S1003 é exibida.

#### 1. Navegue para: Application/Communication

O protocolo de comunicação configurado fica visível em Selected communication.

2. Selecione o protocolo de comunicação desejado em **Communication selection**.

3. Clique em Accept.

#### Protocolos de comunicação

- Analógica
- Ethernet/IP
- Modbus TCP
- PROFIBUS DP
- PROFINET

## 10.3 Exportação de arquivos csv

### Função do usuário: Maintenance

Modo de operação: Setup

→ 🗎 56

Os seguintes arquivos podem ser exportados:

| Programs             | Arquivos csv                                                                                                    |
|----------------------|----------------------------------------------------------------------------------------------------|
| System configuration | Dados para configuração do sistema, por ex. número de série. A configuração do sistema<br>é específica para cada equipamento. |
| Device configuration | Ajustes, por ex. limites de aviso, para os equipamentos                                                                       |
| Operating data       | Todos os dados que são medidos e determinados                                                                                 |
| Logbook              | Dados do registro de eventos e registro de calibração                                                                         |

### Exportação da configuração

- **1.** Abra a tampa do display da unidade de controle.  $\rightarrow \triangleq 26$
- 2. Conecte o dispositivo USB na porta disponível no IPC.
- 3. No software, navegue para User Guidance/Service/Import / Export.
- 4. Uma vez que o pendrive seja reconhecido (isso pode levar até 30 segundos), siga as instruções do **Import / Export Assistant**.
  - └ → O botão **Start assistant** aparece em magenta.
- 5. Se o pendrive não for reconhecido, o botão **Start** fica cinza e o botão **Reboot** é habilitado. O sistema pode então ser reiniciado com o dispositivo USB, que será reconhecido posteriormente.
- 6. Selecione **Export** e clique em **Next**.
- 7. Selecione os dados a serem exportados e clique em **Next**.
  - └ → Os dados a serem exportados são importados automaticamente.
- 8. Assim que a importação for finalizada, clique em **Complete** para sair do guia de usuário.
- 9. Remova o dispositivo USB uma vez que caixa de diálogo for fechada.
- **10.** Feche a tampa do display.
- 11. Repita os passos acima se a leitura/gravação não for bem-sucedida.

## 11 Diagnóstico e localização de falhas

## 11.1 Localização geral de falhas

### 11.1.1 Monitoramento de entradas e saídas

Função do usuário: Maintenance

Modo de operação: Setup

→ 🗎 56

- Abra o seguinte menu para monitorar o localizar falhas nas entradas e saídas: Application/In-/Outputs.
  - └ → Os seguintes sinais e seus estados são exibidos:

#### **Digital inputs**

- DI 1: conjunto 1 posição final 1
- DI 2: conjunto 1 posição final 2
- DI 3: conjunto 2 posição final 1
- DI 4: conjunto 2 posição final 2
- Entradas configuráveis de DI 5 a DI 12
- Teclas programáveis de 1 a 4
- Monitoramento da pressão
- Recipientes A-C

#### **Digital outputs**

- DO 1 a DO 10: saídas digitais configuráveis
- DO 11 e DO 12 para modo de operação
  - 0 / 0 = configuração
  - 1 / 0 = manual
  - 0 / 1 = automático
  - 1 / 1 = acesso remoto
- DO 13: posição do conjunto 1 (0 = serviço, 1 = medição)
- DO 14: posição do conjunto 2 (0 = serviço, 1 = medição)
- DO 15: status do programa (1 = nenhum programa ativo, 0 = programa ativo)
- DO 16: status de alarme (0 = alarme, 1 = sem alarme)

#### Analog outputs

Valor da corrente de saída do sistema de controle do processo

#### **Pilot valves**

Controle de ar comprimido em:

- V 1: conjunto 1 posição de medição (contato NF)
- V 2: conjunto 1 posição de serviço (contato NA)
- V 3: água para o canal 1
- V 4: ar para o canal 1
- V 5: bomba A
- V 6: bomba B
- V 7: bomba C
- V 8: válvulas para o canal 1
- V 9: válvulas para o canal 2
- V 10: válvula configurável pelo usuário
- V 11: posição de medição do conjunto para o canal 2 (contato NF)
- V 12: posição de serviço do conjunto para o canal 2 (contato NA)
- V 13: água para o canal 2
- V 14: ar para o canal 2
- V 15 a 16: válvulas configuráveis pelo usuário

## 11.1.2 Simulação de entradas e saídas

### AVISO

A simulação de válvulas e saídas pode causar a movimentação do conjunto ou a transmissão de dados.

Garanta uma operação segura.

Para fins de teste, as válvulas piloto e saídas individuais podem ser simuladas (ativadas), por ex:

- Abertura ou fechamento das válvulas-piloto para a posição do conjunto ou bombas
- Status de programa e de alarme

#### Função do usuário: Maintenance ou Operator

Modo de operação: Manual

→ 🗎 56

#### Configuração da simulação

1. Navegue para: **Diagnosis/Simulation**.

2. Defina ou desabilite os seguintes valores:

#### **Pilot valves**

- Posições dos conjuntos
- Water
- Pressure
- Bomba A a C
- Válvulas configuráveis

Mova o conjunto para a posição de medição:

- 1. Ligue a válvula piloto Assembly 1 measuring position (NC).
- 2. Logo após, desligue a válvula piloto Assembly 1 service position (NO)

Mova o conjunto para a posição de serviço:

- 1. Primeiro desligue a válvula piloto Assembly 1 service position (NO)
- 2. Logo após, desligue a válvula piloto Assembly 1 measuring position (NC)
  - Válvulas piloto 1 e 2 para o conjunto 1

Válvulas piloto 11 e 12 para o conjunto 2

#### **Digital outputs**

-

Saídas configuráveis DO 1 a DO 10

## 11.2 Visão geral das informações de diagnóstico

### 11.2.1 Lista de diagnósticos

Todas as mensagens de diagnóstico atuais estão listadas aqui. O registro da hora está disponível para cada mensagem. Além disso, a configuração e a descrição da mensagem são exibidas.

Sequência 1: Diagnosis/Current, mensagem mais importante pendente

Sequência 2: **Diagnosis/Diagnosis list**, lista de todas as mensagens atualmente pendentes (se houverem diversas ativas simultaneamente)

Os seguintes valores são determinados:

- Descrição da mensagem
- Measuring Point
- Component
- Description
- State
- Data e hora da Message appears
  Data e hora da Message disappears

#### Específico do equipamento, mensagens de diagnóstico gerais 11.2.2

| a                |                |                  |                                                                                                    |
|------------------|----------------|------------------|----------------------------------------------------------------------------------------------------|
| Status Namur     | Número do erro | Mensagem de erro | Localização de falhas                                                                                                    |
| F Falha          | 1000           |                  | A comunicação entre o controlador e o<br>manifold da válvula piloto foi<br>interrompida                                                                                                    |
|                  |                |                  | <ul> <li>Verifique a conexão entre os<br/>equipamentos.</li> </ul>                                                                                                    |
| F Falha          | 1001           |                  | A comunicação entre o manifold da<br>válvula piloto e o IO remoto foi<br>interrompida.                                                                                                    |
|                  |                |                  | <ul> <li>Verifique a conexão entre os<br/>equipamentos.</li> </ul>                                                                                                    |
| F Falha          | 1002           |                  | A comunicação entre o manifold da<br>válvula e o IO remoto foi interrompida.                                                                                                    |
|                  |                |                  | <ul> <li>Verifique a conexão entre os<br/>equipamentos.</li> </ul>                                                                                                    |
| S Fora das Espec | 1003           |                  | A comunicação entre o controlador e o<br>sistema de controle do processo (para<br>Modbus TCP) ou gateway (para<br>Profibus, Profinet, EtherNet/IP) foi<br>interrompida.                                  |
|                  |                |                  | <ul> <li>Verifique a conexão entre os<br/>equipamentos.</li> </ul>                                                                                                    |
| F Falha          | 1100           |                  | Sem sinal da chave boia.                                                                                                    |
|                  |                |                  | 1. Encha os recipientes.                                                                                                    |
|                  |                |                  | 2. Substitua a chave boia.                                                                                                    |
|                  |                |                  | 3. Verifique a conexão do cabo.                                                                                                    |
| M Manutenção     | 1101           |                  | Limite para volume residual do líquido alcançado.                                                                                                    |
|                  |                |                  | ► Encha os recipientes.                                                                                                    |
| M Manutenção     | 1102           |                  | Recipientes fora da data de validade.                                                                                                    |
|                  |                |                  | <ul> <li>Substitua os recipientes.</li> </ul>                                                                                                    |
| M Manutenção     | 1200           |                  | Limite de aviso do volume de dosagem<br>da bomba atingido.                                                                                                    |
|                  |                |                  | <ul> <li>Faça a manutenção ou substitua a<br/>bomba.</li> </ul>                                                                                                    |
| M Manutenção     | 1201           |                  | Tempo em operação da bomba<br>excedido.                                                                                                    |
|                  |                |                  | <ul> <li>Faça a manutenção ou substitua a<br/>bomba.</li> </ul>                                                                                                    |
| F Falha          | 1300           |                  | <ul> <li>O ar comprimido abaixo do valor<br/>medido não é medido. Verifique se não<br/>há vazamentos em todos os tubos de<br/>ar.</li> <li>Verifique a unidade de<br/>alimentação de pressão.</li> </ul> |
| M Manutenção     | 1301           |                  | Número de operações de comutação da válvula de purga de ar excedido.                                                                                                    |

| Status Namur     | Número do erro | Mensagem de erro                   | Localização de falhas                                                                                                    |  |
|------------------|----------------|------------------------------------|----------------------------------------------------------------------------------------------------|--|
| M Manutenção     | 1302           |                                    | Número de operações de comutação da válvula de água excedido.                                                                                                    |  |
| M Manutenção     | 1304           |                                    | Número de operações de comutação da<br>válvula do cliente excedido.                                                                                                    |  |
| M Manutenção     | 1305           |                                    | O número de operações de comutação<br>da válvula 8 (válvulas do canal 2) foi<br>excedido.                                                                                                    |  |
| M Manutenção     | 1306           |                                    | O número de operações de comutação<br>da válvula 9 (válvulas do canal 1) foi<br>excedido.                                                                                                    |  |
| S Fora das Espec | 1400           |                                    | <ul> <li>Erro no arquivo do programa.</li> <li>Programa inválido carregado. Por ex:</li> <li>Programa para o canal 2, embora seja um equipamento de canal único. No caso de equipamentos de um canal, essa mensagem está sempre ativa durante o comissionamento inicial, já que programas para o segundo canal também são carregados de fábrica. A mensagem desaparece automaticamente quando os programas do cliente forem enviados.</li> <li>1. Verifique a localização do arquivo.</li> <li>2. Verifique o arguivo.</li> </ul> |  |
| S Fora das Espec | 1401           |                                    | Etapa inválida no programa.                                                                                                    |  |
| L                |                |                                    | <ul> <li>Corrija o programa.</li> </ul>                                                                                                    |  |
| S Fora das Espec | 1402           |                                    | Comando inválido enviado. Por<br>exemplo, se uma tentativa for feita<br>para iniciar um programa mesmo se<br>um erro estiver atualmente ativo nesse<br>canal. A mensagem desaparece<br>automaticamente quando um<br>programa é iniciado novamente com<br>sucesso.<br>1. Verifique o número do canal.<br>2. Verifique o ID do programa.                                                                                                    |  |
| F Falha          | 1403           |                                    | Erro na calibração.                                                                                                    |  |
|                  |                |                                    | <ol> <li>Verifique o prazo de validade do<br/>buffer.</li> <li>Remove o sensor e verifique se</li> </ol>                                                                                                    |  |
|                  |                |                                    | hà sujeira.<br>3. Verifique as conexões da<br>manqueira.                                                                                                    |  |
|                  |                |                                    | <ol> <li>Certifique-se de que buffer o suficiente seja bombeado no conjunto.</li> </ol>                                                                                                    |  |
|                  |                |                                    | <b>D.</b> Calibre novamente e se o erro persistir substitua o sensor.                                                                                                    |  |
| F Falha          | 1404           | Etapa de pré-requisito<br>violada. | As pré-condições exigidas na etapa do programa (por ex. status das entradas digitais) não foram satisfeitas.                                                                                                    |  |
| S Fora das Espec | 1405           |                                    | Colisão de inicializações de múltiplos                                                                                                    |  |
|                  |                |                                    | <ul><li>programas.</li><li>Verifique o cronograma.</li></ul>                                                                                                    |  |

| Status Namur               | Número do erro | Mensagem de erro                                                                                     | Localização de falhas                                                                                                    |  |
|----------------------------|----------------|----------------------------------------------------------------------------------------------------|----------------------------------------------------------------------------------------------------|--|
| S Fora das Espec           | 1407           |                                                                                                    | O valor limite da calibração de um<br>ponto foi excedido.<br>Calibração de 1 ponto de pH: +- 0,5ph<br>Calibração de 1 ponto de ORP: +- 30<br>mV |  |
| M Manutenção               | 1500           |                                                                                                    | Limite de aviso para movimentos<br>excedido. É preciso fazer a manutenção<br>do conjunto.                                                       |  |
| F Falha                    | 1501           |                                                                                                    | Posição não definida do conjunto.                                                                                                    |  |
|                            |                |                                                                                                    | <ol> <li>Verifique a configuração do tipo<br/>de conjunto nas configurações<br/>do sistema.</li> </ol>                                          |  |
|                            |                |                                                                                                    | 2. Verifique se o conjunto pode inserir/retrair livremente.                                                                                     |  |
|                            |                |                                                                                                    | 3. Verifique as conexões pneumáticas.                                                                                                    |  |
|                            |                |                                                                                                    | 4. Verifique as seletoras de posição limite                                                                                                    |  |
| C Verificação da<br>função | 216            | Hold ativo                                                                                           | Os valores de saída e o status do canal<br>estão em espera.                                                                                     |  |
| F Falha                    | 374            | Verificação do sensor                                                                                | Sem sinal de medição do sensor                                                                                                    |  |
|                            |                |                                                                                                    | 1. Verifique a conexão do sensor.                                                                                                    |  |
|                            |                |                                                                                                    | 2. Verifique o sensor.                                                                                                    |  |
|                            |                |                                                                                                    | 3. Substitua o sensor se necessário.                                                                                                    |  |
| C Verificação da<br>função | 951            | Manter ativo CH1                                                                                     | Os valores de saída e o status dos<br>canais estão em espera.                                                                                   |  |
| C Verificação da<br>função | 952            | Manter ativo CH2                                                                                     | <ul> <li>Aguarde até que a espera seja<br/>desativada novamente.</li> </ul>                                                                     |  |
| F Falha                    | 992            | рН                                                                                                   | Cálculo do pH fora da faixa de medição                                                                                                    |  |
| F Falha                    | 993            | Faixa calc. rH                                                                                       | Cálculo do rH fora da faixa de medição                                                                                                    |  |
| F Falha                    | 002            | Sensor desconhecido                                                                                  | <ul> <li>Substitua o sensor.</li> </ul>                                                                                                    |  |
| F Falha                    | 004            | Sensor com defeito                                                                                   | <ul> <li>Substitua o sensor.</li> </ul>                                                                                                    |  |
| F Falha                    | 005            | Dados do sensor<br>inválidos                                                                         | 1. Verifique a compatibilidade de firmware entre sensor e transmissor.                                                                          |  |
|                            |                |                                                                                                    | 2. Coloque o sensor nas<br>configurações de fábrica,<br>desconecte o sensor e reconecte.                                                        |  |
|                            |                |                                                                                                    | 3. Atualize os dados do transmissor.                                                                                                    |  |
|                            |                |                                                                                                    | 4. Substitua o sensor.                                                                                                    |  |
| F Falha                    | 010            | Sensor scanning <ul> <li>Aguarde pela conclus         <ul> <li>inicialização.</li> </ul> </li> </ul> |                                                                                                    |  |
| F Falha                    | 013            | Tipo de sensor                                                                                       | O sensor não é adequado à<br>configuração do equipamento ou a<br>configuração do equipamento deve ser<br>alterada a um novo tipo de sensor.     |  |
|                            |                |                                                                                                    | 1. Altere a um sensor do tipo que é configurado.                                                                                                |  |
|                            |                |                                                                                                    | 2. Adapte a configuração do equipamento ao sensor conectado.                                                                                    |  |

| Status Namur               | Número do erro | Mensagem de erro       | Localização de falhas                                                               |  |
|----------------------------|----------------|------------------------|-------------------------------------------------------------------------------------|--|
| F Falha                    | 018            | Sensor não está pronto | Comunicação do sensor bloqueada                                                     |  |
|                            |                |                        | 1. Falha na verificação da etiqueta do sensor. Substitua.                           |  |
|                            |                |                        | 2. Erro interno do software. Entre<br>em contato com o<br>Departamento de Serviços. |  |
| F Falha                    | 022            | Sensor temperat.       | Sensor de temperatura com falha                                                     |  |
|                            |                |                        | <ul> <li>Substitua o sensor.</li> </ul>                                             |  |
| F Falha                    | 061            | Sensor electronic      | Sensor dos componentes eletrônicos<br>com falha                                     |  |
|                            |                |                        | <ul> <li>Substitua o sensor.</li> </ul>                                             |  |
| F Falha                    | 062            | Conexão sensor         | 1. Verifique a conexão do sensor.                                                   |  |
|                            |                |                        | 2. Entre em contato com o Departamento de Serviços.                                 |  |
| F Falha                    | 100            | Sensor communication   | Sensor sem comunicação.                                                             |  |
|                            |                |                        | 1. Verifique a conexão do sensor.                                                   |  |
|                            |                |                        | 2. Verificação do conector do sensor.                                               |  |
|                            |                |                        | 3. Entre em contato com o Departamento de Serviços.                                 |  |
| F Falha                    | 101            | Sensor incompatível    | 1. Atualize o firmware do sensor                                                    |  |
|                            |                |                        | 2. Substitua o sensor.                                                              |  |
|                            |                |                        | 3. Entre em contato com o Departamento de Serviços.                                 |  |
| C Verificação da<br>função | 107            | Calib. ativa           | <ul> <li>Aguarde pela conclusão da<br/>calibração.</li> </ul>                       |  |
| F Falha                    | 120            | Sensor referência      | Aviso de referência, impedância da                                                  |  |
| M Manutenção               | 121            | Sensor referência      | A medição pode continuar até que o<br>alarme (120) ocorra.                          |  |
|                            |                |                        | Verifique a referência para     obstrucões/contaminação.                            |  |
|                            |                |                        | <ol> <li>Limpe a referência/junção.</li> </ol>                                      |  |
|                            |                |                        | 3. Substitua o sensor.                                                              |  |
| F Falha                    | 122            | Vidro Sensor           | Valores limites de impedância                                                       |  |
| M Manutenção<br>F Falha    | 123            | Vidro Sensor           | excedidos/abaixo do seu valor mínimo<br>normal                                      |  |
|                            | 124            | Vidro Sensor           | A medição pode continuar até que o alarme (122, 124) ocorra.                        |  |
| M Manutenção               | 125            | Vidro Sensor           | 1. Inspecione o sensor para brechas e rupturas.                                     |  |
|                            |                |                        | 2. Verifique ou altere os valores limites.                                          |  |
|                            |                |                        | 3. Substitua o sensor.                                                              |  |
| M Manutenção               | 126            | Verif Sensor           | Verificação de condição do sensor<br>(SCC), condição ruim do sensor                 |  |
|                            |                |                        | Membrana de vidro suja ou seca,<br>junção bloqueada                                 |  |
|                            |                |                        | 1. Limpar o sensor, regenerar                                                       |  |
|                            |                |                        | 2. Substitua o sensor.                                                              |  |
| M Manutenção               | 127            | Verif Sensor           | Verificação de condição do sensor<br>(SCC), condição adequada do sensor             |  |

| Status Namur | Número do erro | Mensagem de erro   | Localização de falhas                                                                                                    |  |
|--------------|----------------|--------------------|----------------------------------------------------------------------------------------------------|--|
| F Falha      | 128            | Fuga no sensor     | Alarme de corrente de fuga<br>Com falha, devido à abração ou dano<br>Dano ao portão (apenas ISFET)                                                                                                    |  |
| M Manutenção | 129            | Fuga no sensor     | Aviso de corrente de fuga<br>A medição pode continuar até que o<br>alarme ocorra.                                                                                                    |  |
| F Falha      | 130            | Alim. Sensor       | <ul><li>Fonte de alimentação do sensor ruim</li><li>1. Verifique a conexão do sensor.</li><li>2. Substitua o sensor.</li></ul>                                                                                                    |  |
| M Manutenção | 179            | Tempo operação     | <ul> <li>Tempo de operação &gt; 300 mV, a medição ainda pode ocorrer.</li> <li>Substitua o sensor.</li> <li>Altere o limite de monitoramento.</li> <li>Desabilite o monitoramento.</li> </ul>                                                                                             |  |
| M Manutenção | 180            | Tempo operação     | <ul> <li>Tempo de operação &lt; -300 mV, a medição ainda pode ocorrer</li> <li>1. Substitua o sensor.</li> <li>2. Altere o limite de monitoramento.</li> <li>3. Desabilite o monitoramento.</li> </ul>                                                                                    |  |
| M Manutenção | 193            | Tempo operação     | <ul> <li>Tempo de operação &gt; 80 °C (176° F), a medição ainda pode ocorrer</li> <li>1. Substitua o sensor.</li> <li>2. Altere o limite de monitoramento.</li> <li>3. Desabilite o monitoramento.</li> </ul>                                                                             |  |
| M Manutenção | 194            | Tempo operação     | <ul> <li>Tempo de operação &gt; 100 °C (212° F),<br/>a medição ainda pode ocorrer</li> <li>1. Substitua o sensor.</li> <li>2. Altere o limite de<br/>monitoramento.</li> <li>3. Desabilite o monitoramento</li> </ul>                                                                     |  |
| M Manutenção | 199            | Tempo operação     | Tempo total de operação                                                                                                    |  |
| M Manutenção | 408            | Calib abortada     | Calibração interrompida                                                                                                    |  |
| M Manutenção | 500            | Calib. sensor      | <ul> <li>Calibração interrompida, o valor medido varia.</li> <li>Razões: sensor muito velho, sensor ocasionalmente seco, valor de calibração não é constante.</li> <li>1. Verifique o sensor.</li> <li>2. Verifique a solução de calibração.</li> </ul>                                   |  |
| M Manutenção | 501            | Sensor calibration | calibração.<br>Calibração interrompida, valores de<br>temperatura medidos variam<br>Razões: sensor muito velho, sensor<br>ocasionalmente seco, temperatura da<br>solução de calibração não é constante.<br>1. Verifique o sensor.<br>2. Regule a temperatura da solução<br>de calibração. |  |

| Status Namur | Número do erro | Mensagem de erro | Localização de falhas                                                                                                    |  |
|--------------|----------------|------------------|----------------------------------------------------------------------------------------------------|--|
| M Manutenção | 505            | Calib. sensor    | Aviso máx. do ponto zero, a medição<br>ainda pode ocorrer                                                                     |  |
|              |                |                  | Razões possíveis: sensor velho ou com<br>falha, referência bloqueada, solução de<br>calibração muito velha ou contaminada     |  |
|              |                |                  | 1. Verifique ou substitua o sensor.                                                                                           |  |
|              |                |                  | 2. Verifique ou substitua a solução de calibração.                                                                            |  |
|              |                |                  | 3. Repita a calibração.                                                                                                    |  |
| M Manutenção | 507            | Calib. sensor    | Aviso mín. do ponto zero, a medição ainda pode ocorre.                                                                        |  |
|              |                |                  | Razões possíveis: sensor velho ou com<br>falha, referência bloqueada, solução de<br>calibração muito velha ou<br>contaminada. |  |
|              |                |                  | 1. Verifique ou substitua o sensor.                                                                                           |  |
|              |                |                  | 2. Verifique ou substitua a solução de calibração.                                                                            |  |
|              |                |                  | 3. Repita a calibração.                                                                                                    |  |
| M Manutenção | 509            | Calib. sensor    | Aviso mín. da inclinação, a medição ainda pode ocorrer.                                                                       |  |
|              |                |                  | Razões possíveis: sensor velho ou com<br>falha, referência bloqueada, solução de<br>calibração muito velha ou<br>contaminada. |  |
|              |                |                  | 1. Verifique ou substitua o sensor.                                                                                           |  |
|              |                |                  | 2. Verifique ou substitua a solução de calibração.                                                                            |  |
|              |                |                  | 3. Repita a calibração.                                                                                                    |  |
| M Manutenção | 511            | Calib. sensor    | Aviso máx. da inclinação, a medição ainda pode ocorrer.                                                                       |  |
|              |                |                  | Razões possíveis: sensor velho ou com<br>falha, referência bloqueada, solução de<br>calibração muito velha ou<br>contaminada. |  |
|              |                |                  | 1. Verifique ou substitua o sensor.                                                                                           |  |
|              |                |                  | 2. Verifique ou substitua a solução de calibração.                                                                            |  |
|              |                |                  | 3. Repita a calibração.                                                                                                    |  |
| M Manutenção | 515            | Calib. sensor    | Aviso máx. do ponto de operação, a<br>medição ainda pode ocorrer.                                                             |  |
|              |                |                  | Razões possíveis: sensor velho ou com<br>falha, referência bloqueada, solução de<br>calibração muito velha ou<br>contaminada. |  |
|              |                |                  | 1. Verifique ou substitua o sensor.                                                                                           |  |
|              |                |                  | 2. Verifique ou substitua a solução de calibração.                                                                            |  |
|              |                |                  | 3. Repita a calibração.                                                                                                    |  |

| Status Namur | Número do erro | Mensagem de erro | Localização de falhas                                                                                                    |
|--------------|----------------|------------------|----------------------------------------------------------------------------------------------------|
| M Manutenção | 517            | Calib. sensor    | Aviso mín. do ponto de operação, a<br>medição ainda pode ocorrer.                                                             |
|              |                |                  | Razões possíveis: sensor velho ou com<br>falha, referência bloqueada, solução de<br>calibração muito velha ou<br>contaminada. |
|              |                |                  | 1. Verifique ou substitua o sensor.                                                                                           |
|              |                |                  | 2. Verifique ou substitua a solução de calibração.                                                                            |
|              |                |                  | 3. Repita a calibração.                                                                                                    |
| M Manutenção | 518            | Calib. Sensor    | Aviso de inclinação delta, a medição<br>ainda pode ocorrer.                                                                   |
|              |                |                  | Razões possíveis: sensor velho ou com<br>falha, referência bloqueada, solução de<br>calibração muito velha ou<br>contaminada. |
|              |                |                  | 1. Verifique ou substitua o sensor.                                                                                           |
|              |                |                  | 2. Verifique ou substitua a solução de calibração.                                                                            |
|              |                |                  | 3. Repita a calibração.                                                                                                    |
| M Manutenção | 520            | Calib. Sensor    | Aviso delta do ponto zero, a medição<br>ainda pode ocorrer.                                                                   |
|              |                |                  | Razões possíveis: sensor velho ou com<br>falha, referência bloqueada, solução de<br>calibração muito velha ou<br>contaminada. |
|              |                |                  | 1. Verifique ou substitua o sensor.                                                                                           |
|              |                |                  | 2. Verifique ou substitua a solução de calibração.                                                                            |
|              |                |                  | 3. Repita a calibração.                                                                                                    |
| M Manutenção | 522            | Calib. Sensor    | Aviso delta do ponto de operação, a medição ainda pode ocorrer.                                                               |
|              |                |                  | Razões possíveis: sensor velho ou com<br>falha, referência bloqueada, solução de<br>calibração muito velha ou<br>contaminada. |
|              |                |                  | 1. Verifique ou substitua o sensor.                                                                                           |
|              |                |                  | 2. Verifique ou substitua a solução de calibração.                                                                            |
|              |                |                  | 3. Repita a calibração.                                                                                                    |
| F Falha      | 722            |                  | Impedância de referência da<br>membrana muito baixa.                                                                          |
|              |                |                  | 1. Verifique ou substitua o sensor.                                                                                           |
|              |                |                  | 2. Verifique/corrija valor limite de referência.                                                                              |

### 11.2.3 Erros de processo sem mensagens

Instruções de operação para Memosens, BA01245C

### 11.3 Registros de eventos

#### 11.3.1 Resultados da calibração

Todos os eventos de calibração atuais estão listados aqui. O registro da hora está disponível para cada evento.

Função do usuário: Maintenance

Modo de operação: Setup

→ 🗎 56

#### Registros de eventos como base de dados SQLite

Os arquivos de registro podem ser exportados como uma base de dados SQLite.

► Selecione o menu User Guidance/Import / Export.

김 O botão do assistente só pode ser ativado se houver um pendrive USB conectado.

#### Visualizar os resultados de calibração

Os seguintes valores são exibidos:

- Registro de data e hora
- Ponto de medição
- Parâmetro
- Procedimento com nome e ID do programa
- Número de série do sensor
- Área de resultado dos dados de calibração
- Buffer 1: valor de pH, data de validade
- Buffer 2: valor de pH, data de validade
- ► Selecione o menu Diagnosis/Logbook/Calibration events.

#### 11.3.2 Eventos de diagnóstico

Listas de eventos de diagnóstico. Selecione um evento específico para exibir mais informações detalhadas.

#### Sequência: Diagnosis/Logbook/Diagnosis events

Detalhes da mensagem de diagnóstico:

- ID da mensagem
- Categoria
- Breve descrição
- Registro de data e hora
- Ponto de medição afetado
- Status da mensagem

### 11.4 Reset do instrumento de medição

 Entre em contato com a equipe de especialistas da Endress+Hauser para fazer o reset do equipamento.

## 11.5 Histórico do firmware

| Versão   | Altera para firmware                                                                                                    | Data       |
|----------|----------------------------------------------------------------------------------------------------|------------|
| 03.00.00 | Extensão:<br>Implementação de um segundo bloco de lavagem para o 2º ponto de medição.<br>Malheria:                                                                                                    | 01.08.2024 |
|          | <ul> <li>Otimização do display local</li> <li>Registros aprimorados</li> <li>Detecção automática de colisão no cronograma de programas</li> <li>Processamento aprimorado de sequências no display local</li> <li>Controle do LED de status conforme NAMUR</li> <li>Correção de erros</li> </ul>                                                                                                    |            |
| 02.02.02 | <ul> <li>Melhoria:</li> <li>Os tubos de um sistema de dois canais com 2 recipientes são exibidos.</li> <li>Diagnostics &gt; Simulation da bomba 3 funciona para sistemas com 2 recipientes.</li> <li>Ao importar cronogramas via User Guidance &gt; Service &gt; Import/Export, os próximos programas são atualizados.</li> </ul>                                                                                                    | 06.07.2022 |
| 02.02.01 | Melhoria:<br>• A conversão de número inteiro para tempo foi definida.<br>• A orientação ao usuário exibe a duração em segundos.                                                                                                    | 09.03.2022 |
| 02.02.00 | <ul> <li>Extensão:</li> <li>Verificação para procedimentos de calibração</li> <li>Início automático do programa após a reinicialização</li> <li>Múltiplos idiomas são possíveis</li> <li>Novos idiomas: espanhol, polonês, italiano, francês (atualizado), holandês, tcheco</li> <li>Alarme em caso de colisão de cronogramas</li> <li>Orientação ao usuário para edição de sequências</li> <li>Orientação ao usuário para processamento de programas</li> <li>Importação de arquivos *.csv no Excel</li> <li>Orientação ao usuário para comissionamento</li> <li>Orientação ao usuário para fieldbus</li> </ul>                                                                                                    | 01.10.2021 |
|          | <ul> <li>Melhoria:</li> <li>Tempo de resposta do display local (completamente revisado)</li> <li>Estrutura do menu conforme a Norma 121 da E+H</li> <li>Barras de rolagem substituídas por botões de rolagem para cima e para baixo</li> <li>Link na estrutura de visão geral do sistema para a estrutura de manutenção do tanque</li> <li>Rolagem automática para a tabela de visão geral do programa</li> <li>A estrutura principal pode ser substituída</li> <li>As saídas digitais D015/16 agora são altamente ativas para segurança contra falhas</li> <li>A saída digital D016 exibe apenas um erro AlarmClass</li> <li>As saídas digitais D011/12 representam o OpMode</li> <li>Prompt de mensagem ao confirmar alarmes</li> </ul> |            |

| Versão   | Altera para firmware                                                                                                    |            |
|----------|----------------------------------------------------------------------------------------------------|------------|
| 02.01.01 | <ul> <li>Melhoria:</li> <li>Os programas são iniciados automaticamente no modo de operação "Automático" após 5 dias.</li> <li>A lista de visualização dos programas mostra uma grande quantidade de tempo restante (mais de 40 dias).</li> </ul>                                                                                                    | 28.05.2021 |
| 02.01.00 | <ul> <li>Extensão:<br/>Alarme de canal: os alarmes específicos do canal não bloqueiam todo o sistema</li> <li>Melhoria:</li> <li>Calibração de um ponto de pH</li> <li>Cronogramas cíclicos: os programas podem ser executados de hora em hora, por exemplo</li> <li>Sensor combinado</li> <li>O modo de operação pode ser modificado remotamente</li> <li>Maior número de etapas que podem ser definidas pelo usuário</li> </ul>                                                                                                    | 25.11.2020 |
|          | <ul> <li>Maior número de programas</li> <li>Maior número de sequência que podem ser definidas pelo usuário</li> <li>Corrente diferencial como sinal analógico</li> <li>Melhoria:</li> <li>Sequências predefinidas revisadas na planilha do Excel</li> <li>Algumas melhorias no manuseio da tabela do Excel</li> <li>Feedback de erro do módulo na simulação, alarme mais importante redefinido</li> <li>Movimentos do contra-conjunto</li> <li>Cálculo do nível do recipiente</li> <li>O acesso por FTP é protegido por senha</li> </ul> |            |

### 11.5.1 Atualização

• Entre em contato com a equipe de especialistas da Endress+Hauser.

### 12 Manutenção

#### **A**CUIDADO

#### Programas não desligados durante as atividades de manutenção.

Risco de ferimentos devido ao meio ou agente de limpeza!

- ▶ Feche qualquer programa que esteja ativo.
- Se estiver testando a função de limpeza enquanto a limpeza está em andamento, utilize roupas, óculos e luvas de proteção ou tome outras medidas adequadas para proteger-se.

#### **A**TENÇÃO

#### Pressão e temperatura de processo, contaminação, tensão elétrica

Risco de lesões graves ou fatais

- Caso o sensor tenha que ser removido durante o trabalho de manutenção, evite os riscos resultantes de pressão, temperatura e contaminação.
- Antes de abrir, assegure-se de que o equipamento esteja desligado.
- A energia pode ser fornecida aos contatos de comutação a partir de circuitos separados. Desenergize estes circuitos antes que trabalhos sejam realizados nos terminais.

#### **A**CUIDADO

#### Movimento do conjunto

Risco de ferimentos

 Defina o modo de operação para configuração antes de começar os trabalhos de manutenção.

#### **A**CUIDADO

#### Modo automático durante a calibração ou trabalho de manutenção

Risco de lesões pelo movimento do conjunto, produtos químicos ou meios contaminados
Antes que as mangueiras sejam removidas, certifique-se de que nenhuma operação

- está sendo executada no momento ou prestes a começar.
- Ajuste o equipamento para o modo de configuração.
- Use vestuário de proteção, óculos e luvas de proteção ou tome outras medidas adequadas para proteger-se.
- No caso do controle remoto, ajuste o equipamento para o modo de configuração e certifique-se de que nenhuma outra ação está sendo executada.

#### 

#### Falha em observar os intervalos de manutenção

Risco de ferimentos pessoais e danos à propriedade

► Cumpra com os intervalos de manutenção recomendados.

#### AVISO

#### Descarga eletrostática (ESD)

Risco de danificar componentes eletrônicos

- Tome medidas de proteção individuais de forma a evitar ESD, tais como descarga antecipada no PE ou o aterramento permanente com uma pulseira.
- Para sua própria segurança, use somente peças de reposição originais. Com peças originais, a função, a precisão e a confiabilidade são também garantidas após o trabalho de manutenção.

### 12.1 Intervalos de manutenção

| Semanalmente       |                                                                                                    | Anualmente                         |                                                                                                    |  |
|--------------------|----------------------------------------------------------------------------------------------------|------------------------------------|----------------------------------------------------------------------------------------------------|--|
| 1.<br>• Vá<br>• Bo | Verifique se as conexões de ar<br>comprimido estão sem vazamentos<br>em:<br>Ivulas piloto<br>mbas    | 1.<br>• Lir<br>• Ve<br>va:<br>• En | Verifique se o interior está limpo, seco e livre de corrosões.<br>npe e seque a área interior.<br>rifique se as vedações, acoplamentos e bombas não possuem<br>zamentos nem danos.<br>n casos de corrosão, substitua as peças afetadas. |  |
| 2.                 | Verifique o nível de buffer e solução<br>para limpeza, e abasteça até ficar<br>cheio, se necessário. | 2.<br>3.                           | Aperte os terminais.<br>Teste a medição de nível para os recipientes de buffer e<br>agente de limpeza.                                                                                                    |  |
| 3.                 | verifique se as conexoes da<br>mangueira múltipla estão sem<br>vazamentos.                           | 4.                                 | Verifique o filtro de ar, dependendo das condições do<br>ambiente.                                                                                                    |  |
| 4.                 | Verifique se há vazamentos nas<br>bombas.                                                            |                                    |                                                                                                    |  |

### 12.2 Limpeza

- ▶ Limpe as superfícies apenas com um pano úmido. Observe os avisos nos equipamentos.
- Limpe a parte da frente do invólucro usando somente os produtos de limpeza comercialmente disponíveis.

A parte da frente do invólucro é resistente aos seguintes itens, de acordo com o DIN 42 115:

- Etanol (por um curto período de tempo)
- Ácidos diluídos (máx. 2% HCl)
- Bases diluídas (máx. 3% NaOH)
- Agentes de limpeza doméstica baseados em sabão

#### **AVISO**

#### Agentes de limpeza não permitidos

Danos às superfície do invólucro ou vedação do invólucro

- Nunca utilize ácidos minerais concentrados ou soluções alcalinas para a limpeza.
- Nunca use limpador orgânicos como acetona, álcool benzílico, metanol, cloreto de metileno, xileno ou concentrado de glicerol.
- ▶ Nunca utilize vapor em alta pressão para fins de limpeza.

#### 12.2.1 Sensores

Certifique-se de consultar as instruções de operação do sensor para informações sobre manutenção e localização de falhas do sensor.

#### **A**CUIDADO

#### Programas não desligados durante as atividades de manutenção.

Risco de ferimentos devido ao meio ou agente de limpeza!

- Feche qualquer programa que esteja ativo.
- Trocar para o modo de serviço.
- Se estiver testando a função de limpeza enquanto a limpeza está em andamento, utilize roupas, óculos e luvas de proteção ou tome outras medidas adequadas para proteger-se.

#### Substituindo o sensor enquanto se garante a disponibilidade do ponto de medição

Se um erro ocorre ou o agendamento de manutenção estipula que o sensor deve ser substituído, use um novo sensor, ou um sensor que foi pre calibrado em laboratório.

- Um sensor é calibrado em laboratório em condições externas ideais, podendo então garantir melhor qualidade de medição.
- Você deve executar a calibração local se usar um sensor que não estiver pré-calibrado.
- 1. Preste atenção às instruções de segurança relacionadas à remoção do sensor que são fornecidas nas Instruções de Operação do sensor.
- 2. Remova o sensor que precisa de manutenção.
- 3. Instale o novo sensor.
  - Os dados do sensor são automaticamente aceitos pelo transmissor. Um código de liberação não é necessário. Medição é retomada.
- 4. Leve o sensor usado de volta para o laboratório.
  - No laboratório, prepare o sensor para a reutilização enquanto assegura-se da disponibilidade do ponto de medição.

#### Prepare o sensor para a reutilização

1. Limpe o sensor.

- └ Para esse propósito, use o agente de limpeza especificado no manual do sensor.
- 2. Verifique se há rachaduras ou outros danos ao sensor.
- 3. Caso nenhum dano seja encontrado, regenere o sensor. Onde for necessário, armazene o sensor em uma solução de regeneração (→ manual do sensor).
- 4. Recalibre o sensor para a reutilização.

#### 12.2.2 Conjuntos

Consulte as instruções de operação do conjunto para informações sobre manutenção e localização de falhas do conjunto. O manual de operações do conjunto descreve o procedimento para a montagem e desmontagem do conjunto, substituição dos sensores e vedações e contém informações sobre as propriedades de resistência dos materiais, assim como sobre peças de reposição e acessórios.

| Intervalo                           | Atividades                                                                                                    |  |  |
|-------------------------------------|----------------------------------------------------------------------------------------------------|--|--|
| Semanalmente                        | 1. Verifique a seção superior do conjunto quanto a vazamentos no ar comprimido e danos mecânicos.                                                                                                    |  |  |
|                                     | 2. Verifique se a conexão de processo não possui vazamentos em relação ao processo e verifique se há danos mecânicos.                                                                                                    |  |  |
|                                     | 3. Verifique se os tubos de ar comprimido e conexões não possuem vazamentos ou danos mecânicos.                                                                                                    |  |  |
| Mensalmente                         | 1. Verifique a retração do conjunto para a posição de medição e serviço.                                                                                                    |  |  |
|                                     | 2. Limpe e lubrifique o tubo de retração do conjunto regularmente.                                                                                                    |  |  |
| Anualmente e conforme<br>necessário | 1. Limpe o lado de fora do conjunto se necessário. Para substituir a vedação, o conjunto deve estar limpo, seco e descontaminado.                                                                                                    |  |  |
|                                     | 2. Para feedback indutivo, verifique a distância de comutação.                                                                                                    |  |  |
|                                     | 1. Se necessário, configure a distância de comutação.                                                                                                    |  |  |
|                                     | 2. Substitua as vedações que não estão em contato com o meio (recomendado: se necessário, pelo menos 1x anualmente).                                                                                                    |  |  |
|                                     | <ol> <li>Substitua as vedações que estão em contato com o meio (pelo menos 1x<br/>anualmente, outras recomendações não são possíveis já que isso depende<br/>grandemente do processo, material e frequência de atuação do conjunto).</li> </ol>                          |  |  |
|                                     | 4. Uma vez que o trabalho de manutenção tenha sido completado, realize a seguinte inspeção final:                                                                                                    |  |  |
|                                     | <ul> <li>O conjunto se move para as posições de medição e de serviço?</li> <li>Os sinais de medição e feedback estão presentes?</li> <li>A conexão do processo e conexões de ar comprimido estão sem vazamento?</li> <li>A medição indica valores plausíveis?</li> </ul> |  |  |

A substituição de elementos de vedação depende do tipo de conjunto. As instruções de substituição estão incluídas no kit de serviço relevante. O kit de serviço necessário pode ser encontrado nas instruções de operação para seu conjunto.

#### 12.2.3 Recipiente

Se o recipiente estiver vazio, faça o seguinte:

- **1.** Afrouxe o suporte no lado da entrada da bomba para que o recipiente possa ser substituído.
- 2. Desrosqueie e remova a chave boia.
- 3. Encha o recipiente vazio ou substitua-o por um cheio. Utilize um funil ao encher o recipiente.
- 4. Rosqueie a chave boia no recipiente.
- Insira a data de validade do novo recipiente no display local no menu: System/
   Operating counter/Canister and pumps/Canister and PumpA to C

#### 12.2.4 Bloco de lavagem

► Substitua as válvulas de retenção no bloco de lavagem a cada 2 anos.

| Semanalmente                                                                                                    | Mensalmente                                                                                                    | Semestralmente                                                                                                    |  |  |
|----------------------------------------------------------------------------------------------------|----------------------------------------------------------------------------------------------------|----------------------------------------------------------------------------------------------------|--|--|
| <ul> <li>Verifique a existência de vazamentos de:</li> <li>Mangueiras de ar comprimido e conexões,</li> <li>Mangueiras de água pressurizada e conexões</li> <li>Mangueiras e conexões de recipientes de buffer e agentes de limpeza</li> <li>Conexões da mangueira múltipla na unidade de controle e conjunto</li> </ul> | <ol> <li>Se o conjunto estiver<br/>localizado em um<br/>ambiente úmido ou ao<br/>ar livre e você estiver<br/>usando sensores<br/>analógicos, verifique o<br/>cabeçote de encaixe<br/>quanto a vazamentos e<br/>umidade.</li> <li>Verifique se os cabos do<br/>sensor não estão<br/>danificados,<br/>especialmente o de<br/>isolamento externo. Os<br/>cabos do sensor que<br/>estejam umedecidos<br/>por dentro devem ser<br/>substituídos! Não é o<br/>suficiente apenas secá-<br/>los.</li> <li>Verifique se as<br/>conexões do cabo estão<br/>bem apertadas (sem<br/>vazamentos).</li> </ol> | <ol> <li>Verifique se o interior e as placas de<br/>circuito estão limpos, secos e livres de<br/>corrosões. Se não:</li> <li>Limpe e seque o interior e placas de circuito.</li> <li>Em casos de corrosão, substitua as placas de<br/>circuito afetadas.</li> <li>Verifique se as vedações e acoplamentos<br/>não possuem vazamentos nem danos.</li> <li>Aperte os terminais.</li> <li>Se o conjunto estiver localizado em um<br/>ambiente seco e você estiver usando<br/>sensores analógicos, verifique o<br/>cabeçote de encaixe quanto a<br/>vazamentos e umidade.</li> </ol> |  |  |

12.2.5 Cabos, conexões e linhas de alimentação de energia

#### Substituição das mangueiras

- 1. Enxágue o sistema com água.
- 2. Substitua as mangueiras com mangueiras do mesmo diâmetro e comprimento.
- 3. Instale as identificações da mangueira às mangueiras novas.
- 4. Conecte as mangueiras às válvulas-piloto, bombas, bloco de lavagem e conjunto relevantes.

### 12.3 Tarefas de manutenção

# 12.3.1 Montagem das mangueiras múltiplas no painel após a manutenção

Se necessário, as mangueiras múltiplas e as mangueiras individuais devem ser instaladas novamente após o trabalho de limpeza ou manutenção.

Dependendo da configuração, é feita uma distinção entre equipamentos de um e dois canais, indicada com um "/ ".

As mangueiras múltiplas combinam as mangueiras individuais de pressão e de líquido.

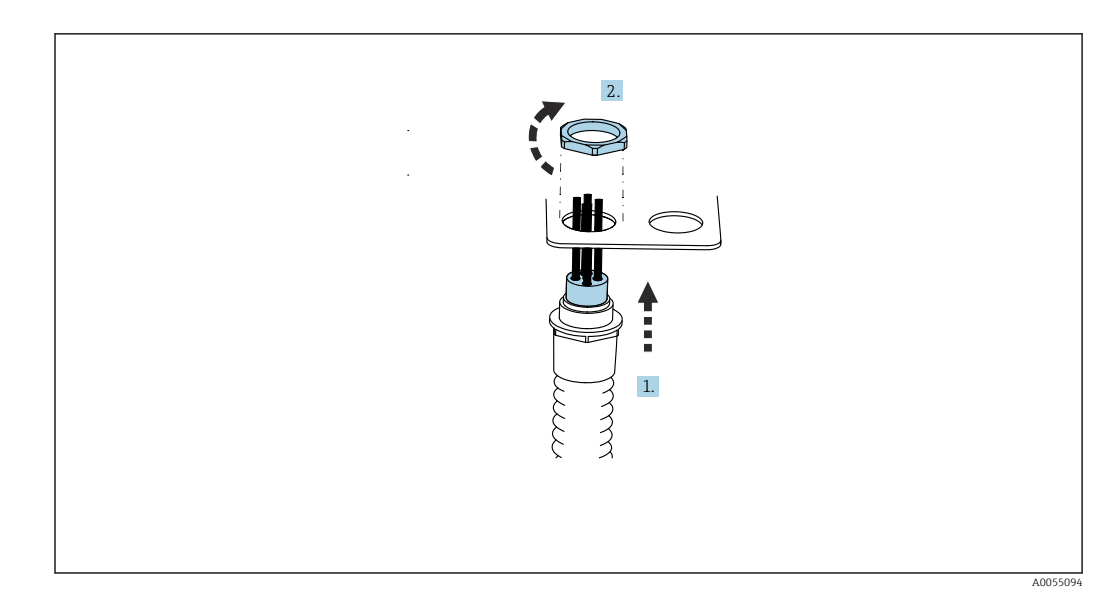

1. Passe as mangueiras pela abertura do suporte para mangueiras no painel.

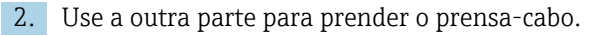

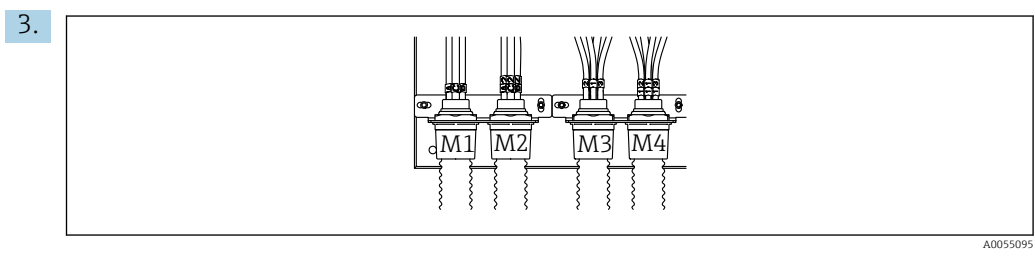

Instale as mangueiras múltiplas de acordo com a configuração: Da esquerda para a direita: posição 1 = M2 (mangueiras A-C), posição 2 = M4 (mangueiras A2-C2), posição 3 = M1 (mangueiras 1-4), posição 4 = M3 (mangueiras 11-14)

#### Conexão das mangueiras individuais

 Dependendo da configuração (um/dois canais), conecte as mangueiras individuais da seguinte forma:

| Mangueira múltipla                    | Função                                                                                             | Nome da mangueira<br>Um canal/dois canais | Nome do terminal do painel<br>Um canal/dois canais |
|---------------------------------------|----------------------------------------------------------------------------------------------------|-------------------------------------------|----------------------------------------------------|
| M1/M3 (mangueira de<br>ar comprimido) | Controle por ar<br>comprimido para o<br>conjunto, posição de<br>medição                            | 1/11                                      | 1/11                                               |
|                                       | Controle por ar<br>comprimido para o<br>conjunto, posição de<br>serviço                            | 2/12                                      | 2/12                                               |
|                                       | Controle por ar<br>comprimido para a<br>válvula de água no bloco<br>de lavagem                     | 3/13                                      | 3/13                                               |
|                                       | Controle de ar<br>comprimido para o ar<br>de purga no bloco de<br>lavagem (válvula de<br>retenção) | 4/14                                      | 4/14                                               |
| M2/M4 (mangueira de<br>líquido)       | Bomba A/recipiente A<br>(esquerda)                                                                 | A/A2                                      | A/A2                                               |

| Mangueira múltipla | Função                            | Nome da mangueira<br>Um canal/dois canais | Nome do terminal do painel<br>Um canal/dois canais |
|--------------------|-----------------------------------|-------------------------------------------|----------------------------------------------------|
|                    | Bomba B/recipiente B<br>(central) | B/B2                                      | B/B2                                               |
|                    | Bomba C/recipiente C<br>(direita) | C/C2                                      | C/C2                                               |

### 13 Reparo

### 13.1 Informações gerais

O reparo e o conceito de conversão oferece o seguinte:

- O produto tem um design modular
- Peças de reposição são agrupadas em kits que incluem o kit de instruções associadas
- Utilize somente peças de reposição originais do fabricante
- Reparos são realizados pela assistência técnica do fabricante ou por usuários treinados
- Equipamentos certificados somente podem ser convertidos em outras versões de equipamentos certificados pela assistência técnica do fabricante ou pela fábrica
- Observe as normas aplicáveis, as regulamentações nacionais, documentação Ex (XA) e certificados

1. Faça o reparo de acordo com o kit de instruções.

2. Documente o reparo e conversão e insira-o, ou faça com que seja inserido, na ferramenta de gestão do ciclo de vida (W@M).

Peças de reposição do equipamento atualmente disponíveis para entrega podem ser encontradas no site:

https://portal.endress.com/webapp/SparePartFinder

- Quando solicitar peças de reposição, especifique o número de série do equipamento.
- Após os reparos, verifique se o equipamento está completo, em condições seguras e funcionando corretamente.

### 13.2 Devolução

O produto deve ser devolvido caso sejam necessários reparos ou calibração de fábrica ou caso o produto errado tenha sido solicitado ou entregue. Como uma empresa certificada ISO e também devido às regulamentações legais, a Endress+Hauser está obrigada a seguir certos procedimentos ao lidar com produtos devolvidos que tenham estado em contato com o meio.

Para assegurar a devolução rápida, segura e profissional do equipamento:

 Verifique o website www.endress.com/support/return-material para informações sobre o procedimento e condições gerais.

### 13.3 Descarte

O equipamento contem componentes eletrônicos. O produto deve ser descartado como lixo eletrônico.

- Observe as regulamentações locais.
- Se solicitado pela Diretriz 2012/19/ da União Europeia sobre equipamentos elétricos e eletrônicos (WEEE), o produto é identificado com o símbolo exibido para reduzir o descarte de WEEE como lixo comum. Não descartar produtos que apresentam esse símbolo como lixo comum. Ao invés disso, devolva-os ao fabricante para descarte sob as condições aplicáveis.

#### Descarte as baterias corretamente

 As baterias devem sempre ser descartadas de acordo com as regulamentações locais de descarte de baterias.

### 14 Acessórios

Os seguintes itens são os mais importantes acessórios disponíveis no momento em que esta documentação foi publicada.

Os acessórios listados são tecnicamente compatíveis com o produto nas instruções.

- Restrições específicas para a aplicação da combinação dos produtos são possíveis. Garanta a conformidade do ponto de medição à aplicação. Isso é responsabilidade do operador do ponto de medição.
- 2. Preste atenção às informações nas instruções de todos os produtos, especialmente os dados técnicos.

3. Para os acessórios não listados aqui, contatar seu escritório de serviços ou de vendas.

### 14.1 Conjuntos

#### Cleanfit CPA472D

- Conjunto retrátil robusto para pH, ORP e outros sensores industriais
- Versão para serviço pesado feita de materiais duráveis
- Para operação manual ou pneumática, com controle remoto
- Configurador do Produto na página do produto: www.endress.com/cpa472d

Informações Técnicas TI00403C

#### **Cleanfit CPA473**

- Conjunto retrátil de processo em aço inoxidável com fechamento de válvula esférica para separação particularmente confiável do meio do ambiente
- Configurador do Produto na página do produto: www.endress.com/cpa473

Informações Técnicas TI00344C

#### **Cleanfit CPA474**

- Conjunto retrátil de processo em plástico com fechamento de válvula esférica para separação particularmente confiável do meio do ambiente
- Configurador do Produto na página do produto: www.endress.com/cpa474

Informações Técnicas TI00345C

#### Cleanfit CPA871

- Conjunto de processos retráteis flexíveis para água, esgoto e indústria química
- Para aplicações com sensores padrão com diâmetro de 12 mm
- Configurador do Produto na página do produto: www.endress.com/cpa871

🛐 Informações técnicas TI01191C

#### **Cleanfit CPA875**

- Conjunto para processo retrátil para aplicações estéreis e higiênicas
- Para a medição em linha com sensores padrão com 12 mm diâmetro, ex. para pH, ORP, oxigênio
- Configurador do Produto na página do produto: www.endress.com/cpa875

📊 Informações Técnicas TI01168C

### 14.2 Sensores

#### 14.2.1 Eletrodos de vidro

#### Memosens CPS11E

- Sensor de pH para aplicações padrões em processo e engenharia ambiental
- Digital com tecnologia Memosens 2.0
- Configurador do produto na página do produto:www.endress.com/cps11e:

Informações Técnicas TI01493C

#### Memosens CPS31E

- Sensor de pH para aplicações convencionais em água potável e água de piscina
- Digital com tecnologia Memosens 2.0
- Configurador do produto na página do produto: www.endress.com/cps31e

Informações Técnicas TI01574C

#### Memosens CPS71E

- Sensor de pH para aplicações de processo de produtos químicos
- com íon trap para referência resistente a venenos
- Digital com tecnologia Memosens 2.0
- Configurador do produto na página do produto:www.endress.com/cps71e:

👔 Informações Técnicas TI01496C

#### Memosens CPS91E

- Sensor de pH para meios altamente poluídos
- Digital com tecnologia Memosens 2.0
- Configurador do produto na página do produto: www.endress.com/cps91e

Informações Técnicas TI01497C

### 14.2.2 Sensores de ORP

#### Memosens CPS12E

- Sensor ORP para aplicações padrão em engenharia de processo e ambiental
- Digital com tecnologia Memosens 2.0
- Configurador do produto na página do produto: www.endress.com/cps12e

👔 Informações Técnicas TI01494C

#### Memosens CPS42E

- Sensor ORP para tecnologia de processo
- Digital com tecnologia Memosens 2.0
- Configurador do produto na página do produto: www.endress.com/cps42e

Informações Técnicas TI01575C

#### Memosens CPS72E

- Sensor de ORP para aplicações em processos químicos
- Digital com tecnologia Memosens 2.0
- Configurador do produto na página do produto: www.endress.com/cps72e

Informações Técnicas TI01576C

#### Memosens CPS92E

- Sensor de ORP para uso em meios altamente poluídos
- Digital com tecnologia Memosens 2.0
- Configurador do produto na página do produto: www.endress.com/cps92e

Informações Técnicas TI01577C

#### 14.2.3 Sensores de pH ISFET

#### Memosens CPS47E

- Sensor ISFET para medição de pH
- Digital com tecnologia Memosens 2.0
- Configurador de produto na página do produto: www.endress.com/cps47e

Informações Técnicas TI01616C

#### Memosens CPS77E

- Sensor ISFET para medição de pH esterilizável e autoclavável
- Digital com tecnologia Memosens 2.0
- Configurador de Produtos na página do produto: www.endress.com/cps77e

Informações técnicas TI01396

#### Memosens CPS97E

- Sensor ISFET para medição de pH
- Digital com tecnologia Memosens 2.0
- Configurador de produto na página do produto: www.endress.com/cps97e

👔 Informações Técnicas TI01618C

#### 14.2.4 Sensores combinados

#### Memosens CPS16E

- Sensor de pH/ORP para aplicações padrões em tecnologia do processo e engenharia ambiental
- Digital com tecnologia Memosens 2.0
- Configurador de Produtos na página do produto: www.endress.com/cps16e

Informações Técnicas TI01600C

#### Memosens CPS76E

- Sensor pH/ORP para tecnologia de processo
- Digital com tecnologia Memosens 2.0
- Configurador de Produtos na página do produto: www.endress.com/cps76e

Informações Técnicas TI01601C

#### Memosens CPS96E

- Sensor de pH/ORP para meios altamente poluídos e sólidos suspensos
- Digital com tecnologia Memosens 2.0
- Configurador de Produtos na página do produto: www.endress.com/cps96e

Informações Técnicas TI01602C

### 14.3 Funcionalidade adicional

#### 14.3.1 Módulos de extensão de hardware

#### Kit, módulo de extensão 4AO

- 4 x saídas analógicas 0/4 a 20 mA
- Número de pedido: 71135633

### 14.4 Outros acessórios

#### 14.4.1 Cabo

#### Memosens cabo de dados CYK10

- Para sensores digitais com tecnologia Memosens
- Configurador do produto na página do produto: www.endress.com/cyk10

Informações Técnicas TIO0118C

#### 14.4.2 Opções de armazenamento

- Flash Drive Industrial, 1 GB
- Número de pedido: 71110815

#### Kit de dispositivo USB CDC90

- 64 GB
- Pedido N.º 71518248

#### 14.4.3 Prensa-cabos

#### Kit CM44x: prensa-cabos M

- Jogo, 6 peças
- Número de pedido: 71101768

#### Kit CM44x: prensa-cabos NPT

- Jogo, 6 peças
- Número de pedido: 71101770

#### Kit CM44x: prensa-cabos G

- Jogo, 6 peças
- Número de pedido: 71101771

#### Kit CM44x: conector de modelo para prensa-cabo

- Jogo, 6 peças
- Número de pedido: 71104942

#### 14.4.4 Soquete M12 embutido e junção do cabo com tira de Velcro

#### Kit CM442/CM444/CM448/CSF48: soquete M12 embutido para sensores digitais

- Pré-terminado
- Número de pedido: 71107456

#### Kit CM442/CM444/CM448/CSF48: soquete M12 embutido para Ethernet

- Apenas para equipamentos com módulo BASE-E
- Codificado D, pré-terminado
- Número de pedido: 71140893

#### Kit de cabo de Ethernet CDC90, M12-RJ45 90°

Para equipamentos com módulo BASE2-E: Número de pedido: 71518244

#### Kit: soquete CDI externo, completo

- Kit de retrofit para interface CDI, com cabos de conexão terminada
- Número de pedido: 51517507

#### Junção de cabo com tira de velcro

- 4 peças, para cabo do sensor
- Número de pedido: 71092051

#### Display gráfico

- Para instalação na porta ou painel do gabinete de controle
- Número de pedido: 71185295

#### Display de serviço

- Portátil, para comissionamento
- Número de pedido: 71185296

#### 14.4.5 Soluções de buffer

#### Soluções de buffer de alta qualidade da Endress+Hauser - CPY20

As soluções que são produzidas no laboratório de produção e envasadas para teste no laboratório de calibração são usadas como soluções de buffer de referência secundária. Esse teste é realizado em uma amostra parcial, de acordo com os requisitos da ISO 17025. Configurador de Produtos na página do produto: www.endress.com/cpy20

#### Solução buffer ORP CPY3

- 220 mV, pH 7
- 468 mV, pH 0,1

Configurador do produto na página do produto: www.endress.com/cpy3

## 15 Dados técnicos

### 15.1 Entrada

| Variáveis de medição                                                     | → Documentação do sensor conectado                                                                                                    |  |  |
|--------------------------------------------------------------------------|----------------------------------------------------------------------------------------------------|--|--|
| Faixas de medição                                                        | → Documentação do sensor conectado                                                                                                    |  |  |
| Tipos de entrada                                                         | <ul> <li>entradas de sensor digitais para sensores com protocolo Memosens (módulo Base-E na unidade de controle CDC90)</li> <li>Entradas digitais (módulo DIO na unidade de controle CDC90)</li> <li>Entradas digitais, Namur (unidade de controle pneumático)</li> <li>Entradas analógicas (módulo AI na unidade de controle CDC90)</li> </ul> |  |  |
| Sinal de entrada                                                         | Dependendo da versão:<br>• Máximo 2 x sinais de sensor binários<br>• Padrão: 2 x 0/4 a 20 mA<br>• 0 para 30 V DC                                                                                                    |  |  |
| Entradas digitais do sensor,<br>passivas na unidade de<br>controle CDC90 | <b>Span</b><br>> 0 a 20 mA                                                                                                    |  |  |
|                                                                          | Característica de sinal                                                                                                    |  |  |
|                                                                          | Linear                                                                                                    |  |  |
|                                                                          | Resistência interna                                                                                                    |  |  |
|                                                                          | Não linear                                                                                                    |  |  |
|                                                                          | Tensão de teste                                                                                                    |  |  |
|                                                                          | 500 V                                                                                                    |  |  |
| Entradas digitais, passivas                                              | Especificação elétrica                                                                                                    |  |  |
| na unidade de controle<br>CDC90                                          | <ul> <li>Alimentação consumida (passiva)</li> <li>Galvanicamente isolado</li> </ul>                                                                                                    |  |  |
|                                                                          | Span                                                                                                    |  |  |
|                                                                          | <ul> <li>Alto: 11 para 30 V DC</li> <li>Baixo: 0 para 5 V DC</li> </ul>                                                                                                    |  |  |
|                                                                          | Corrente de entrada nominal                                                                                                    |  |  |
|                                                                          | Máx. 8 mA                                                                                                    |  |  |
|                                                                          | Função PFM                                                                                                    |  |  |
|                                                                          | Largura de pulso mínima: 500 µs (1 kHz)                                                                                                    |  |  |
|                                                                          | Tensão de teste                                                                                                    |  |  |
|                                                                          | 500 V                                                                                                    |  |  |

#### Especificação do cabo

Máx. 2,5 mm<sup>2</sup> (14 AWG)

| Entradas digitais, passivas<br>na unidade de controle<br>pneumático | Span<br>• Alto: 11 para 30 V DC<br>• Baixo: 0 para 5 V DC         |
|---------------------------------------------------------------------|-------------------------------------------------------------------|
|                                                                     | <b>Corrente de entrada nominal</b><br>Máx. 8 mA                   |
|                                                                     | <b>Especificação do cabo</b><br>Máx. 2,5 mm <sup>2</sup> (14 AWG) |
| Entradas analógicas,<br>passivas na unidade de<br>controle CDC90    | <b>Span</b><br>> 0 a 20 mA                                        |
|                                                                     | <b>Característica de sinal</b><br>Linear                          |
|                                                                     | <b>Resistência interna</b><br>Não linear                          |

| Tipos de saída                                                  | <ul> <li>Saídas analógicas, no módulo Base-E, ativas na unidade de controle CDC90</li> <li>Saídas digitais, no IO Remoto Externo, DIO, ativas na unidade de controle pneumático</li> </ul>                                                                                                    |  |  |  |
|-----------------------------------------------------------------|----------------------------------------------------------------------------------------------------|--|--|--|
| Saídas analógicas, ativas na                                    | Sinal em alarme                                                                                                    |  |  |  |
| unidade de controle CDC90                                       | <ul> <li>Ajustável, de acordo com as recomendações NAMUR NE 43</li> <li>Em faixa de medição de 0 a 20 mA:<br/>corrente de falha de 20 a 23 mA</li> <li>Em faixa de medição de 4 a 20 mA:<br/>corrente de falha de 2,4 a 23 mA</li> <li>Ajuste de fábrica para corrente de falha em ambas as faixas de medição:<br/>22,5 mA</li> </ul> |  |  |  |
|                                                                 | A corrente de falha de 22,5 mA representa os alarmes "Failure-category" (categoria de<br>falha) no transmissor. Mais informações detalhadas estão disponíveis nas Instruções de<br>operação para o transmissor.                                                                                                    |  |  |  |
|                                                                 | Além disso, a corrente de falha de 10 mA representa os alarmes "Failure-category"<br>(categoria de falha) no sistema geral. Mais informações detalhadas estão disponíveis na<br>documentação especial sobre comunicação analógica. SD02527C                                                                                           |  |  |  |
|                                                                 | Carga                                                                                                    |  |  |  |
|                                                                 | Máx. 500 Ω                                                                                                    |  |  |  |
|                                                                 | Comportamento da linearização/transmissão                                                                                                    |  |  |  |
|                                                                 | Linear                                                                                                    |  |  |  |
|                                                                 | Especificação elétrica                                                                                                    |  |  |  |
|                                                                 | <ul> <li>Passivo</li> <li>Coletor aberto, máx. 30 V, 15 mA</li> <li>Queda máxima de tensão 3 V</li> </ul>                                                                                                    |  |  |  |
|                                                                 | Função PFM                                                                                                    |  |  |  |
|                                                                 | Largura de pulso mínima: 500 µs (1 kHz)                                                                                                    |  |  |  |
| Saídas digitais, ativas na<br>unidade de controle<br>pneumático | Especificação elétrica                                                                                                    |  |  |  |
|                                                                 | <ul> <li>Saídas:16</li> <li>Corrente máx. = 0,5 A por saída</li> <li>Corrente total: máx. 8 A</li> </ul>                                                                                                    |  |  |  |
|                                                                 | Especificação do cabo                                                                                                    |  |  |  |
|                                                                 | Máx. 2,5 mm² (14 AWG)                                                                                                    |  |  |  |

### 15.2 Saída

Dados específicos do protocolo

#### Sinais de saída IPC

|                                 | Modbus TCP            | EtherNet/IP (via<br>gateway) | PROFIBUS DP<br>(via gateway)                           | PROFINET (via<br>gateway)                       |
|---------------------------------|-----------------------|------------------------------|--------------------------------------------------------|-------------------------------------------------|
| Codificação de sinal            | IEEE 802.3 (Ethernet) | IEEE 802.3<br>(Ethernet)     | Compatível com<br>PROFIBUS-DP<br>conforme IEC<br>61158 | IEEE 802.3<br>(Ethernet), IEC<br>61131-3-Código |
| Taxa de transmissão<br>de dados | 10 / 100 Mbit/s       | 10 / 100 Mbit/s              | 9,6 kBit/s - 12<br>MBit/s<br>autodetectado             | 10 / 100 Mbit/s                                 |
| Isolamento galvânico            | Sim                   | Sim                          | Sim                                                    | Sim                                             |
| Conexão                         | M12                   | Veja o gateway               | Veja o gateway                                         | Veja o gateway                                  |
| Endereço IP                     | 192.168.0.1           | 192.168.0.6                  | 192.168.0.5                                            | 192.168.0.7                                     |
| Endereço                        |                       |                              | 77                                                     |                                                 |

#### Modbus TCP

| Porta TCP                                     | 502                                                                                                    |                                                                                                    |
|-----------------------------------------------|----------------------------------------------------------------------------------------------------|----------------------------------------------------------------------------------------------------|
| Conexões TCP                                  | 3                                                                                                    |                                                                                                    |
| Registro                                      | ТСР                                                                                                    |                                                                                                    |
| Códigos de função                             | 03, 04, 06, 08, 16, 23                                                                                                   |                                                                                                    |
| Suporte de transmissão para códigos de função | 06, 16, 23                                                                                                    |                                                                                                    |
| Recursos compatíveis                          | O endereço pode ser configurad                                                                                           | lo usando o DHCP ou o software                                                                                            |
| Dados IO                                      | Entrada (T $\rightarrow$ O)                                                                                              | Controle de programa                                                                                                    |
|                                               | <ul> <li>Saída (O → T)</li> <li>Informações do sistema</li> <li>Status e valores medidos</li> <li>Feedback IO</li> </ul> | <ul> <li>Feedback do programa</li> <li>Sinais de status</li> <li>Valores medidos</li> <li>Calibração do sensor</li> </ul> |

#### Servidor de rede

O IPC do Liquiline Control possui um servidor web que permite que usuários configurem o equipamento, visualizem valores medidos e verifiquem o status de todo o sistema.

O servidor web da unidade de controle CDC90 permite a configuração direta do sensor conectado e módulos periféricos para entradas e saídas digitais/analógicas. Os dois servidores web podem ser acessados através de endereços IP diferentes.

#### Transmissor Liquiline

| Porta TCP            | 80                                                                                                    |
|----------------------|----------------------------------------------------------------------------------------------------|
| Recursos compatíveis | <ul> <li>Configuração do equipamento por controle remoto</li> <li>Salve/restaure a configuração do equipamento (através do cartão SD)</li> <li>Exportar livro de registro (formatos de arquivo: CSV)</li> <li>Acesso ao servidor web através do navegador de internet</li> </ul> |

#### IPC

| Porta TCP            | 8080                                                                                                    |
|----------------------|----------------------------------------------------------------------------------------------------|
| Recursos compatíveis | <ul> <li>Configuração do equipamento por controle remoto</li> <li>Acesso ao servidor web através do navegador de internet</li> </ul> |

| Tensão de alimentação          | 100 a 230 Vca                                                                                                    |  |  |
|--------------------------------|----------------------------------------------------------------------------------------------------|--|--|
|                                | As flutuações na tensão da rede elétrica não devem exceder $\pm$ 10% da tensão nominal.                                                                           |  |  |
| Frequência                     | 50/60 Hz                                                                                                    |  |  |
| Consumo de energia             | Máx. 50 VA                                                                                                    |  |  |
| Especificação do cabo          | Cabo da fonte de alimentação (rede elétrica)                                                                                                    |  |  |
|                                | Seção transversal do cabo:<br>• Seção transversal mínimo 3 x 0,75 mm² para comprimento de 10 m<br>• Seção transversal mínimo 3 x 1,5 mm² para comprimento de 20 m |  |  |
| Proteção contra<br>sobretensão | Proteção contra sobretensão integrada de acordo com EN 61326<br>Categoria de proteção 1 e 3                                                                       |  |  |
| Conexão elétrica               | Segurança elétrica                                                                                                    |  |  |
|                                | IEC 61010-1, equipamento Classe I<br>Tensão baixa: categoria de sobretensão II<br>Ambiente < 2000 m (< 6562 pés) acima MSL                                        |  |  |

## 15.3 Fonte de alimentação

| Tempo de resposta                                         | Saídas em corrente<br>$t_{90}$ = máx. 500 ms para um aumento de 0 a 20 mA<br>Entradas em corrente<br>$t_{90}$ = máx. 330 ms para um aumento de 0 a 20 mA |  |  |
|-----------------------------------------------------------|----------------------------------------------------------------------------------------------------|--|--|
|                                                           |                                                                                                    |  |  |
|                                                           | <b>Entradas e saídas digitais</b><br>t <sub>90</sub> = máx. 330 ms para um aumento de baixa para alta                                                    |  |  |
| Temperatura de referência                                 | 25 °C (77 °F)                                                                                                    |  |  |
| Erro de medição para<br>entradas do sensor                | → Documentação do sensor conectado                                                                                                    |  |  |
| Erro de medição para<br>entradas e saídas em<br>corrente  | <b>Erros típicos medidos:</b><br>< 20 μA (para valores de corrente < 4 mA)<br>< 50 μA (para valores de corrente 4 a 20 mA)<br>a 25 °C (77 ° F) cada      |  |  |
|                                                           | Erro medido adicional dependendo da temperatura: $<$ 1,5 $\mu A/K$                                                                                       |  |  |
| Tolerância de frequência de<br>entradas e saídas digitais | ≤ 1%                                                                                                    |  |  |
| Resolução de entradas e<br>saídas em corrente             | < 5 μΑ                                                                                                    |  |  |
| Repetibilidade                                            | → Documentação do sensor conectado                                                                                                    |  |  |
|                                                           |                                                                                                    |  |  |

## 15.4 Características de desempenho

### 15.5 Montagem

| Instruções de instalação | Fornecimento de água de lavagem      |                                                                  |  |
|--------------------------|--------------------------------------|------------------------------------------------------------------|--|
|                          | Conexão de espigão para<br>mangueira | D12 PP para mangueiras com diâmetro interno de 12 mm (0,47 pol.) |  |
|                          | Pressão                              | 3 a 6 bar (44 a 87 psi)                                          |  |
|                          | Temperatura                          | Máx. 60 °C (140 °F)                                              |  |
|                          | Qualidade                            | Tamanho da partícula 100 µm máx.                                 |  |

#### Fornecimento de ar comprimido

| Conexão     | D.I. 6 mm (0,24 pol.)/D.E. 8 mm (0,31 pol.)                   |
|-------------|---------------------------------------------------------------|
| Pressão     | 4 a 6 bar (58 a 87 psi)                                       |
| Temperatura | Máx. 60 °C (140 °F)                                           |
| Qualidade   | Tamanho da partícula 50 μm máx.<br>Sem óleo<br>Sem condensado |

### 15.6 Ambiente

Somente opere o sistema usando líquidos com uma condutividade de > 10 nS/cm. Este equipamento só deve ser usado em ambientes internos.

| Faixa de temperatura<br>ambiente   | 0 a 45°C (32 a 113°F)                                                                                                    |
|------------------------------------|----------------------------------------------------------------------------------------------------|
| Temperatura de<br>armazenamento    | –20 para 70 °C (–4 para 158 °F)                                                                                                    |
| Umidade relativa                   | 10 a 90 %, sem condensação                                                                                                    |
| Altitude de operação               | Altitude máx. acima MSL                                                                                                    |
|                                    | < 2000 m (< 6562 pés) acima MSL                                                                                                    |
| Grau de proteção                   | Este produto foi projetado apenas para uso em ambiente interno e não deve entrar em contato com umidade nem ser usado em um ambiente úmido. |
|                                    | <b>Unidade de controle CDC90</b><br>IP66/Tipo 4X                                                                                            |
|                                    | <b>Unidade de controle pneumático</b><br>IP54/Tipo 12                                                                                       |
| Classe climática                   | De acordo com o IEC 60654-1: B2                                                                                                    |
| Compatibilidade<br>eletromagnética | Emissão de interferência e imunidade de interferência de acordo com EN 61326-1, Classe<br>A para áreas industriais                          |
| Grau de poluição                   | O produto é adequado para o grau de poluição 2.                                                                                             |
|                                    |                                                                                                    |

### 15.7 Construção mecânica

| Dimensões | Consulte: $\rightarrow \square 14$         |
|-----------|--------------------------------------------|
| Peso      | Equipamento completo na placa de montagem: |
|           | Aprox. 71 Kg (156.528 lbs)                 |

| ъπ  | n+0 | . mi - |    |
|-----|-----|--------|----|
| IVI | ate | eria   | us |
|     |     |        |    |

| Equipamento                       | Material                                      |
|-----------------------------------|-----------------------------------------------|
| Unidade de controle CDC90         |                                               |
| Invólucro do módulo               | PC (policarbonato)                            |
| Teclas programáveis               | TPE (elastômeros termoplásticos)              |
| LED                               | РОМ                                           |
| Trilho de montagem do cabo        | Aço inoxidável 1.4301 (AISI 304)              |
| Vidro do display                  | Tela touchscreen capacitiva de plástico       |
| Prensa-cabos                      | PA (poliamida) V0 conforme UL94               |
| Prensa-cabos M12                  | PA (poliamida)                                |
| Vedações do invólucro             | EPDM                                          |
| Prensa-cabos O-ring               | EPDM                                          |
| Unidade de controle pneumático    |                                               |
| Invólucro                         | Aço inoxidável 1.4301 (AISI 304), aço pintado |
| Vedações do invólucro             | EPDM (borracha de etileno propileno dieno)    |
| Prensa-cabos                      | PA (poliamida) V0 conforme UL94               |
| Vedações do invólucro             | EPDM                                          |
| Bombas + unidade de recipiente    |                                               |
| Bomba                             | PVDF+CF/PP/NBR+PTFE/PTFE/PP                   |
| Recipiente                        | PE                                            |
| Chave boia                        | PVC/EPDM/PE                                   |
| Suporte M5 L110*B40 W8            | РР                                            |
| O-ring                            | EPDM                                          |
| Acoplamento DMG/8*6 1/4           | РР                                            |
| Prateleira de recipiente          | РР                                            |
| Bloco de lavagem                  |                                               |
| Válvula do processo               | EPDM/PP/aço inox: 1.4408/PTFE                 |
| Corpo de lavagem                  | PVDF/1.4401                                   |
| Conexão de enxague                | РР                                            |
| Válvulas de retenção              | PVDF+FKM/PVDF+FFKM/1.4571+FKM                 |
| Suporte, placa de metal           | 1.4571                                        |
| Suporte, braçadeira               | 1.4404                                        |
| Suporte da mangueira/prensa-cabos | РА                                            |
| Conector de vedação               | Teflon                                        |
| Niple duplo                       | PVDF                                          |
| O-ring                            | FKM/FFKM                                      |
| Mangueiras                        |                                               |
| Ar comprimido                     | PUN-A                                         |
| Líquido                           | PUN-A+/PTFE                                   |

#### Especificação da mangueira

#### Mangueiras médias

Máx. 6 bar (87 psi)

#### Mangueiras de ar comprimido

Taxas de pressão do manifold da válvula-piloto: Máx. 10 bar (145 psi) Pressostato: Máx. 12 bar (174 psi)

#### Bomba

Bomba de vácuo: Máx. 6 bar (87 psi) (6 bar corresponde a uma taxa de entrega de 6 l/min, dependendo do ar de controle)

#### Linhas

Máx. 10 bar (145 psi)

# **Pressão do ar de operação** Máx. 6 bar (87 psi)

#### Conexões

| Conexão de água                                   | Tamanho                                                                  |
|---------------------------------------------------|--------------------------------------------------------------------------|
| Conexão de água através da espiga da<br>mangueira | Espigão D12 PP para mangueiras com diâmetro interno de 12 mm (0,47 pol.) |
| Conexão de água, bloco de lavagem                 |                                                                          |
| Entrada e saída do conjunto                       | Acoplamento da mangueira D6/8 mm (0,24/0,31 pol.) PVDF                   |

| Diâmetro da mangueira | Tamanho                                                                                                    |
|-----------------------|----------------------------------------------------------------------------------------------------|
| Meio                  | D.I. 6 mm (0.24 in)/ D.E. 8 mm (0.31 in)                                                                                                    |
| Ar comprimido         | Fornecimento de ar comprimido, ar de purga:<br>D.I. 6 mm (0.24 in)/ D.E. 8 mm (0.31 in)<br>Ar comprimido dos conjuntos, válvulas, bombas:<br>D.I. 4 mm (0.16 in)/ D.E. 6 mm (0.24 in)<br>Entrada da bomba, ar:<br>D.I. 2.5 mm (0.1 in)/ D.E. 4 mm (0.16 in) |
| Mangueiras múltiplas  | Comprimento máximo: 10 m (32.8 ft)<br>D.E. da porca de união:<br>60 mm (2.36 in)                                                                                                    |

## Índice

### A

| Acessórios                      | 91  |
|---------------------------------|-----|
| Funcionalidade adicional        | 94  |
| Módulos de extensão de hardware | 94  |
| Outros                          | 94  |
| Sensores                        | 92  |
| Ajuste do sistema               |     |
| Ponto de medição                | 51  |
| Ativação                        | 49  |
| Atualização de firmware         | 82  |
| Avançado                        | . 6 |
|                                 |     |

### В

| -                 |             |      |        |
|-------------------|-------------|------|--------|
| Blindagem do cabo | <br>• • • • | <br> | <br>26 |

### С

| 6                               |
|---------------------------------|
| Calibração                      |
| Classe climática                |
| Código de pedido                |
| Comissionamento                 |
| Compatibilidade eletromagnética |
| Conceito de operação            |
| Conexão                         |
| Módulo opcional                 |
| Sensores                        |
| Tensão de alimentação           |
| Unidade de controle             |
| Verificação                     |
| Conexão elétrica                |
| Configurações básicas           |
| Conjuntos                       |
| Consumo de energia              |
|                                 |

### D

Endress+Hauser

| Dados específicos do protocolo      |
|-------------------------------------|
| Modbus TCP                          |
| Dados técnicos                      |
| Ambiente                            |
| Características de desempenho       |
| Construção mecânica                 |
| Dados específicos do protocolo      |
| Entrada                             |
| Entrada em corrente, passiva        |
| Entradas digitais, passivo          |
| Saída                               |
| Descarte                            |
| Descrição do equipamento            |
| Devolução                           |
| Diagnóstico 71                      |
| Diagrama de conexão da mangueira 87 |
| Diagrama de terminais               |
| Dimensões 14 15 102                 |
| Distribuidor do meio                |
| Documentação 4                      |
|                                     |
| E                                   |

#### Entrada

| Elitiada                        |     |
|---------------------------------|-----|
| Entrada em corrente, passiva    | 97  |
| Entradas digitais, passivo      | 97  |
| Variáveis de medição            | 96  |
| Equipe técnica                  | . 5 |
| Erros de processo sem mensagens | 79  |
| Escopo de entrega               | 13  |
| Especificação do cabo           | 97  |
| Especificações para o pessoal   | . 5 |
| Etapas                          | 58  |
| Etiqueta de identificação       | 12  |

### F

| -                              |
|--------------------------------|
| Faixas de medição              |
| Fonte de alimentação 100       |
| Conexão da unidade de controle |
| Conexão de módulos opcionais   |
| Conexão do sensor              |
| Consumo de energia             |
| Proteção contra sobretensão    |
| Tensão de alimentação          |
| Fornecimento de ar comprimido  |

### G

| Garantia do grau de proteção | <br>41  |
|------------------------------|---------|
| Grau de poluição             | <br>102 |
| Grau de proteção             | <br>102 |

### I

| Identificação do produto | 12  |
|--------------------------|-----|
| Instruções de segurança  | . 5 |
| Integração do sistema    | 46  |
| Invólucro                | 26  |

### L

| Limpeza             |  |  |  |   |  |  |      |  |  |  |   | 5( | ), | 5 | 8, | 84 |
|---------------------|--|--|--|---|--|--|------|--|--|--|---|----|----|---|----|----|
| Lista de etapas     |  |  |  | • |  |  | <br> |  |  |  | • |    | •  |   |    | 58 |
| Local de instalação |  |  |  |   |  |  | <br> |  |  |  |   |    |    |   |    | 14 |

### М

| Manutenção83Materiais103Mensagens de diagnóstico71 |
|----------------------------------------------------|
| Específicos do equipamento                         |
| Mensagens de diagnóstico específicas do            |
| equipamento                                        |
| Modbus TCP                                         |
| Montagem                                           |
| Verificação                                        |
| Montagem do bloco de lavagem                       |
| Montagem em parede 16                              |
| Ν                                                  |

| Navegador Web |  |  |  | <br> |  |  |  |  | • |  |  |  | 45 |
|---------------|--|--|--|------|--|--|--|--|---|--|--|--|----|
| 5             |  |  |  |      |  |  |  |  |   |  |  |  |    |

### 0

| -        |   |   |   |   |   |  |   |   |  |   |   |   |   |  |   |   |   |   |  |   |   |    |   |    |
|----------|---|---|---|---|---|--|---|---|--|---|---|---|---|--|---|---|---|---|--|---|---|----|---|----|
| Operação | • | • | • | • | • |  | • | • |  | • | • | • | • |  | • | • | • | • |  | • | 4 | 3, | 5 | 55 |

Elementos de operação ..... 43

### P

| Peso102Proteção contra sobretensão100                   | )           |
|---------------------------------------------------------|-------------|
| RRecebimento12Reparo90Reset do instrumento de medição80 | ;<br>)<br>) |

### S

### Т

| Teclas programáveis           |
|-------------------------------|
| Tela inicial                  |
| Temperatura ambiente 102      |
| Temperatura de armazenamento  |
| Tensão de alimentação 39, 100 |
| Terminais dos cabos           |
| Tipos de entrada              |
| TT                            |

### U

| Umidade relativa |
|------------------|
| Uso              |
| Indicado         |
| Não indicado     |
| Uso indicado     |

### V

| •                          |   |
|----------------------------|---|
| Valores medidos            | 5 |
| Variáveis de medição 96    | 5 |
| Verificação                |   |
| Conexão                    | 2 |
| Instalação e função        | 9 |
| Montagem                   | 3 |
| Verificação de função 49   | 9 |
| Verificação pós-instalação | 9 |
| Visão geral do menu 44     | 4 |
|                            |   |

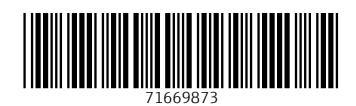

www.addresses.endress.com

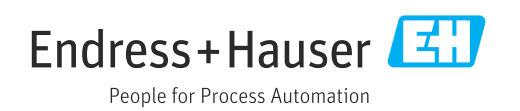